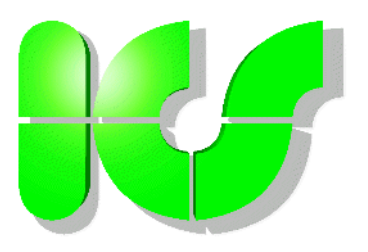

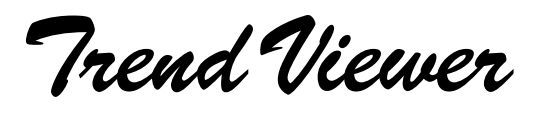

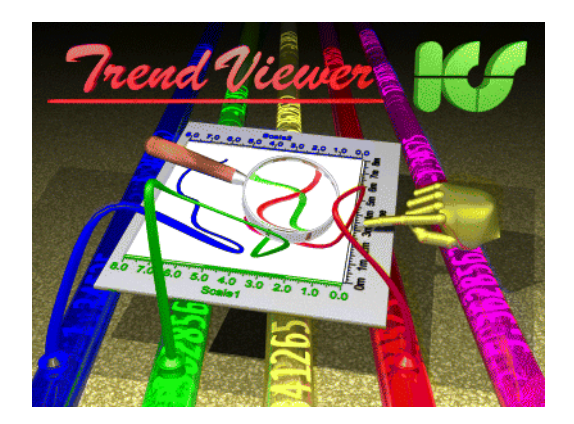

## Active-X Control for the display and analysis of measured curves

**User's Manual** 

Version 3.1

Copyright ©2006-2009 by ICS GmbH. All rights reserved.

## K

## **Trend Viewer License Agreement**

#### Active-X Control for the display and analysis of measured curves

#### Version 3.1 Copyright ©2006-2009 by ICS GmbH. All rights reserved.

The following licensing terms are valid for the for the use of TrendViewer:

1. By accepting this license agreement the licensee acquires a temporally unlimited, locally unlimited single non-exclusive right to use this product. The use of this product for the development of applications is only permitted to the licensee. The license is only valid for one workstation. The dissemination of this product as component of an application developed by the licensee is not restricted.

2. The programs contained in this product and other files may not be passed onto third parties, distributed or simultaneously used on several computers neither in their source code nor as executable programs - nor in modified form -. Also the installation of one and the same license on more than one computer or the multiple use in the network - for example in companies, schools or universities - is prohibited.

3. The **7**rend **V**iewer developer license is delivered in form of a text file. It is named trendviewer3.lic and must not be passed on/handed out with the developed application. No license file must be delivered with the applicaton in which **7**rend **V**iewer is integrated.

If **7***rend***V***iewer* is used in the project engineering of process displays in control systems, the license file trendviewer3.lic must only be installed on the editor's workplace.

4. All extensive/further rights are reserved to the holder of the Copyright. The delivered software must neither be diassembled, decompiled or otherwise retranslated.

5. Changes in the software and documentation are subject to change without notice. Update-Service and Support are only granted to registered licensees.

6. The program and documentation were carefully developed and checked. Unless in the event of gross negligence or intent ICS does not assume any liability for possible damages related to the use of this software or its documentation. Furthermore, unless otherwise explicitly guaranteed in writing, no warranty is given for the compatility of this software with any arbitrary programs or hardware components.

7. The license terms also extend to any possible updates or amendments - also subject to change without prior notice -.

8. Should one of the preceding articles of the agreement become invalid, this shall not affect the remaining articles.

All trademarks used in the text are accepted.

# 

## Contents

| 1.       Introduction         2.       Diagram         2.1       Components         2.2       General Properties         2.2.1       Change the size of a diagram         2.2.2       Define the size and position of the trend window | <b>1-1</b><br><b>2-1</b><br>2-3<br>2-3<br>2-3<br>2-4<br>2-4<br>2-5<br>2-5<br>2-5 |
|----------------------------------------------------------------------------------------------------|----------------------------------------------------------------------------------|
| <ul> <li>2. Diagram</li></ul>                                                                                                    | 2-1<br>2-3<br>2-3<br>2-4<br>2-4<br>2-4<br>2-5<br>2-5<br>2-5                      |
| <ul> <li>2.1 Components</li> <li>2.2 General Properties</li> <li>2.2.1 Change the size of a diagram</li> <li>2.2.2 Define the size and position of the trend window</li> </ul>                                                         | 2-1<br>2-3<br>2-3<br>2-4<br>2-4<br>2-5<br>2-5<br>2-5                             |
| <ul> <li>2.2 General Properties</li> <li>2.2.1 Change the size of a diagram</li> <li>2.2.2 Define the size and position of the trend window</li> </ul>                                                                                 | 2-3<br>2-3<br>2-4<br>2-4<br>2-5<br>2-5<br>2-5                                    |
| <ul><li>2.2.1 Change the size of a diagram</li><li>2.2.2 Define the size and position of the trend window</li></ul>                                                                                                    | 2-3<br>2-4<br>2-4<br>2-5<br>2-5<br>2-5                                           |
| 2.2.2 Define the size and position of the trend window                                                                                                    | 2-4<br>2-4<br>2-5<br>2-5<br>2-5                                                  |
|                                                                                                    | 2-4<br>2-5<br>2-5<br>2-5                                                         |
| 2.2.3 Set the orientation of the diagram                                                                                                    | 2-5<br>2-5                                                                       |
| 2.2.4 Set zoom function                                                                                                    | 2-5                                                                              |
| 2.2.5 Define auxiliary lines                                                                                                    | 2-5                                                                              |
| 2.2.6 Divide trend window into strips                                                                                                    | ∠-J                                                                              |
| 2.2.7 Tooltip                                                                                                    | 2-6                                                                              |
| 2.2.8 How to use the rulers and curve buttons                                                                                                    | 2-6                                                                              |
| 2.3 Interactive Use                                                                                                    | 2-7                                                                              |
| 2.3.1 Define a range of the measured curve                                                                                                    | 2-7                                                                              |
| 2.3.2 Position scales (Professional License required)                                                                                                    | 2-10                                                                             |
| 3. Scale                                                                                                    | 3-1                                                                              |
| 3.1 Scale components                                                                                                    | 3-2                                                                              |
| 3.1.1 Overview bar                                                                                                    | 3-2                                                                              |
| 3.1.2 Scale inscription                                                                                                    | 3-2                                                                              |
| 3.2 Scale types                                                                                                    | 3-3                                                                              |
| 3.2.1 Data scale                                                                                                    | 3-3                                                                              |
| 3.2.2 Time scale                                                                                                    | 3-4                                                                              |
| 3.3 Scale properties                                                                                                    | 3-6                                                                              |
| 3.3.1 Scale display and positions                                                                                                    | 3-6                                                                              |
| 3.3.2 Graphic attributes                                                                                                    | 3-7                                                                              |
| 3.4 Modify scale range interactively                                                                                                    | 3-9                                                                              |
| 3.5 View auxiliary lines                                                                                                    | . 3-11                                                                           |
| 4. Curve                                                                                                    | 4-1                                                                              |
| 4.1 Curve types                                                                                                    | 4-2                                                                              |
| 4.2 Display                                                                                                    | 4-3                                                                              |
| 4.2.1 Elementary properties                                                                                                    | 4-3                                                                              |
| 4.2.2 Status                                                                                                    | 4-3                                                                              |
| 4.2.3 Flooding                                                                                                    | 4-4                                                                              |
| 4.2.4 Envelope curve                                                                                                    | 4-5                                                                              |
| 4.3 Limit lines                                                                                                    | 4-6                                                                              |
| 4.4 Rulers                                                                                                    | 4-7                                                                              |
| 4.5 Scale assignment                                                                                                    | 4-8                                                                              |
| 4.6 Edit curves (Professional License required)                                                                                                    | 4-9                                                                              |
| 5 TrendViewer Objects                                                                                                    | 5-1                                                                              |
| 5.1 Properties                                                                                                    | 5-1                                                                              |
| 5.1 TrendCtrl                                                                                                    |                                                                                  |
| 5.1.2 TVXScale                                                                                                    | 5-20                                                                             |
| 513 TVYScale                                                                                                    | 5-39                                                                             |
| 5.1.4 TVRange                                                                                                    |                                                                                  |
| 5.1.5 TVPosition                                                                                                    |                                                                                  |
| 5.1.6 TVCurve                                                                                                    |                                                                                  |
| 5.1.7 TVData                                                                                                    | 5-68                                                                             |

# 

| TVLineStyle      | 5-74                                                                                                    |
|------------------|----------------------------------------------------------------------------------------------------|
| TVFillStyle      | 5-75                                                                                                    |
| TVStateStyle     | 5-76                                                                                                    |
| TVRuler          | 5-77                                                                                                    |
| TVSymbol         | 5-79                                                                                                    |
| Methods          | 5-80                                                                                                    |
| TrendCtrl        | 5-80                                                                                                    |
| TVXScale         | 5-84                                                                                                    |
| TVYScale         | 5-85                                                                                                    |
| TVPosition       | 5-87                                                                                                    |
| TVCurve          | 5-91                                                                                                    |
| TVData           | 5-92                                                                                                    |
| TVRuler          | 5-105                                                                                                    |
| TVCrosshair      | 5-108                                                                                                    |
| Events           |                                                                                                    |
| Change Event     | 5-110                                                                                                    |
| Drawing Events   | 5-114                                                                                                    |
| Standard-Events  | 5-117                                                                                                    |
| Declarations     |                                                                                                    |
| RulerWindow      |                                                                                                    |
| Properties       | 5-126                                                                                                    |
| Methods          | 5-126                                                                                                    |
| Test routine     | 6-1                                                                                                    |
| Properties       | 6-2                                                                                                    |
| Curves           | 6-2                                                                                                    |
| Scales           | 6-3                                                                                                    |
| Output           | 6-3                                                                                                    |
| Print Trend      | 6-3                                                                                                    |
| Set interactions | 6-3                                                                                                    |
|                  | TVLineStyle         TVFillStyle         TVStateStyle         TVRuler         TVSymbol         Methods         TrendCtrl         TVXScale         TVYScale         TVPosition         TVCurve         TVData         TVRuler         TVCrosshair         Events         Change Event         Drawing Events         Standard-Events         Declarations         RulerWindow         Properties         Methods.         Test routine         Properties         Output.         Print Trend.         Set interactions. |

I

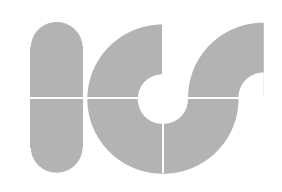

## 1. Introduction

## **Field of application**

**Trend Viewer** is an Active-X control with high usability which is embedded into applications to display and visually analyze measured data. **Trend Viewer** can also be integrated into user interfaces of control systems, programs for data acquisition and analysis of measurements or in machine controls, which support the use of Active-X controls.

**Trend Viewer** offers a so-called "Zoomable User Interface" and especially excels in highly-flexible and precise display of scales of various types. The large number of curves and scales which are processed simultaneously in **Trend Viewer** almost present no limits to the requirements of reediting very large sets of measured data. The numerous additional objects and interactive properties allow the user to maintain a clear view in very complex curve graphs and display the desired data immediately and directly. Additional functions support the application in the visual evaluation of large data sets.

Above all, **TrendViewer** is suitable for interactively selecting panes with the mouse from extensive measuring curves like they are e.g. recorded in the process industry (pharmacy, chemistry) for reasons of quality control. The pane is displayed immediately in its dimensions and its ratio to the entire amount of measuring data during the mouse movement. **TrendViewer** is transparent concerning the data source. Online trend displays as well as archives can be edited just as easily in **TrendViewer**.

Two task definitions are especially supported by *7rendViewer*:

- the representations of connections between measured curves over time in phase diagrams. By interactive positioning of scales the connections can be redefined easily
- the direct comparison of measured curves of a measuring point in different time intervals. The time intervals can be changed easily with the mouse and shifted independently with the 2 xscales.

## Licensing procedure

The control is offered to software developers or project engineers initially as royalty-free test version such that the features of the control can be tested in the projected application. The functionality of the royalty-free version is not restricted.

If *TrendViewer* is to be passed on to end customers in an application, a developer license must be purchased. Otherwise a message is displayed informing the user that he is using an unlicensed version of *TrendViewer*. No additional license is required during runtime.

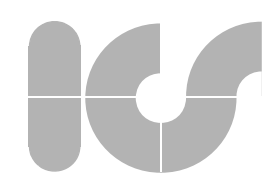

## Installation

**TrendViewer** is offered as internet download and on data medium (CD). The installation file contains the trend control, the documentation and a test routine allowing to set the properties of **TrendViewer** and compare them with the previous version of this product as well as programs in source code to demonstrate the integration of **TrendViewer** in applications.

## Computer and software requirements

As **7rend** *Viewer* is a very dynamic control, particularly in its interactive use, the computer on which the finished application runs should at least meet the following performance requirements depending on the operating system so that **7rend** *Viewer* can be used ergonomically:

Personal Computer with Pentium IV 200 MHz, 128 MByte RAM, mouse with 2 or 3 keys or a similar pointing device:

If *TrendViewer* is used in the user interface of a control system, the requirements published by the manufacturer of the control system must be respected.

The following software is required:

Microsoft Windows NT 4.0, Windows 2000, Windows XP, Windows CE or more recent Windows version.

A development environment like e.g. Microsoft Visual Studio is required to integrate *TreudViewer* into an application. Please use the editors of the respective control systems for the integration in process displays.

## Licensing

Licensing is conducted by internet. The name of the person, the name and department of the company and its location are necessary to issue a license file. This information can be provided by completing a form available at http://www.icsgmbh.de or via the electronic shop. The purchaser is sent a personalized license file by e-mail.

The **7**rend Viewer developer license is delivered in form of a text file. It is named trv30developer.lic and must by no means be passed on with the developed application. No license file must be delivered together with the application into which **7**rend Viewer is integrated.

If *Trend Viewer* is used in project engineering of process displays in control systems, the installation of license file trv30developer.lic is only required on the editor workstation.

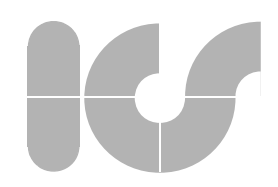

## **Product Types**

*Trend Viewer* is available in 3 performance classes which can be released by different license files:

| Product Type            | Properties                                                                                                    |
|-------------------------|----------------------------------------------------------------------------------------------------|
| Without license         | Active-X Component for the display of up to 512 binary or analog data curves with 512 y-scales, each with linear or logarithmic scaling, 2 x-scales. The x-axes display time, duration, angle or value. Display of time, locus and phase diagrams. All functions can be tested without a license except the additional functions only contained in the Professional Edition                                                                                                    |
| Standard Edition        | keys to show and hide the curves, circular buffer for over 500 binary and<br>analog measured curves, free assignment to x- and y-scales, interactively<br>editable curve points, 2 adjustable limit lines for each curve, flood curves,<br>flooding curve versus line, arbitrary line styles and multiple fill styles, 2 time<br>scales for measuring period or absolute time for interactive curve compa-<br>rison, more than 500 linear and logarithmic x- and y-scales, cyclic degree<br>scales, value-related equidistant auxiliary lines for each scale to support<br>qualititive readability, overview bar for the comparison of a curve section with<br>a measured interval, tooltip with value information at mouse position, three-<br>stage scale gradations, (y,t)-, (x,y)- and phase diagrams, vertical and hori-<br>zontal display, automatic adaptation to the window size, adjustable curve<br>field size, strip charts, lasso zoom, follow me" keys for plotter functions,<br>curve capture function, rulers for all scales and curves, adjustable angle of<br>inscription, localized scale inscription via XML-file, scale inscription with arbi-<br>trary character sets, supports localized time zones |
| Professional<br>Edition | The <i>TrendViewer</i> Professional Edition offers the same features as the <i>TrendViewer</i> Standard Edition. In addition, the following features are only available in the <i>TrendViewer</i> Professional Edition: envelope curve display, movable curves, interactive parallel or stacked scale positioning with target recognition                                                                                                    |

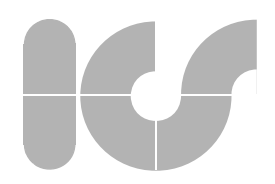

## Support

If technical support is required for the use of *TrendViewer*, please e-mail your questions together with the license file to support-trv@icsgmbh.de. Information about new releases and patches is published on the website www.icsgmbh.de.

Information about new *Trend Viewer* versions or about other products can be requested in the order or by subscribing to one of the mail lists on the website of ICS GmbH.

Address:

ICS Gmbh Pforzheimerstr. 202c D76275 Ettlingen Germany

Phone: ++49/7243/7127-0 Fax: ++49/7243/7127-29

www.icsgmbh.de

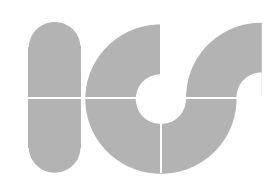

## 2. Diagram

Basic but also very complex representations of measured curves can be parameterized in 7rend-

*Viewer*. In each diagram up to 512 curves for analog or binary measuring points can be assigned individually or in groups to as many y-scales.

As the curves can be assigned to one of the two independent x-scales, the trends of a measuring point can be viewed and compared in one of the same diagram at various time intervals.

A phase diagram is a special type of representation in which the connection between measured curves of several measuring points is shown parallel to the time axis. The relation between the measured curves can be displayed directly by the interactive arrangement of the data scales.

Curves can be arranged in strips one above the other in the trend window or can be drawn across the entire trend window. Also combinations of both representations are possible, such that complex situations can be displayed in a diagram.

## 2.1 Components

The following illustration shows and designates all components of a diagram which *TrendViewer* offers on the user interface.

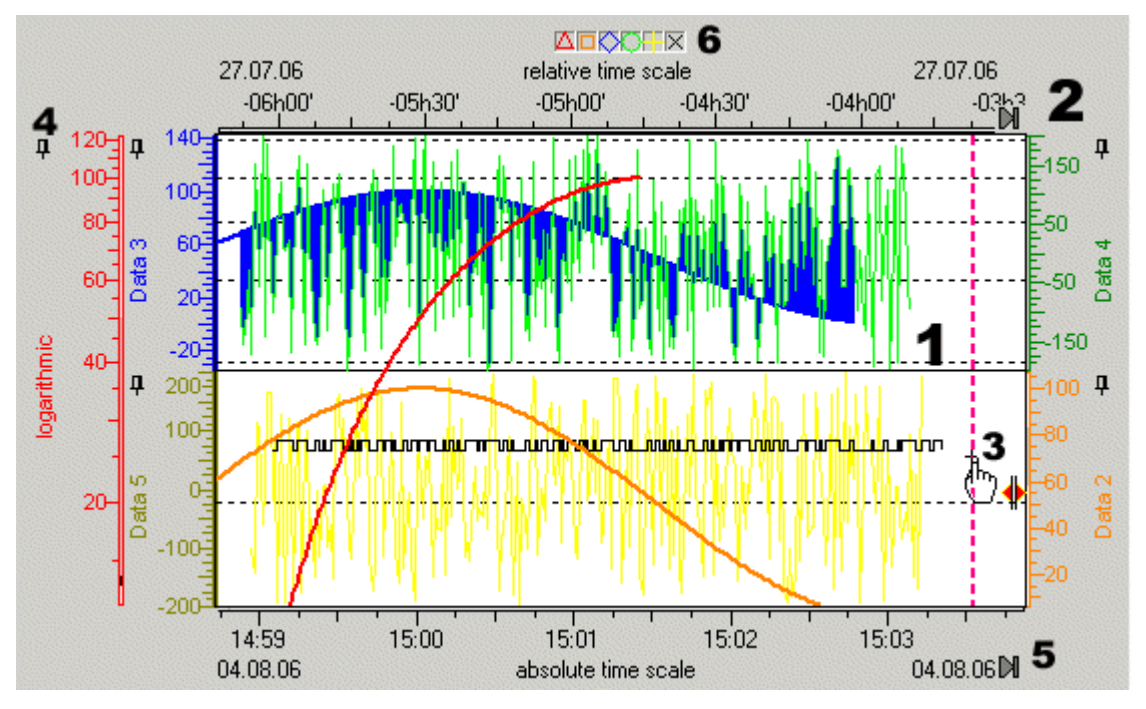

The numbers in the illustration have the following meaning:

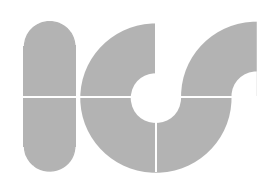

 Trend window with 2 strips. The upper strip shows the curves related to scales Data 3 and Data 4, the lower strip displays curves related to scales Data 2 and Data 5. The curve of scale logarithmic runs across the entire trend window. The auxiliary lines are predefined by the logarithmic scale. In addition, a read-line (3) used by *TrendViewer* to return curve data to the individual position of the application is shown.

The upper strip shows 2 curves for analog measuring points, which are flooded against one another. The bottom strip also shows a curve for a binary measuring point (black) to which no scale is assigned.

Curves can be shown and hidden by curve buttons (6).

2) Scales are arranged around the trend window. A time diagram e.g. contains a time scale on the top and the bottom and data scales on the left and right. The data scales can be stacked. Scales can be interactively moved to other positions via scale buttons (4) (Professional License required). The "Follow-Me" buttons (5) provide that the trend window behaves like a plotter for current data.

The components and their use are described in detail in the following sections.

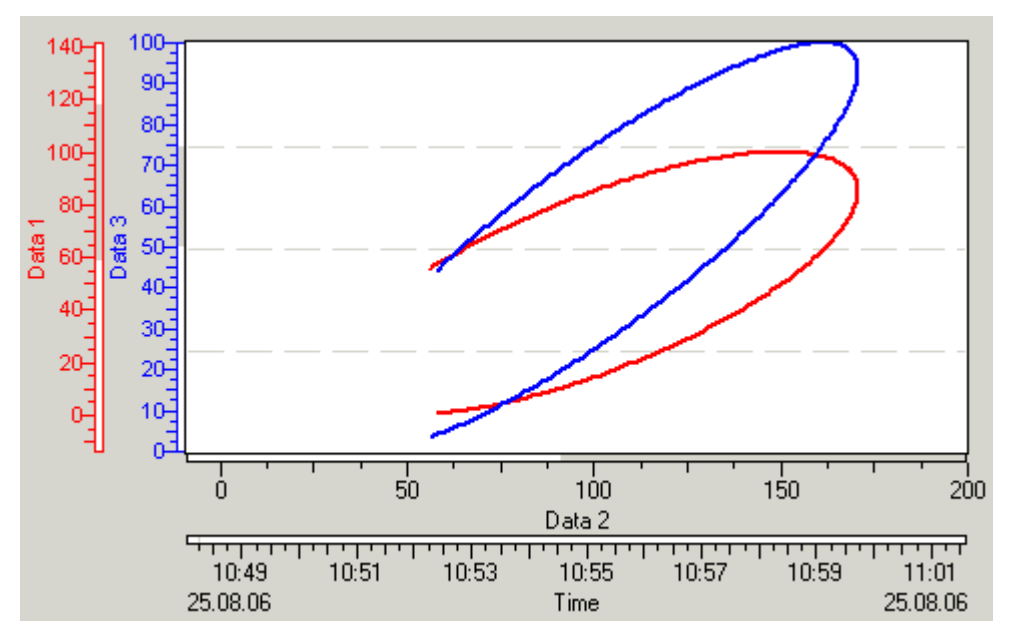

In a phase diagram the components are arranged as follows:

The curves associated to **Data 1** and **Data 3** are plotted against the curve of scale **Data 2**. A locus is thereby created. In addition, the time axis is displayed parallel to scale **Data 2**. When the displayed time interval is reduced or extended, the locus is reduced or extended correspondingly. If the time interval is changed, another cutout of the locus can be seen.

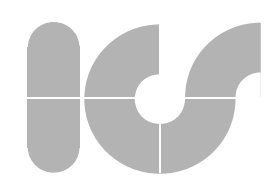

## 2.2 General Properties

In the abundance of features offered in *TrendViewer* a number of characteristics influence the look and operability of a diagram with overall effect.

Note: In the following descriptions of *Trend Viewer* components and their interactive use, horizontal alignment of the diagram is always described. The x-axes run horizontally and the y-axes vertically. In diagrams in rotated state the descriptions are to be comprehended correspondingly.

## 2.2.1 Change the size of a diagram

If **7***rend***V***iewer* is used in a Windows application of adjustable size, the components of the diagram are adapted as far as possible to this size. The font size of the scale inscription is automatically adapted if it was set to variable. In extreme cases, the scale inscriptions or also entire parts of the trend window - if the size was predefined directly - can be left out.

Different sizes of the same diagram:

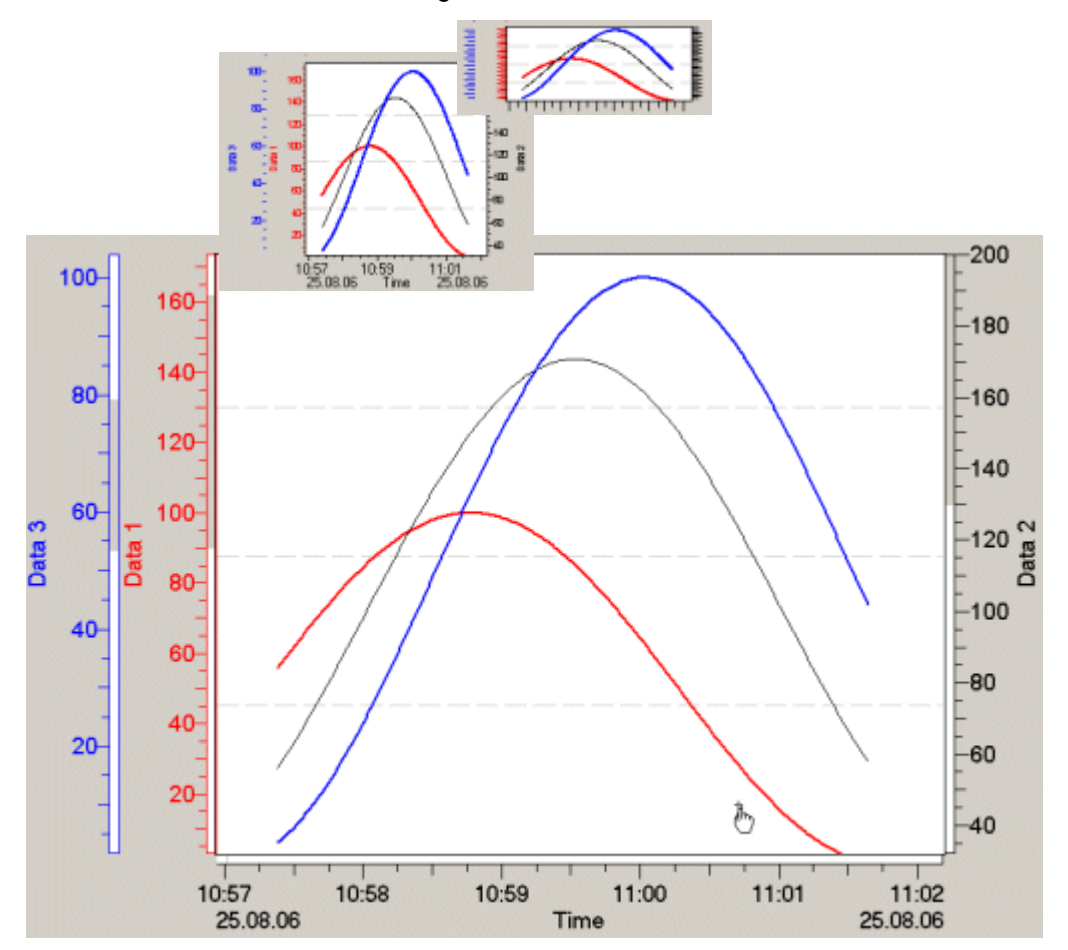

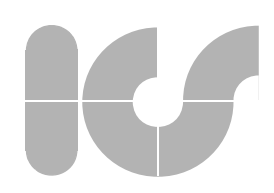

## 2.2.2 Define the size and position of the trend window

There are two methods to define the size of the trend window:

#### indirectly

First, the size of the space required for the scales is computed from data of the layout, stroke width, font size and additional elements like overview bars or curve buttons. The remaining space is available to the trend window.

#### directly

The distance between the trend window and the edge of the entire available space of the 7rend-

*Viewer* Control is predefined. The remaining space is therefore taken by the scales. How well readable the created diagram is to the user depends on the parameters selected for the scale inscription and the remaining scale elements.

## 2.2.3 Set the orientation of the diagram

The orientation of the diagram can be set to vertically or horizontally. The inscription of the scales is predefined and depends on the orientation of the entire diagram.

The alignment of the measured curves can be set from right to left, from left to right or from upward to downward direction by making additional scale settings.

A diagram can be represented rotated by 90° to reproduce the look of a mechanical curve plotter:

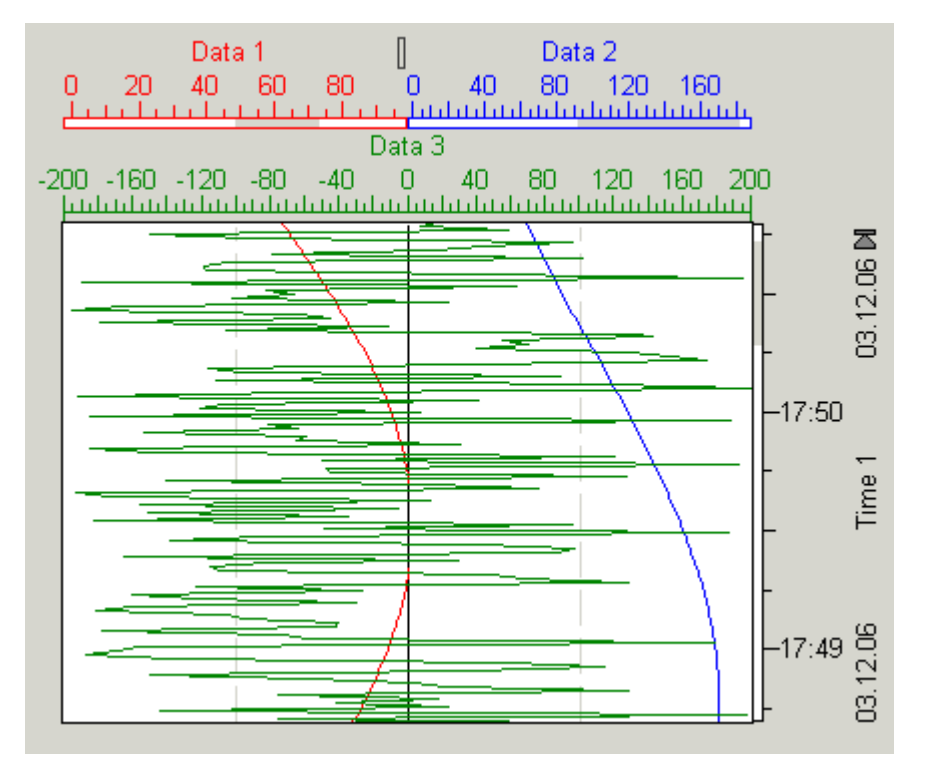

The curves of scales **Data 1** and **Data 2** are drawn in the left or the right strip whereas the curve for scale **Data 3** runs across the entire width of the trend window. The 'Follow-Me' button allows to stop the curves or make them run from top to bottom as new data is put in.

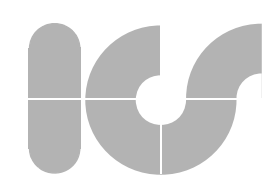

## 2.2.4Set zoom function

Section 2.3.1 describes how to select a cutout of measured curves. The zoom function can be deactivated to protect the set positions from inadvertent changes.

Alternatively, the lasso technique can also be used to add measured curves which are displayed in the trend window to a pane. In this zoom technique the time and data scales are also consistently updated.

The cutout selected with the lasso is released to the entire trend window. This allows to perceive more details of the measured curves. The zoom function can be used several times in succession. The zoom steps can, however, not be undone by an undo function. Instead, a range saved to the application before zooming must be reset.

The effect of the lasso zoom can be seen in the following illustration. The left figure shows the lasso selection, the right figure shows the result after releasing the mouse button.

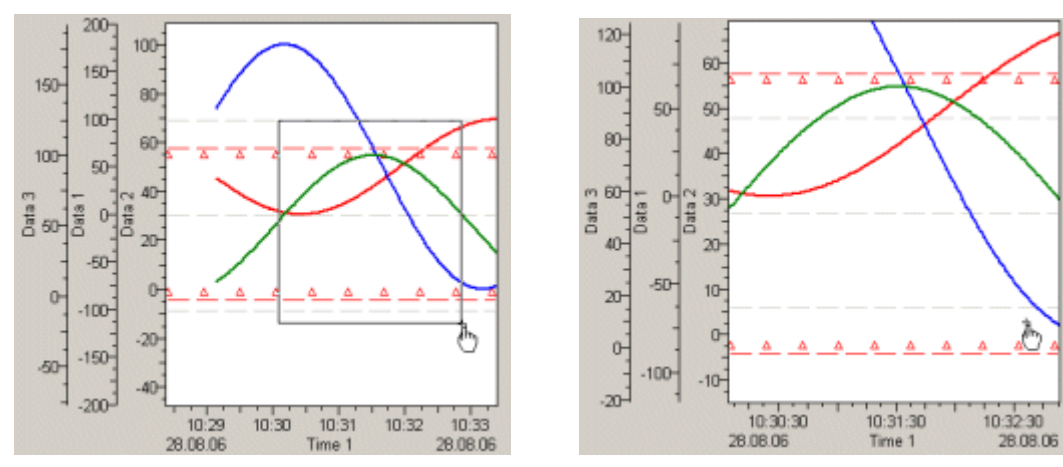

## 2.2.5 Define auxiliary lines

Regardless of the measured curves auxiliary lines can be inserted to the trend window. These auxiliary lines divide the trend window into an adjustable number of equivalent ranges and such provide a rough reference point for reading measured curves. Number, starting point and appearance of the auxiliary lines are adjustable.

Additional auxiliary lines are assigned to scales and curves. Their parameterization is described in Section 3.2.2 and Section 4.3.

## 2.2.6 Divide trend window into strips

The trend window can be divided into several strips that are placed one on top of the other - or in plotter display in strips placed one beside the other. The data scales are therefore piled on top of each other and the assigned curves are displayed in the corresponding strips. When a curve comprises a range of values which is not displayed by the scale, the curve is truncated at the edge of the strip.

A combination of curves between the strips and curves which run across the entire trend window, is also possible. The figure in Section 2.2.3 shows a possible combination.

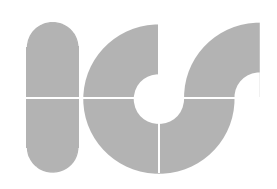

## 2.2.7 Tooltip

A tooltip is available for all scales and curve buttons. When sliding the mouse along a scale, the tooltip displays the current value at the current position of the mouse pointer. Thus, scale values can also be read off the main divisions line between inscriptions.

The name of the individual curve which is activated via a curve button as well as the name of the associated y-scale are displayed in a tooltip when the mouse pointer points to the curve button.

## 2.2.8 How to use the rulers and curve buttons

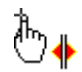

Two interactive rulers are provided for reading individual curve values. The vertical x-ruler always delivers the time value at the current position, as well as the corresponding measured data of all activated curves. The x-ruler affects all strips of the diagram.

The horizontal y-ruler delivers the scale values of all activated scales at its current position to the application. At the initial use, the rulers are contained at the edge of the trend window. The cursor shows the rulers when they are activated.

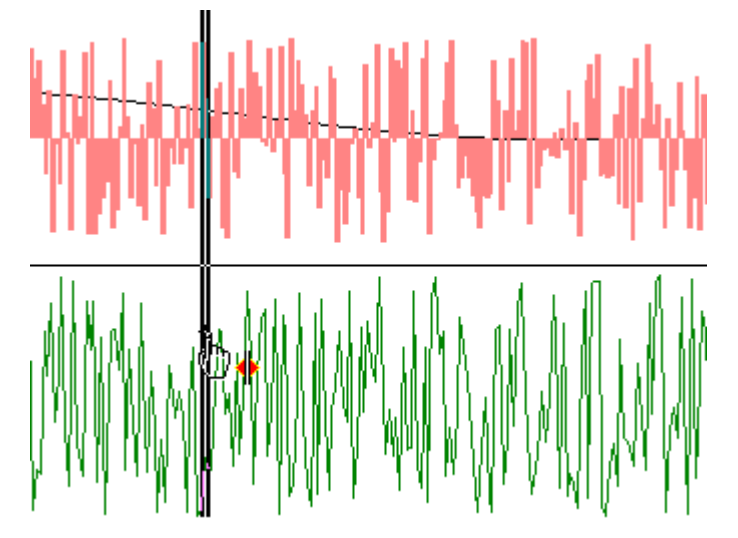

In addition to the rulers of the trend window a separate x- and y-ruler is available for each curve. A ruler can only be displayed via the interface which was designed for that purpose. Its use via mouse pointer is similar to that of Trend Window rulers.

The curve buttons are used to deactivate individual curves. They can be positioned either at the scales, to which the corresponding curves are assigned or they can be combined at the upper edge of the entire diagram for all active curves.

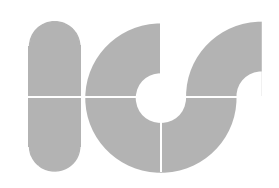

## 2.3 Interactive Use

**Trend Viewer** provides high usability to the user through dynamically modifiable components. The components can be modified directly by the user to attain individually optimal readability and to gather different information from the same curves.

A prime feature of *TrendViewer* is the zoom function which allows to almost seamlessly extract detailed curve trends in very little time - e.g. in a few minutes - from series of measurements recorded in lengthy time intervals. This requires that the entire series of measurements has previously been loaded in *TrendViewer*.

Curves and scales also correspond during the zoom procedure. The zoom function can be applied to every scale as well as to the entire trend window. If only one scale is modified, all scales assigned to this scales are affected. If the trend window is modified, all curves and scales are affected by the zoom function.

For the analysis and documentation of measured curves additional properties of *7rendViewer* are most useful:

- 1) The dynamic arrangement of scales. It allows to resort diagrams in seconds and directly view connections between measured curves under new aspects (Professional License required)
- 2) The comparison of ranges of measured curves versus time
- 3) The comparison of trends of measured curves versus behavior, to be able to compare e.g. the setpoint curve and the actual value curve (Professional License required).
- 4) The modification of measured curves values (Professional License required)

All functions can be used via parameters of the application or interactively. Function 1 is described in Section 2.3.2, function 2 in Chapter 3, function 3 and 4 are described in Section 4.6.

## 2.3.1 Define a range of the measured curve

When defining a range of a measured curve by means of a data scale or time scale, no additional control elements like buttons, scroll bars or sliders are required. Instead, the scales are touched directly and moved to their range using the mouse buttons. Every modification of a scale setting affects the measured curves in the trend window such that the displays of scales and measured curves always correspond.

The use of the scales is described in Section 3.4.

In addition, the content of the trend window can be reduced, enlarged or shifted by using the mouse. The scales are automatically adapted, such that the displays of scales and measured curves are consistent again.

This function can be switched off such that the user only applies it when useful. This is to protect the entire range of the selected measured data from changes caused by accidentally moving the trend field.

The echo of the cursor shows if the displayed range of the entire measured dataset is reduced, enlarged or moved. All possible operations are detailed in the following illustrations.

#### Reduce a range

Reducing a range produces an enlarged display of details of the measured curves. The range can be reduced until the smallest resolution of a scale is reached.

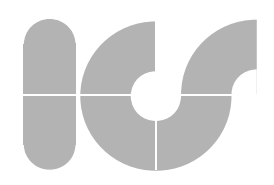

When the mouse is moved to the left while the left mouse button is simultaneously held down, the left lower point of the trend field is moved. The right upper point of the trend field remains unchanged.

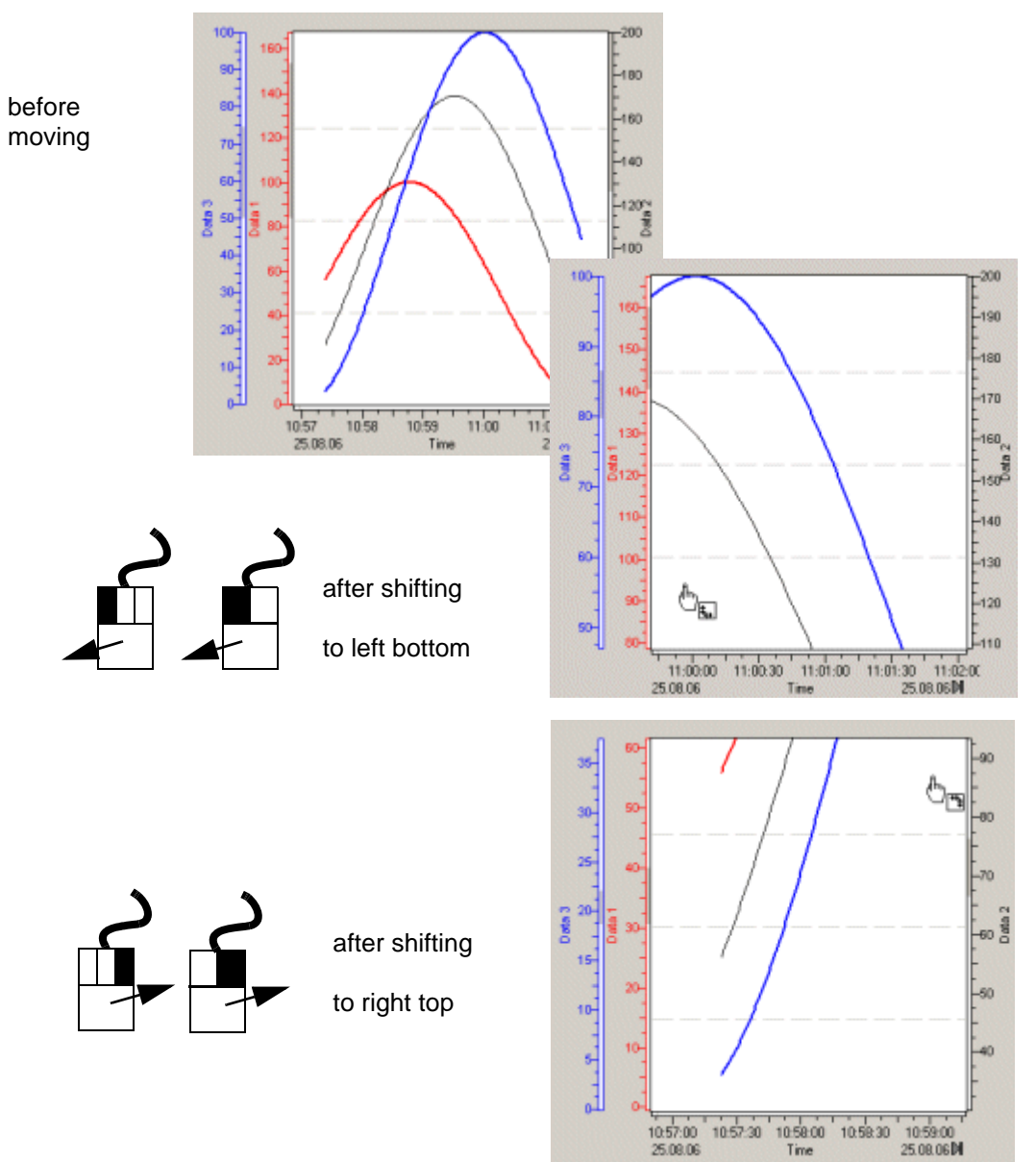

When moving the mouse to the right while simultaneously holding down the right mouse key, the right upper point of the trend field is moved. The left lower point of the trend field remains unchanged.

#### Enlarging a range

Enlarging a range results in a reduced display of details of the measured curves. The range can be enlarged until the lower or the upper limit of a scale is reached.

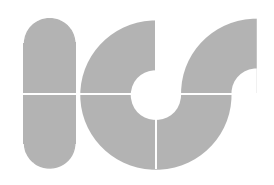

When the mouse is moved to the right while simultaneously holding the left mouse button down, the left point of the bottom trend field is moved. The right point of the top trend field is moved. The right top point of the trend field is unchanged.

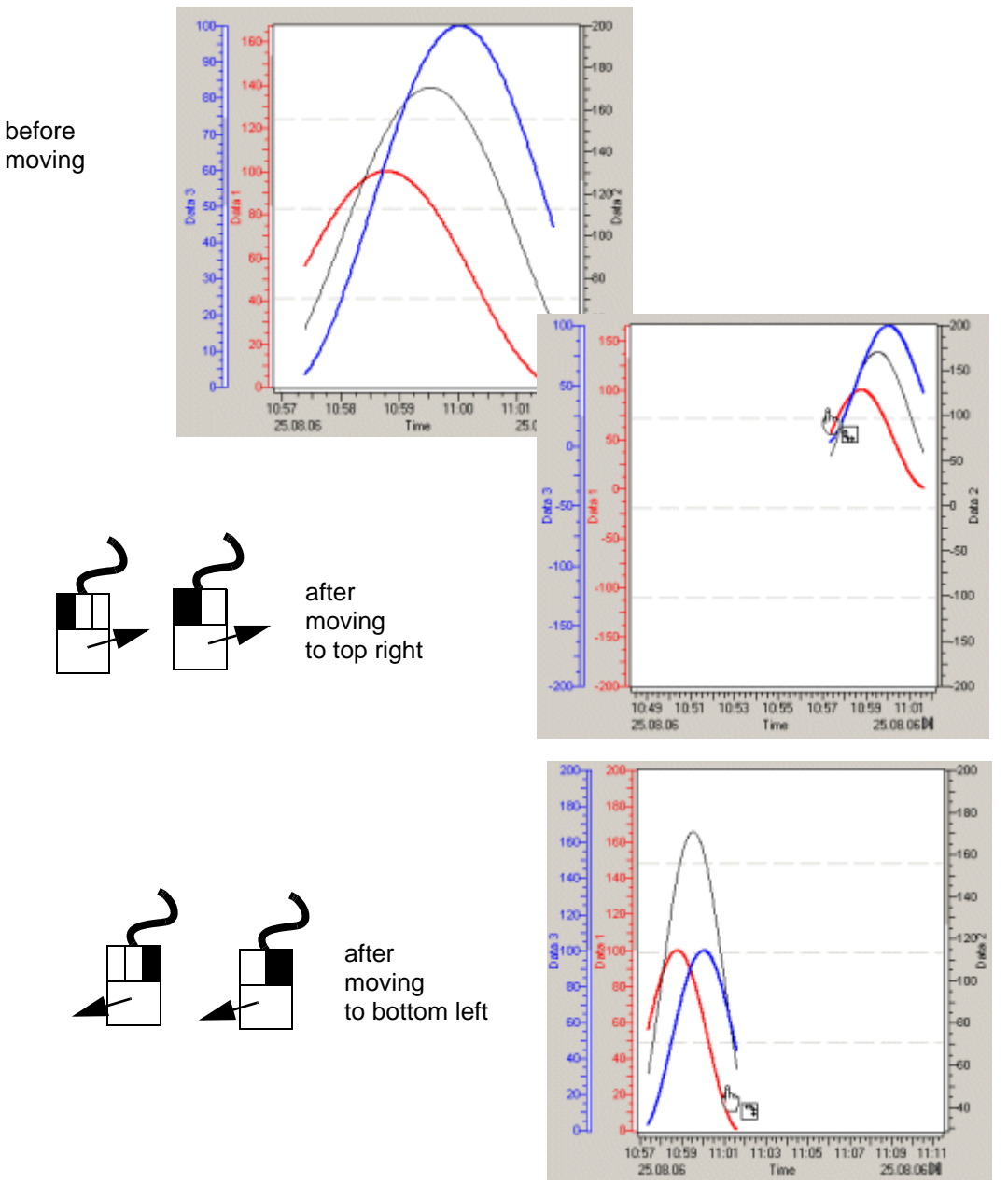

When the mouse is moved to the left while simultaneously holding the right mouse key down, the top right point of the trend field is moved. The left bottom point of the trend field remains unchanged.

#### Shifting a range

When a range is shifted, another part of all measured curves is displayed without changing the sizue of the details.

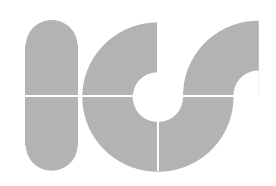

The left and the right mouse keys are pressed simultaneously and the mouse is moved to the right or to the left.

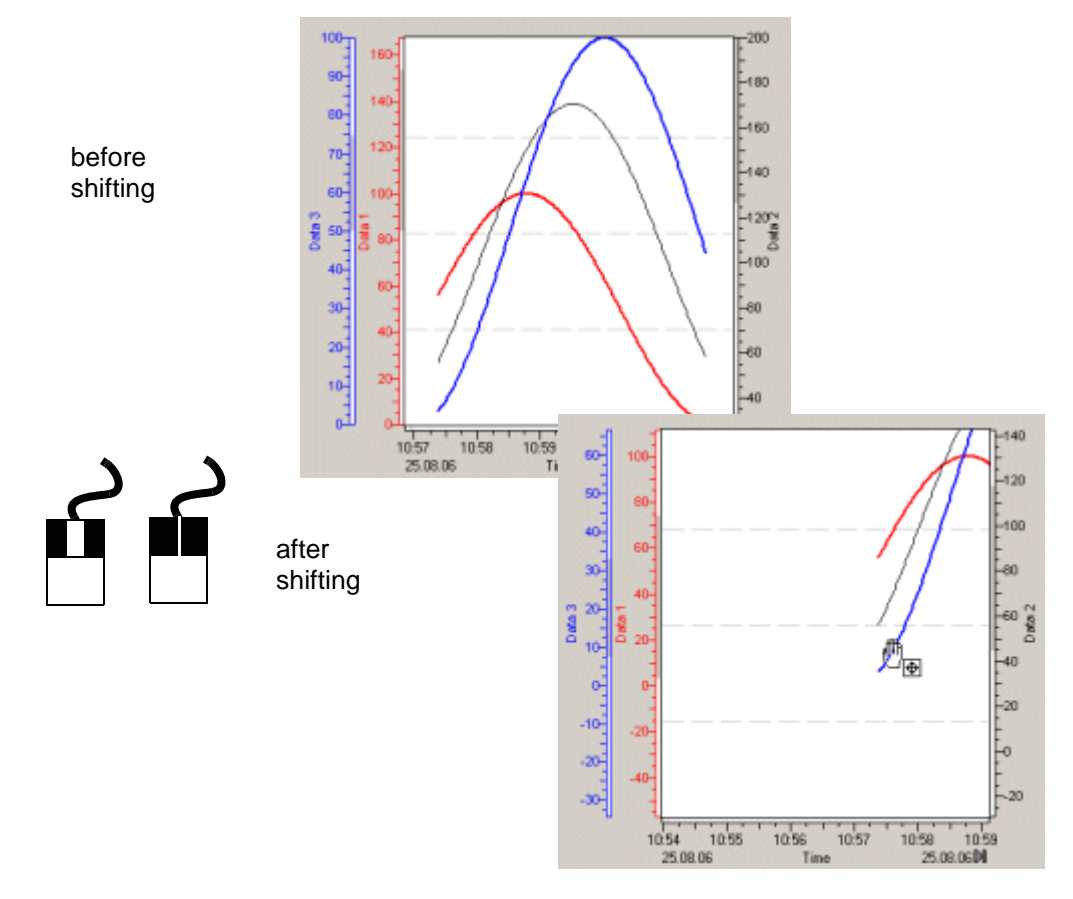

## 2.3.2 Position scales (Professional License required)

The trend control provides two x-scales and up to 512 y-scales. The x-scales are arranged on opposite sides of the trend window and can be configured as time scales, linear or logarithmic data scales or degree scales.

The y-scales are linear or logarithmic data scales or degree scales. They can be arranged in columns next to each other or also within a column on top of each other. Arbitrary combinations of positions are possible.

To create a x/y-chart, one of the y-scales can also be arranged parallel to an x-scale. This allows e.g. to plot the curves of a measuring point versus other measuring points (Example: pressure/ temperature dependency).

The scales are touched at the scale button or as object and moved to the desired position. **7***rend*-*Viewer* supports this task by echos.

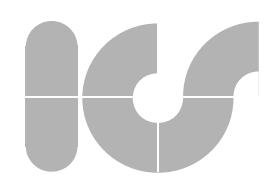

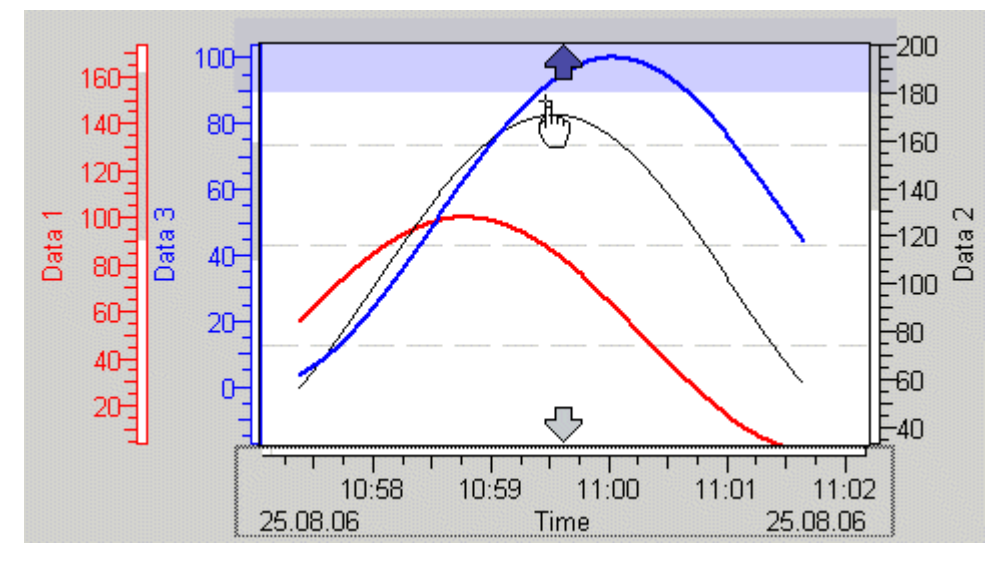

If the x-scale is to be positioned at the opposite side of the trend window, the echo shows the two possible positions:

If a data scale is to be stacked on top of another one or if it is to me moved to another position, the echo shows all possible positions which can be attained using the mouse. The dark blue arrow indicates the position the scale takes when the mouse button is released.

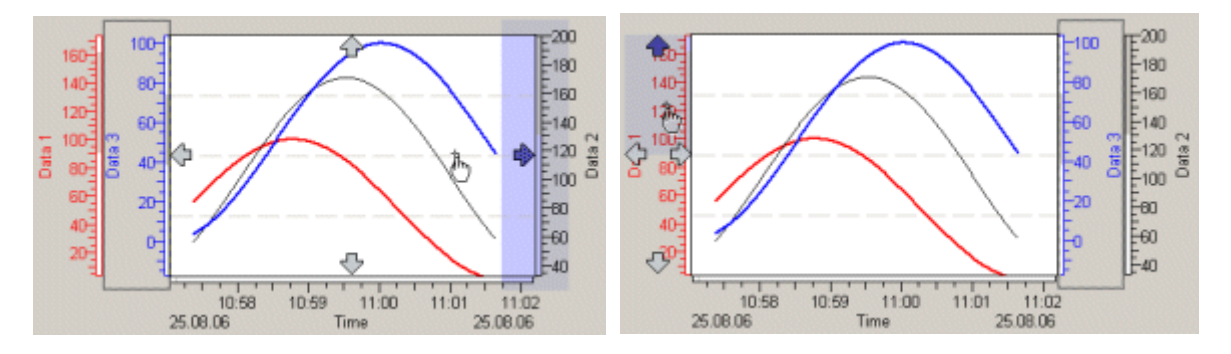

In a phase diagram the data scale can also be arranged parallel to the time scale. The illustration on the right shows the possible result after positioning data scale **Data 2**. If the curves are to be plotted versus **Data 1** instead of versus scale **Data 2**, only scale **Data 1** must be moved to position of scale **Data 2**. **Data 1** and **Data 2** are such exchanged.

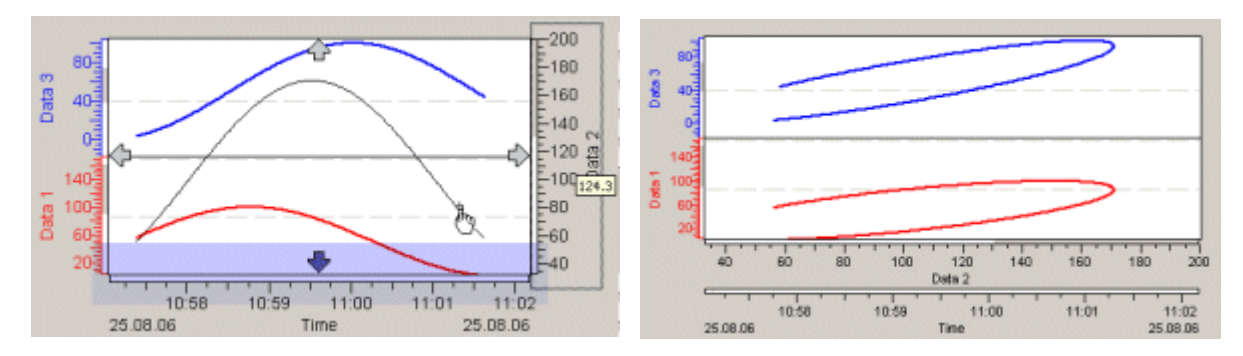

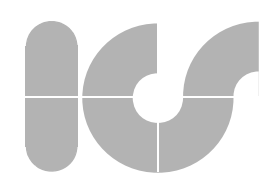

## 3. Scale

The most important component of a curve diagram for accurate reading of measured values is the scale, which can be adapted to any requirement. This applies above all if the singular zoom features of *TrendViewer* are used to seamlessly display a very wide spectrum of resolutions - e.g. for time scales from years to milliseconds - while zooming. In *TrendViewer* 5 scale types are available which can be positioned individually around the trend window.

The following illustration shows a layout example of all scale types:

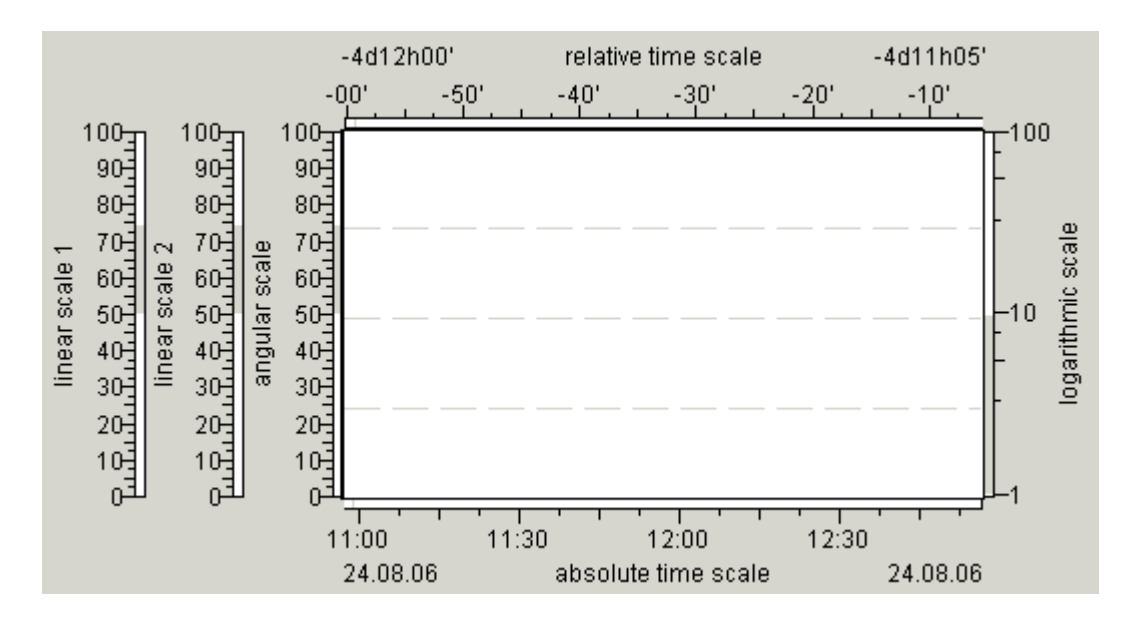

2 x-axes are provided such that a measured curve can e.g. be displayed simultaneously in two different time intervals in a diagram. Both scales can be parameterized independently and changed interactively.

In phase diagrams a data scale is displayed parallel to a time scale, so that the ratio of several measured values to a special measured value can be monitored with respect to time-dependent behavior.

An separate data scale can be assigned to every measured curve, several measured curves can be referenced to one data scale. Each curve is connected with one of the two time scales.

The display of the measured curve always corresponds to the current scaling. If a scale or the size of the cutout displayed in the trend window is interactively modified, the measured curves are automatically adapted.

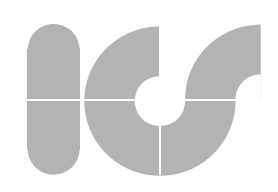

## 3.1 Scale components

A scale consists of 2 keys and 5 components which can be formatted individually:

- an overview bar in which the displayed section is highlighted in position and length in relation to the entire range of values of a measuring curve.
- a scale division with main grid, secondary grid and division grid. The main grid is labelled with data, the number of the secondary grid and division grids can be adjusted.
- the scale inscription, which is aligned in the main grid depending on the scale type. The step width of the main grid is defined in file TVformat.xml in proportion to the entire displayed interval. Well readable inscriptions are automatically provided. If the provided space is insufficient, the inscriptions are hidden.
- the legend, which consists of text and in time scales of the minimum and the maximum value of the scale range. When the minimum- and maximum value are displayed - e.g. date, hour and minute - the inscription of the main grid line should be minimized as much as possible using only smallest time intervals - e.g. seconds and milliseconds.
- the Tooltip which displays the value at the cursor position when pointing to the scale with the cursor.

| 17:00<br>29.05.06 | 17:30 18:00<br>absolute time scale<br>29.05.06 17:14:56 | 18:30<br>29.05.06<br>Scale division<br>Scale inscription<br>Legend |
|-------------------|---------------------------------------------------------|--------------------------------------------------------------------|
|                   | -10                                                     | olup                                                               |

In order to save place, the overview bar and the legend can be hidden. The legend of a diagram can be displayed by the application at any other place independently of *TrendViewer*.

The tooltip can be deactivated to improve the performance in systems with little processor performance.

## 3.1.1 Overview bar

The selectable overview bar of a scale roughly shows the ratio between the range of values of the assigned measured curves and the displayed range. In addition, the interval between the minimum and maximum value of the measured curves is always inserted.

## 3.1.2 Scale inscription

Besides the accuracy and the text format of a scale inscription, which depend on the scale type, versatile parameters like the font, alignment at the scale, font style and the scale edge adjustment can be set. When formatting the scale inscription sufficient space must be provided to ensure the complete display of inscriptions as well as optimum readability.

In conflicts between the available space and the optimal readability, each requirement must be decided by priority. Conflicts arise e.g. with directly contiguous scales (so-called stacked scales of values) or when the trend display is contained in a window of interactively changeable size. *Trend-Vieuer* always tries to ensure the best possible representation when the window size is changed.

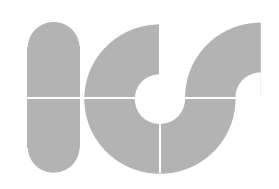

## 3.2 Scale types

There is a principal difference between data scales and time scales. Data scales are used in timevalue representations (x,t-diagrams) of analog and binary signals for the x-axis of a diagram. The locus curves (x,y-diagrams) or the phase diagrams (x,y,t-diagrams) in which the data scales are also used as x-axes form an exception.

### 3.2.1 Data scale

A data scale can be assigned a linear, logarithmic or an angle division. The changeover between linear and logarithmic division lines is also possible in the application during the use of the scale provided that this is permitted by the scale initial values and the scale final values. The angle division can be displayed cyclically in 360 degrees or as linear representation.

In order to ensure optimal readability in every situation, the format of the scale inscription for the main grid can be defined in file TVformat.xml. A section each is contained on linear and angular division, in which the format of the inscription for the main grid, legend and tooltip are defined for each section of the measured curves which is represented by a data scale.

The following example shows an extract of file TVformat.xml:

- <DecimalFormat> <RangeValue>20.2</RangeValue> <MainGrid>5</MainGrid> <ScaleFormat>%.lf</ScaleFormat> <LegendFormat></LegendFormat> <TooltipFormat>%.lf</TooltipFormat> </DecimalFormat> <RangeValue>10.1</RangeValue>
- <MainGrid>2</MainGrid>
- <ScaleFormat>%.lf</ScaleFormat>
- <LegendFormat></LegendFormat>
- <TooltipFormat>%.1f</TooltipFormat>
- </DecimalFormat>

<RangeValue> specifies the inscribed section of the range of values which is represented in the diagram.

<MainGrid> specifies the range of values which corresponds to a main grid of the scale. This range of values is assigned to the <MainGrid> starting at <RangeValue> and is valid up to the next higher <RangeValue>. In the example, <MainGrid> =2 is set ranging from <RangeValue> > 10.1 to <RangeValue> <= 20.2.

The <RangeValue> was always entered 1% higher than the requested maximum value, to compensate representation inaccuracy on the monitor, especially when interactively setting the initial scale values or final scale values.

<ScaleFormat>, <LegendFormat> and <TooltipFormat> specify the format of the scale inscription, the legend and the tooltip (C-Syntax of the format statement). The <TooltipFormat> is always stated one digit more accurately than <ScaleFormat> so that a more precise value can be represented when selecting it with the cursor.

A TV format.xml file which corresponds to the standard setting is delivered with **7***rendViewer*. The file can also be modified according to the requirements of the application.

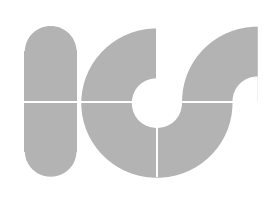

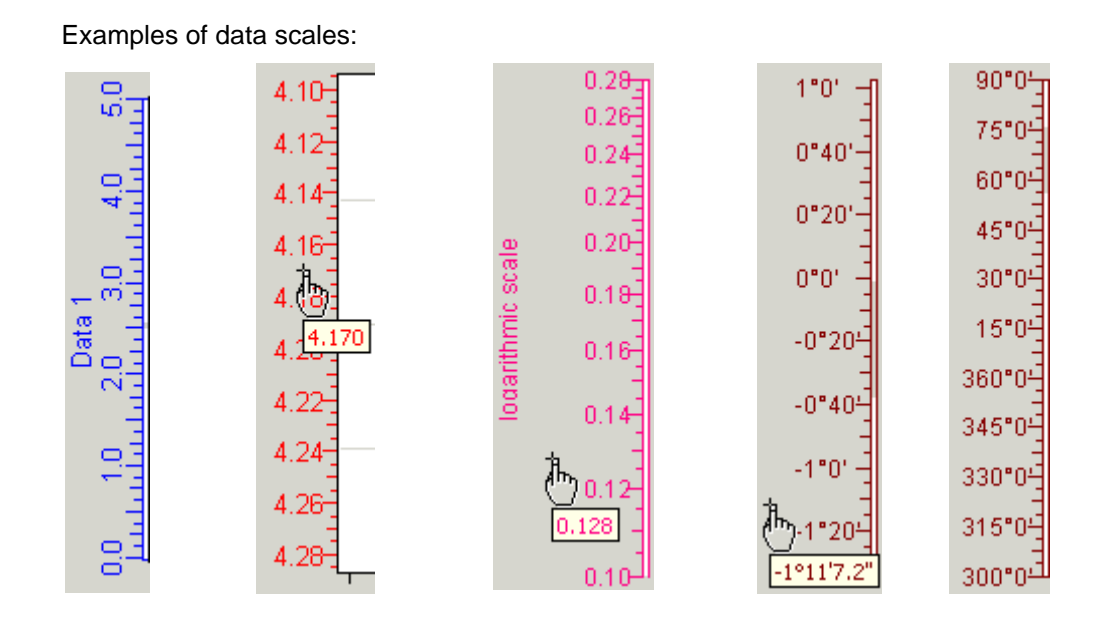

### 3.2.2 Time scale

Time intervals (e.g. measured data at batch start) as well as absolute times with date and time can be displayed.

In time scales utmost precision in the inscription of the scale sections are a main goal. As the inscription of the main grid with date (day, month, year) and time (hour, minute, second, millisecond) becomes very long, it can be extended to the legend. The legend contains the minimum and maximum time value of the displayed interval.

The accuracy of the inscription can be adapted to the size of the respectively displayed interval. If the scale only shows e.g. few seconds of it, the scale division can be adjusted to milli-seconds. If years are displayed, the scale marks can be adjusted e.g. to 90 days.

The country-specific date format is specified in the TVformat.xml file. The order of the components of the date and separators can even be defined separately for tooltip and scale inscription.

The change to daylight saving time is considered.

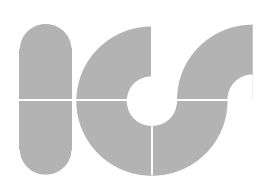

| Examples of time scale              | S                                                                                                    |
|-------------------------------------|----------------------------------------------------------------------------------------------------|
| Display of minutes                  | 17:34 17:36 17:38 17:40 17:42 17:44 17:46 17:48 17:50<br>29.05.06 absolute time scale 29.05.06                                        |
| Display of seconds                  | 14.0 16.0 18.1 20.0 22.0 24.0 26.0 28.0 30.0 32.0<br>29.05.06 17:50:13 absolute time scale 29.05.06 17:50:32<br>29.05.06 17:50:18.381 |
| Tooltip with English<br>data format | 21.04. 25.04. 29.04. 03.05. 07.05.<br>19.04.06 absolute time scale 07.05.06<br>04/22/06 23:54                                         |
| 6 months with<br>30 day grid        | 01.04. 01.05. 31.05. <b>1.</b> 30.06. 30.07. 29.08.<br>22.03.2006 absoluk <u>e.time scale</u> 20.09.2006<br>15.06.2006                |
| more than 100 years                 | 28.10.1923 21.11.1964 16.12.2005 10.01.2047 04.02.2088<br>absolute time scale                                                         |
| relative time scale                 | -00h10' 00h00' 00h10' 00h20' 00h30'<br>30.06.06 relative time scale 00h25'                                                            |

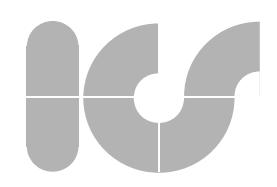

## 3.3 Scale properties

Apart from the graphic attributes like color and inscription the scales may also contain additional components like the 'Follow-Me' button for updating an online recorded measured curve and scale buttons to show and hide the associated measured curves and information on the curve names.

The alignment of the inscription is selectable for all scale types, such that e.g. online recorded measured curves can be plotted from left to right or from right to left.

### 3.3.1 Scale display and positions

The position can be changed interactively as described in Section 2.3.2 or can be defined by parameters. The x-scales are to be positioned at the top and bottom of a diagram whereas both x-scales can be placed on top of each other on one side of the diagram.

The y-scales are displayed left or right beside the diagram, whereas several y-scales can be placed beside each other or on top of each other.

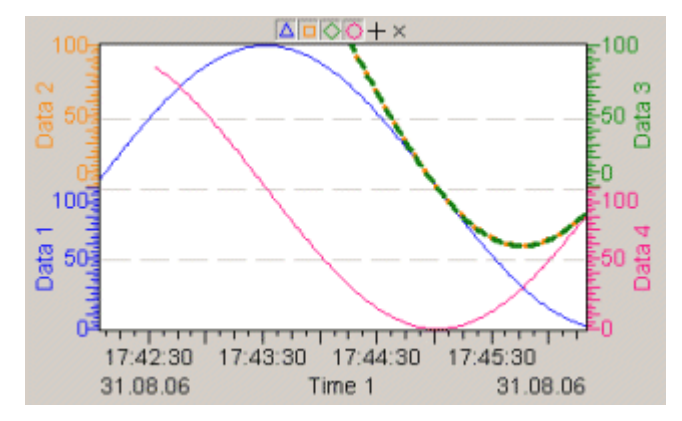

If the automatic scales management is activated, only scales with assigned curves are displayed. This manner only a diagram with minimum information is received if e.g. curves are selected and deselected via the curve buttons. Curves 2 and 4 are deselected in the display:

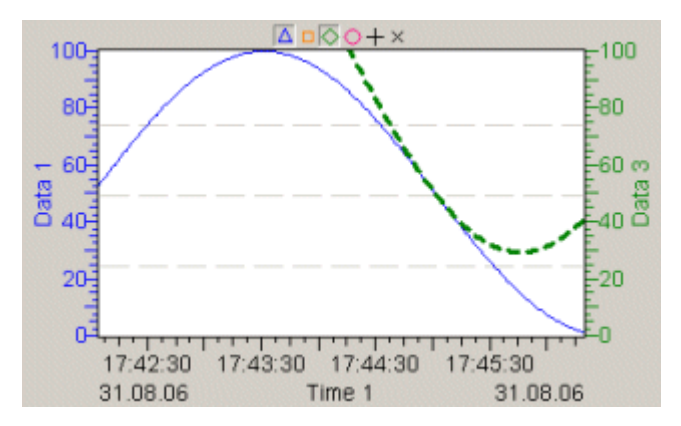

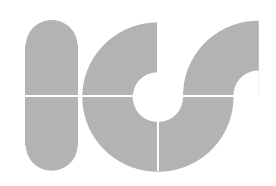

The display of a scale is additionally controlled via the attributes 'activated' and 'visible'. If one of the scales is deactivated in scales, which are stacked one on top of the other, the adjacent scale expands to the range of the deselected scale. If a scale is activated but not visible, the space of the scale which is set to invisible remains empty. For this purpose, the automatic scale management must be deactivated.

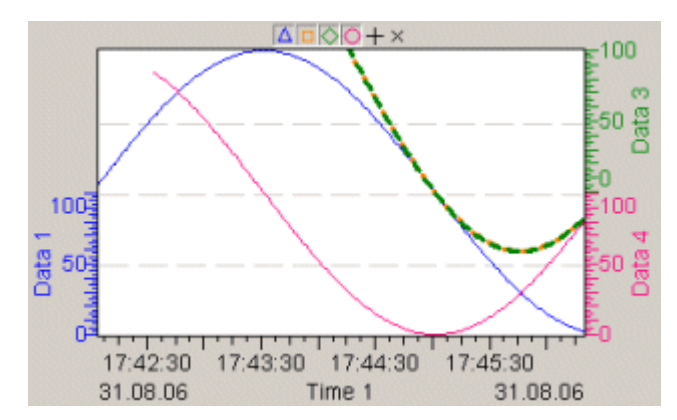

## 3.3.2 Graphic attributes

The assignment between scale and curve can be visualized by means of color. Colors can be set arbitrarily. However, sufficient contrast must be provided to the image background to ensure readability.

High demands are made on the inscription of a scale because of the amount of information which is to be displayed. Above all, if the inscription should be readable any time during the zoom procedure and if only limited space is available, special attention must be paid to good readability of the complete units of information. *TrendViewer* attempts to automatically ensure this as much as possible.

The available range for the inscription is defined by the size of the diagram, the field, which is required for the trend window, the font, the distance between the main grids of a scale and the font alignment. If the available space is initially insufficient, more room can be provided by reducing the font, enlarging the distance between scale and legend (in horizontal inscription) and margins at the scale border.

With directly bordering scales like e.g. scales that are piled one above the other the representation of the inscriptions can be optimized by inserting invisible scales and by assigning priorities. The illustration shows a diagram before and after optimizing space.

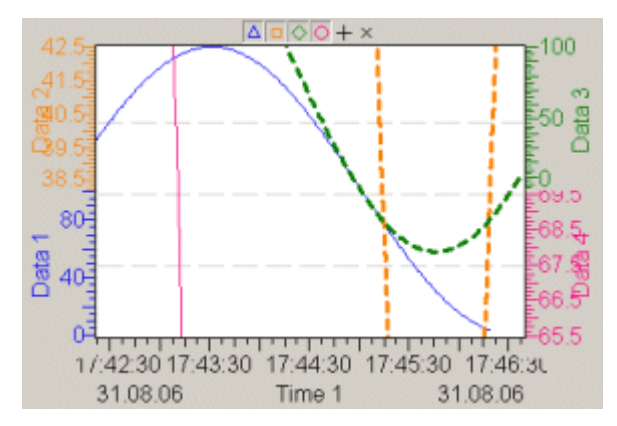

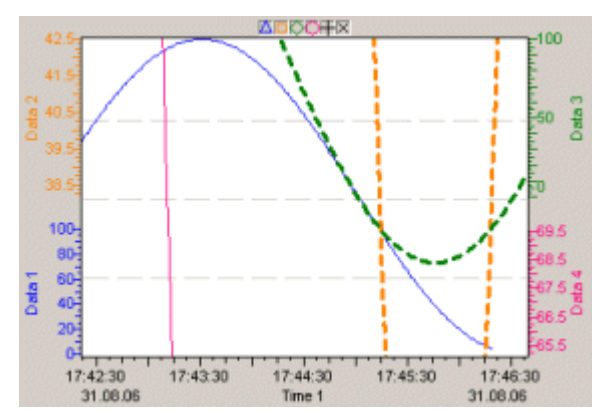

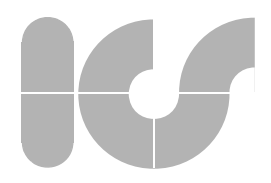

If the space between the main grids or the edge of the scale is insufficient, the inscriptions are automatically omitted. This can be adjusted by respectively formatting the inscription in file TVformat.xml.

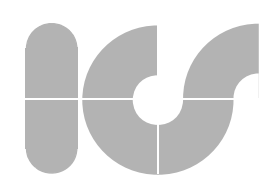

## 3.4 Modify scale range interactively

The scale section can be modified directly using a mouse or a comparable positioning device.

The echo of the cursor shows if the represented section of the total range of values of the measured curve is reduced, enlarged or moved. *Trendlieuer* always ensures that all curves which are assigned to a scale in the trend window are changed proportionally with the scale.

The left side of an x-scale or the bottom edge of a y-scale is changed by using the left mouse button. The right edge of an x-scale or the top edge of a y-scale is changed by using the right mouse button. Each opposite edge remains unchanged.

#### Reducing a range (Zoom In)

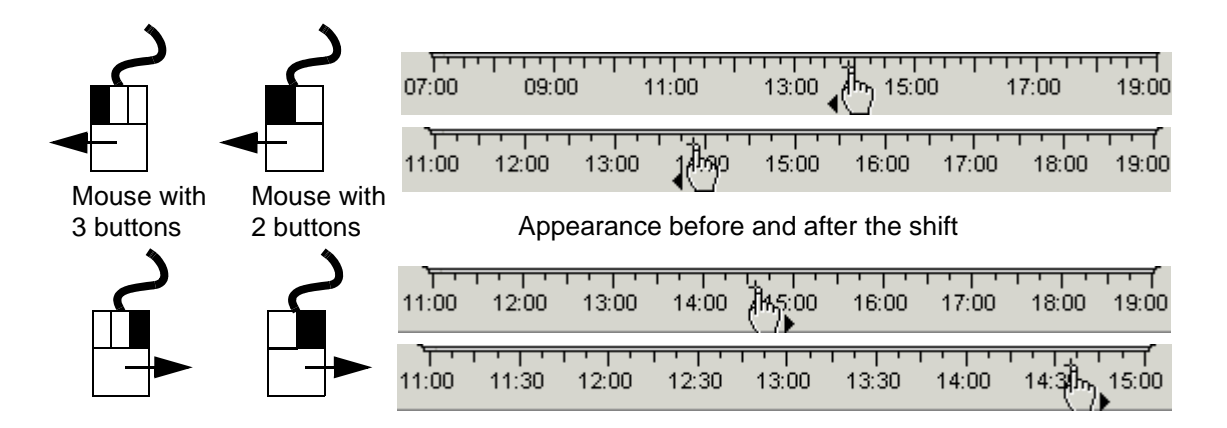

Reducing a range causes an enlarged display of details from the total range of values of the measured curves. The cutout can be reduced until the selected minimum resolution of the scale display is achieved.

#### Enlarging a range (Zoom Out)

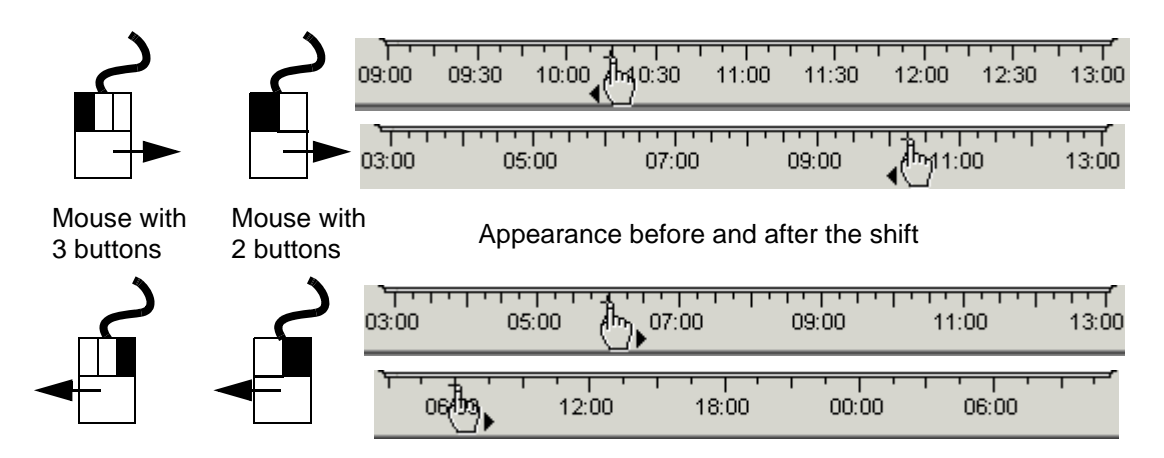

Enlarging a section results in the reduced representation of details of the total range of values of the measured curves. The range can be enlarged until the maximum upper limit or the minimum lower limit of the scale display is reached.

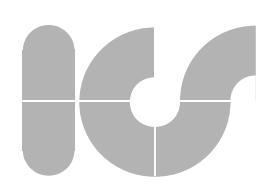

#### Shifting a range (Panning):

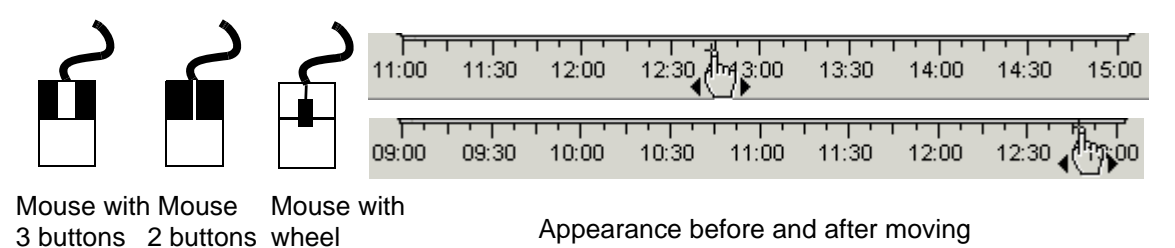

Shifting a range results in the representation of another part of the entire range of values of the measured curves, without changing the details. The range can be moved until the limits of the scale representation are reached.

The left and right mouse button are simultaneously pressed and the mouse is moved to the right or to the left. By an appropriate configuration of the scale (see **MoveOnly**) the cutout can also be shifted with any arbitrary mouse button.

In order to prevent an unintentional shifting of the scales, the control concept can be switched. To change the range, the control or shift key must be held down while moving the mouse.

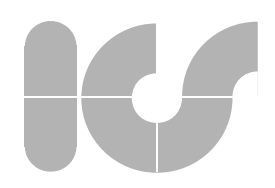

## 3.5 View auxiliary lines

In order to improve the readability of the curves, auxiliary lines can be viewed for each scale. This property is particularly helpful if the two opposite x-scales are to be set to coincide by means of the zoom function. The comparison of curve runs at different times is very well supported by this feature.

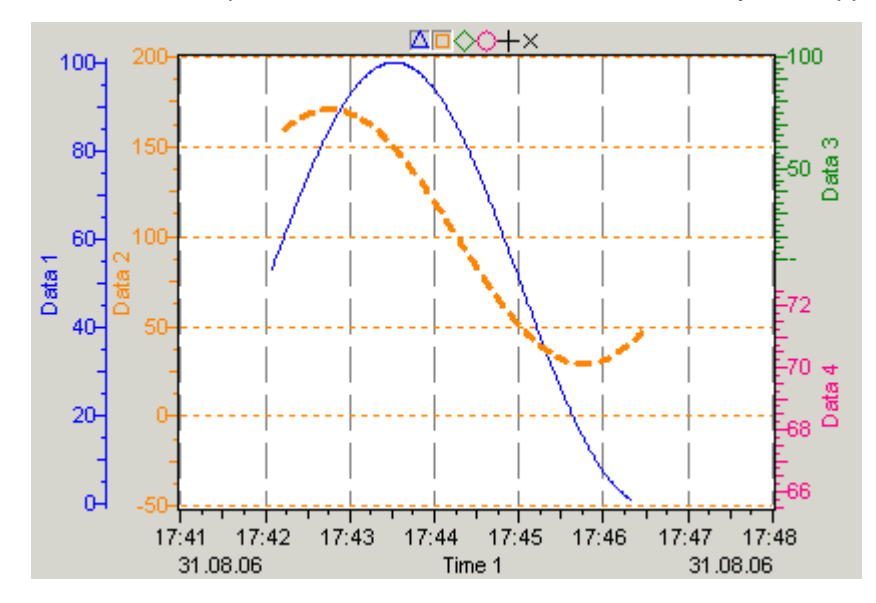

The distance between the auxiliary lines and the number of auxiliary lines can be set. In all scales an arbitrary number (e.g. every hour) of auxiliary lines is selectable.

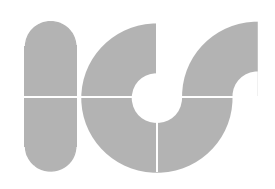

## 4. Curve

**7***rendViewer* provides 2 curve types with different features: binary and analog curves. Attributes which influence the display e.g. in line style, color, stroke width and interpolation between interpolation points are assigned to the curves. In addition, the surface between a curve and a limit line or between two curves can be flooded. The representation of the flooded area can also be adjusted. Curves are assigned to scales to form groups which show the connection between measured curves.

**TrendViewer** buffers all curve values which are returned for representation. If e.g. measured data is continuously recorded and displayed in a machine control, the buffer continuously grows and affects the performance of the machine control after lengthy runtime.

The length of the curve buffer can therefore be set for each curve. The buffer is then described cyclically.

For the display of phase diagrams it is required that the same x-values are applied to all curves, such that the y-values of the measured curves can be associated. This only works on the assumption that the application ensures the measured curves to be returned to *TrendViewer* at the same grid point of the x-values - which are in most cases time values of the curves.

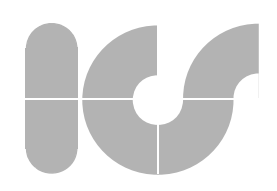

## 4.1 Curve types

Analog curves show trend data of analog measuring points. Every measured value is represented by a grid point of the curve. The range of values and the resolution of a measured value are predefined by the measuring point. The curve shape is displayed in accordance with the assigned scale and can such be evaluated.

Interpolation points of binary curves can only accept the values 0 and 1. Curve values < 0 are set to 0, values > 1 are set to 1.

Binary curves are placed into the trend window and are independent of analog curves. Only the allocation of a common x-axis establishes a connection between binary and analog curves.

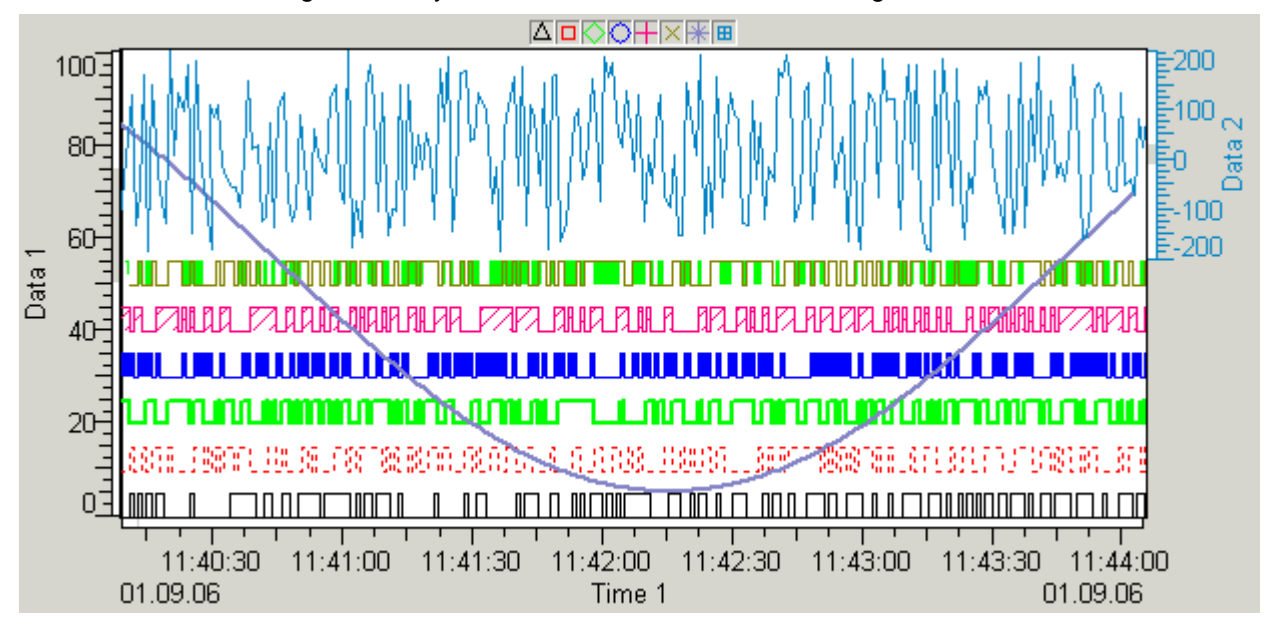

Several analog and binary curves are combined in the following illustration.

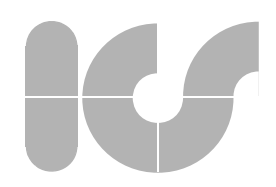

## 4.2 Display

Different graphic representations of curves are used to differentiate curves in a diagram or to visually combine them. If diagrams are output on a printer that cannot map color information, good readability must be ensured by different symbols and fill styles.

## 4.2.1 Elementary properties

The following illustration contains all the attributes a curve may contain. How many vertices of a curve should be assigned a symbol (each one, each second one etc.) can be defined.

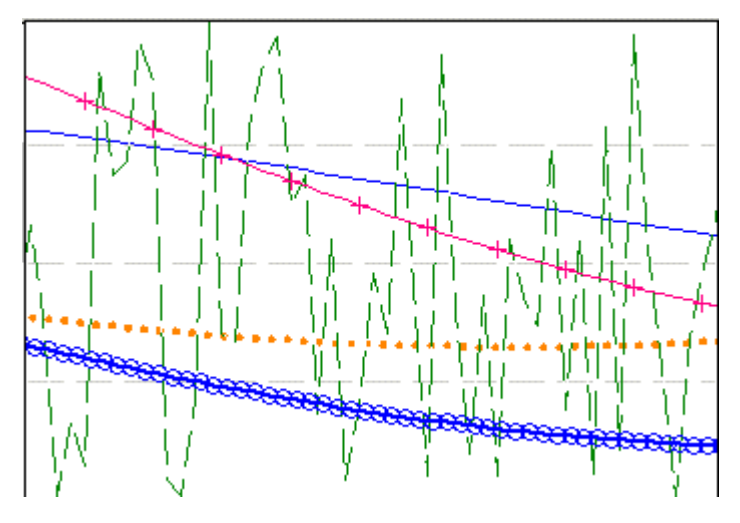

The interpolation between 2 vertices can take 4 shapes, which are displayed in the following display. In staircase curves the step can be at the left, the right or between two vertices. Each vertex can be marked with a symbol, to visualize the differences.

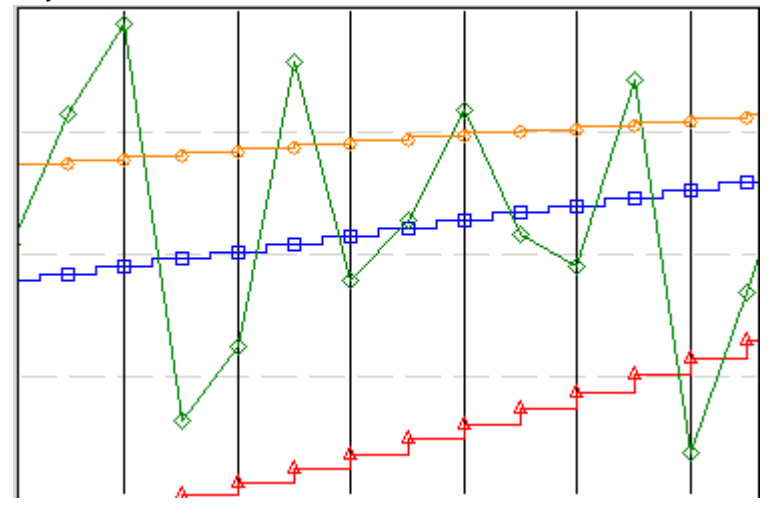

## 4.2.2 Status

Each vertex of a curve is assigned a status value, which is differentiated by a corresponding graphic display of the connecting line with color, stroke width or line style.

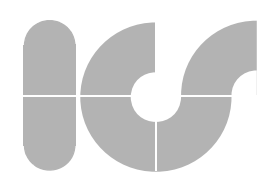

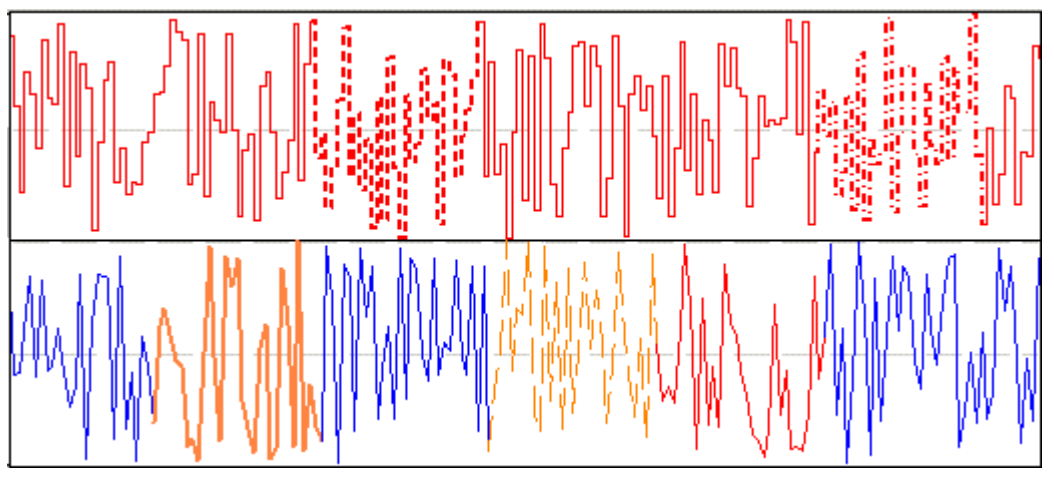

It is therefore possible to differentiate e.g. between correct measured values, substitute values and faulty values.

Status values can be assigned to analog and to binary curves.

## 4.2.3 Flooding

The flood function can be used in complex diagrams in order to better visualize the deviation between two measured curves or the distance between a measured curve and a limit value. The flooded section can be assigned a separate color and fill style to improve the distinction between the remaining graphic elements in the diagram.

In connection with flooded surfaces the definition of drawing priorities is required such that measured curves are not covered by flooded surfaces. The following figure shows an example in the upper part in which the blue curve is placed in front and the black curve behind the flooded area.

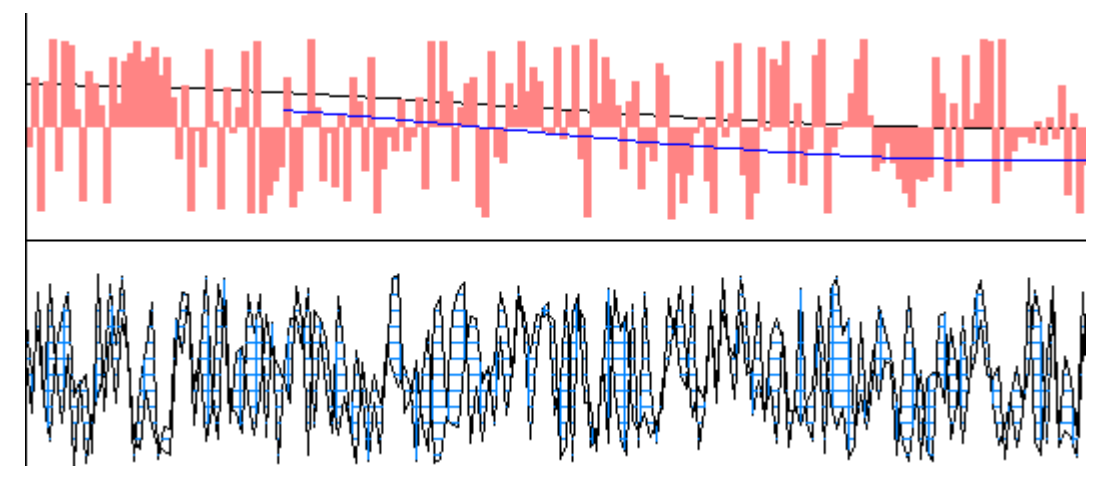

Flooding is only possible between analog and binary curves.

The curves can be assigned to the same or to different x- and y-scales.

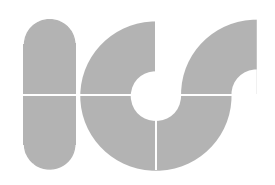

## 4.2.4 Envelope curve

An envelope display can be used in special task descriptions that do not require a detailed representation of the measured curve but in which the definition of a strip in which the measured curve is contained is sufficient. In addition to the envelope curve a mean value line can be inserted.

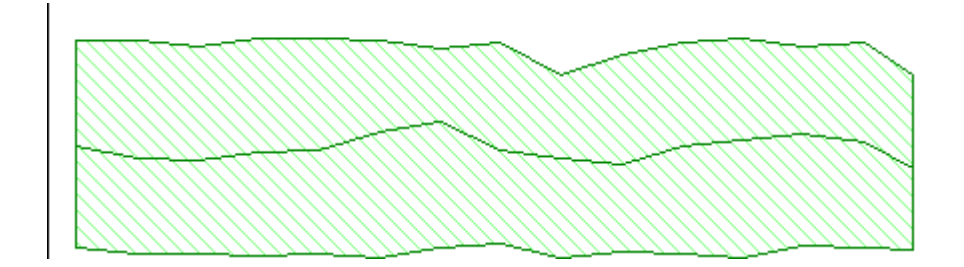

Envelope curves can only be set in analog curves.

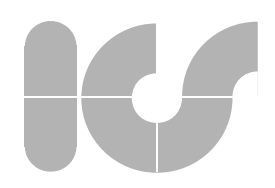

## 4.3 Limit lines

Another utility for the evaluation of measured curves are limit lines which can be activated as maximum and minimum expected value for each measured curve. Values that exceed or fall below limit values can such easily be identified.

To differentiate limit lines of several curves, they are marked by the symbol associated to the curve. Symbols are drawn under the upper limit line or on top of the lower limit lines. The line attributes can be set individually.

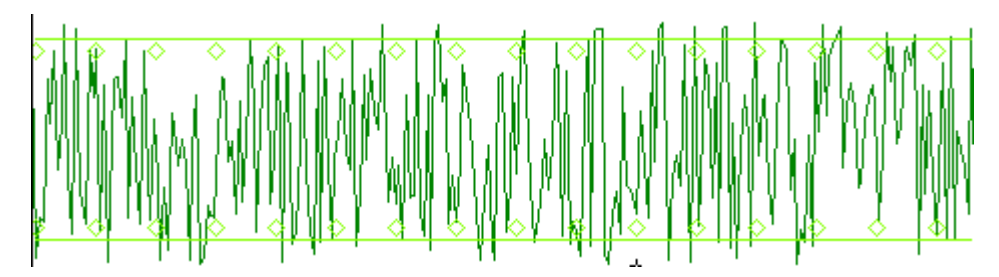

Limit lines can be shifted using the mouse. Binary curves do not have auxiliary lines.
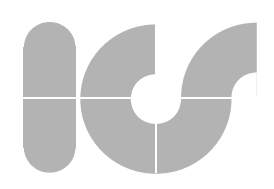

# 4.4 Rulers

Each curve is assigned a horizontal and a vertical ruler. The rulers are pulled from the edge of the trend window into the diagram using the mouse. Only the horizontal or the vertical ruler can be seen or operated. The ruler of the diagram (see section 2.2.8) must be deactivated.

The line attributes of the rules can be set individually to be able to differentiate more rulers.

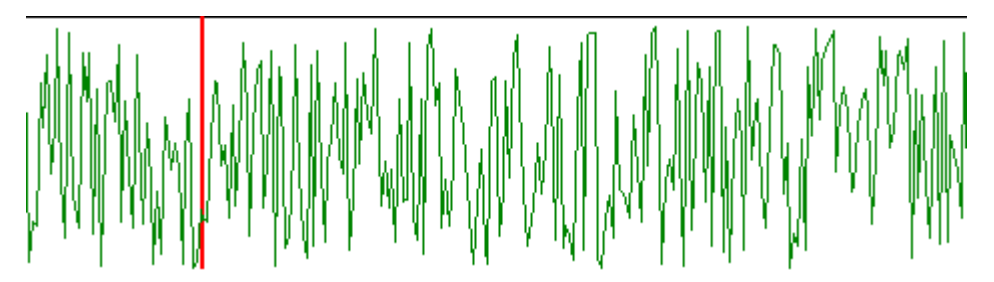

If only the vertical ruler of the mouse is moved, the application continuously gets the X-coordinate and the value of the measured curve at the ruler position. The application can represent these values to the user.

Binary curves only have a vertical ruler to receive the binary value at a certain point of time.

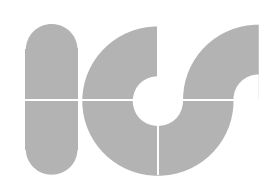

# 4.5 Scale assignment

Each curve must be assigned to one of the two x-scales and to one of the 512 y-scales.

Several curves can be assigned to the same scale. Thus the comparability of the run of the curves of several measuring points is supported. The zoom function simultaneously affects all curves which are assigned to a scale. In the following figure the scale end of Curve Data 1-4 is reduced from 160 to 80.

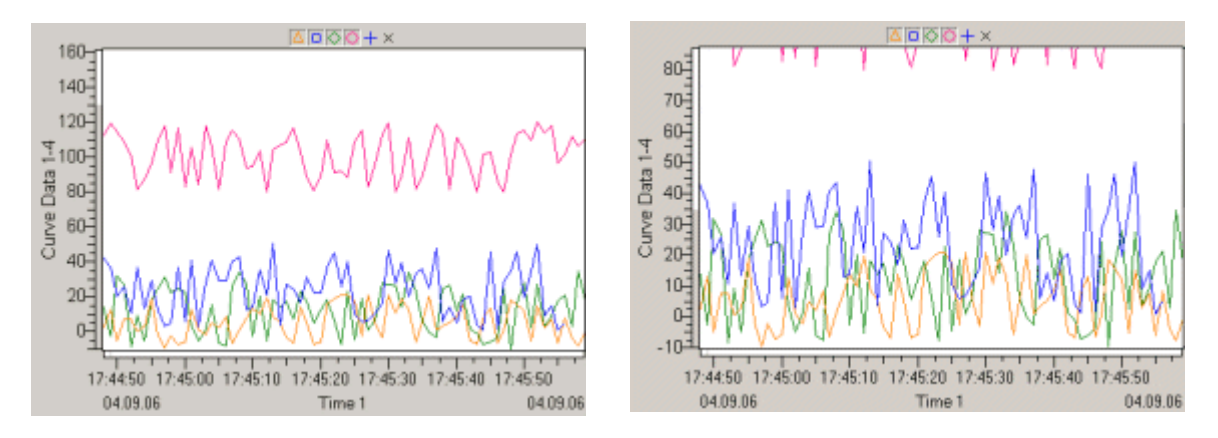

In the following figure the blue curve was assigned to the second x-scale and moved by one minute.

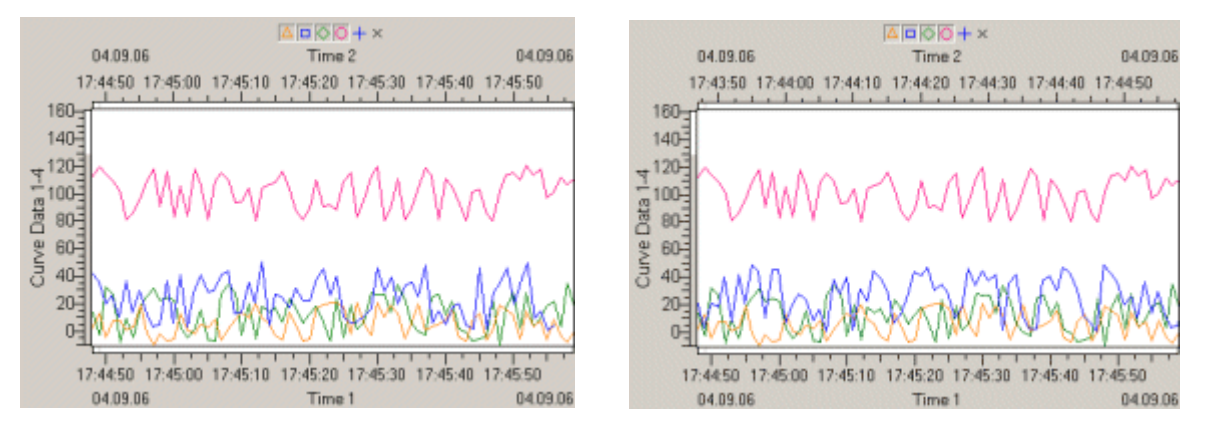

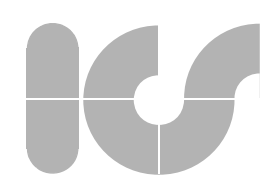

# 4.6 Edit curves (Professional License required)

A task definition in the analysis of archived measured curves or in the monitoring of online trends is the comparison between the setpoint curve and the actual value curve. Setpoint curves are often computed for certain situations in process technical processes and predefine destination points or runs of curves for the maintenance personnel.

If curves of setpoint values are to be adapted to current given facts, they must be moved within the diagram and their vertices must be modified. Each analog curve can be enabled for interactive editing.

Note: All interactive changes of the curves also change the curve values which were loaded in *7rendViewer*. This must be kept in mind if the curve values are to be read from the data buffer of *7rendViewer*. In the following figure the black curve of setpoint values is moved.

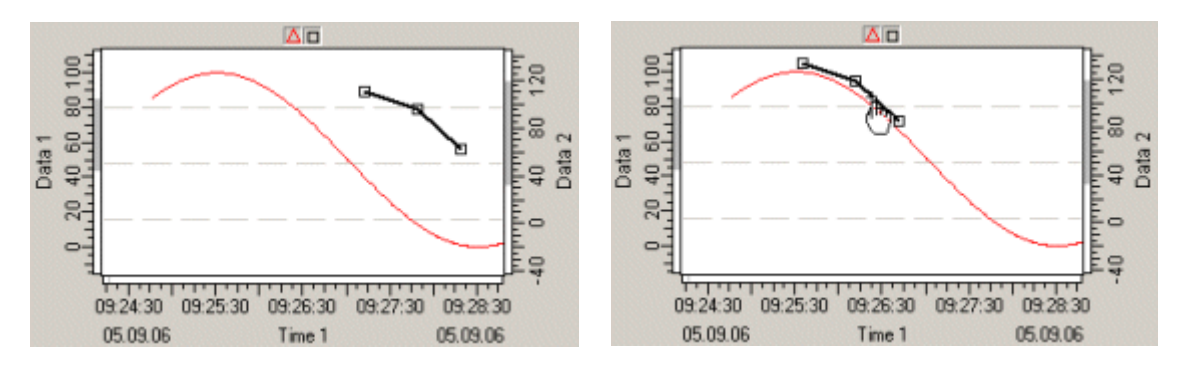

The vertices of the red curve are changed by means of the mouse.

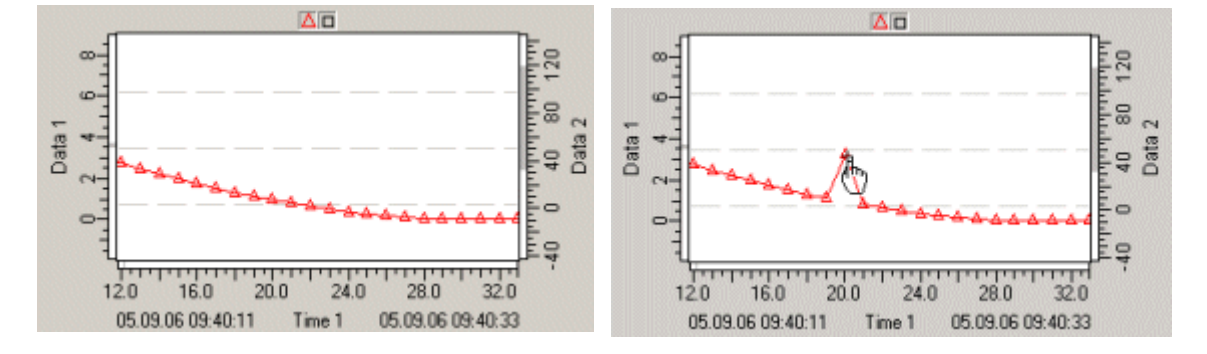

An application can move or stretch an analog curve along x- and y-direction using the attributes **Offset** and **Gain**. This modification does not affect the curve values in the data buffer of *7rendUieuer* and can be reset any time.

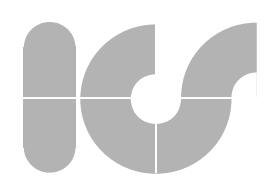

# 5. TrendViewer Objects

- 5.1 Properties
- 5.2 Methods
- 5.3 Events
- 5.4 Declarations
- 5.5 RulerWindow

# 5.1 Properties

The following tabular representation contains an overview of all objects of the trend control and their properties:

Object groups:

5.1.1 TrendCtrl 5.1.2 TVXScale 5.1.3 TVYScale 5.1.4 TVRange 5.1.5 TVPosition 5.1.6 TVCurve 5.1.7 TVData 5.1.8 TVLineStyle 5.1.9 TVFillStyle 5.1.10 TVStateStyle 5.1.11 TVRuler 5.1.12 TVSymbol

# 

# 5.1.1 TrendCtrl

General properties of the trend control:

| AutoScaleGrid<br>AutoScaleVisibility | automatic scaling of the scale grid (TRUE)<br>TRUE controls the automatic activation and deactiva-<br>tion of the scales                        |
|--------------------------------------|----------------------------------------------------------------------------------------------------|
| BackColor                            | background color                                                                                                    |
| CrossHair                            | activate (TRUE) or deaktivate (FALSE) the crosshair                                                                                             |
| Curve                                | returns the associated curve object (TVCurve)                                                                                                   |
| Curves                               | returns the number of the curves                                                                                                    |
| CurveButtons                         | style for curve buttons                                                                                                    |
| DataWindows                          | activates (TRUE) or deactivates (FALSE) the display of the data window when selecting the scales and curve buttons                              |
| DockingScales                        | activates (TRUE) or deactivates (FALSE) the interac-<br>tive docking of scales                                                                  |
| FixedFont                            | deactivates the automatic adaptation of the font size $(\text{TRUE})$                                                                           |
| Font                                 | font used (change of the font style leads to new computation of the font size (FontScaleFactor)                                                 |
| FontScaleFactor                      | scaling factor for the font size resulting from the optimal display size computed by the trend control                                          |
| ForeColor                            | foreground color of the trend control                                                                                                    |
| HorizontalScText                     | generates only horizontal text for vertical scales in the event of $\ensuremath{\mathtt{TRUE}}$                                                 |
| HorizontalScTextAlign                | alignment of the horizontal scale text                                                                                                    |
| Interactive                          | activates (TRUE) or deactivates (FALSE) the mouse control                                                                                       |
| LockUpdate                           | "freezes" (for TRUE) the current look of the control                                                                                            |
| MarginFactor                         | sets the scaling factor for the margins of the trend control                                                                                    |
| Orientation                          | orientation of the trend window at the scales or the scales at the scale window                                                                 |
| <b>OVBarsBackColor</b>               | background color of the overview bars                                                                                                    |
| <b>OVBarsRangeColor</b>              | background color of the range of the overview bars                                                                                              |
| OverviewBars                         | shows (TRUE) or hides (FALSE) the overview bars                                                                                                 |
| Picture                              | ",read only" property which returns a bitmap of the<br>current control                                                                          |
| ReleaseKey                           | release key to position the scales via the mouse appli-<br>cation                                                                               |
| Ruler                                | reference to a TVRuler object (ruler)                                                                                                    |
| Rotated                              | orientation of the trend chart (FALSE: horizontal, TRUE: vertical)                                                                              |
| ScaleLegends                         | shows (TRUE) or hides (FALSE) the scale legends                                                                                                 |
| ScaleWidthFactor                     | enlargement factor for the scale width to enable the<br>display of horizontal scales inscriptions in the text<br>(see <b>HorizontalScText</b> ) |
| StripChartsStyle                     | activates and configures the strip chart functionality                                                                                          |
| TrendAuxLineCount                    | number of the trend auxiliary lines of the trend window                                                                                         |

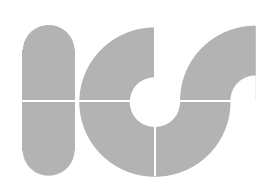

| TrendAuxLineStart | Starting value for the trend auxiliary lines of the trend window                   |
|-------------------|------------------------------------------------------------------------------------|
| TrendAuxLineStep  | step width for the trend auxiliary lines in percentage of the trend window         |
| TrendAuxLineStyle | reference to a <b>TVLineStyle</b> -object (defines the style of an auxiliary line) |
| TrendBackColor    | color of the background of the trend window                                        |
| TrendPicture      | background picture for the trend window                                            |
| XScale            | returns the associated x-scale object (TVXScale)                                   |
| YScale            | returns the associated y-scale object (TVYScale)                                   |
| YScales           | returns the number of the y-scales                                                 |
| Zoom              | enables (TRUE) or disables (FALSE) the zoom in the trend window                    |

# AutoScaleGrid

#### Boolean AutoScaleGrid

#### Description

This property is used to activate and deactivate the automatic scaling of the division lines in scales.

#### Range of values

TRUE FALSE

### automatic scaling is activated automatic scaling is deactivated

#### Remark

If a user-defined scaling is to be executed, this property = FALSE must be selected. The respective settings must be defined in the scale objects via properties **DivGrid**, **MainGrid**, **SecGrid**, **GridTextFormat**.

A more detailed explanation of this property is contained in the description of **MainGrid (TVXScale)**.

#### Also see

TVXScale, TVYScale

# **AutoScaleVisibility**

Boolean AutoScaleVisibility

## Description

This property is used for activating and deactivating the automatic management for the scale visibility.

#### **Range of Values**

| TRUE  | automatic scale management is activated   |
|-------|-------------------------------------------|
| FALSE | automatic scale management is deactivated |

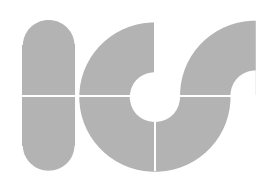

#### Remark

In the default setting only those scales are visible in the trend control that were assigned a visible curve. Scales to which no visible curves are assigned are automatically hidden.

If this automatism is deactivated, the visibility of the scales does not depend on the status of the curves and can be controlled by the container itself.

#### Also see

TVXScale, TVYScale, TVCurve

# BackColor

OLE\_COLOR BackColor

## Description

Background color of the trend control

#### Range of values

is defined by the Windows color palette

Also see

ForeColor

# CrossHair

Boolean CrossHair

## Description

Activate or deactivate the trendviewer crosshair.

#### Range of values

| TRUE     | activate crosshair    |
|----------|-----------------------|
| FALSE    | deactivate crosshair. |
| Also see |                       |

### Ruler

## Curve

TVCurve Curve(Short Index)

#### Description

Returns the associated **TVCurve**-object.

Range of values

see TVCurve

Also see

Curves

Long Curves()

| Description                                                  |
|--------------------------------------------------------------|
| Returns the number of the generated <b>TVCurve</b> -objects. |
| Range of values                                              |
| 0                                                            |
| Also see                                                     |
| TVCurve                                                      |

# **CurveButtons**

## $\texttt{enumCurveButtons} \ CurveButtons$

### Description

The control buttons to activate and deactivate the curves can be placed at a certain position of the trend window by using this property.

#### **Range of values**

| 0-cbNone  | Control buttons are not visible                |
|-----------|------------------------------------------------|
| 1-cbTop   | Control buttons at the top of the trend window |
| 2-cbScale | Control buttons at the scale objects           |

#### Remark

The control buttons are used to activate and deactivate the individual curves and to display the name and status of each curve.

#### Display:

An activated button shows that the associated curve is visible. A deactivated button shows that the curve is invisible.

If the mouse pointer is moved along one of the curve buttons, a small window is displayed next to the mouse (for **DataWindows** = TRUE), which displays the name of the curve and the name of the scale which is assigned to the curve.

## Use:

The respective curve can be switched to visible or invisible by a single left mouse button click on a curve button.

The associated curve can be switched to visible or invisible by a single left mouse button click on a curve button.

If **CurveButtons** equals cbScales, the automatic scale management should be deactivated (see **AutoScaleVisibility**), as the deactivation of the curve also hides the associated scale and scale button.

#### Also see

#### AutoScaleVisibility, DataWindows

# K

# **DataWindows**

## Boolean DataWindows

## Description

Defines whether the data window for the display of trend data like scale values and curve descriptions is to be displayed.

## Range of values

| TRUE  | data windows are visible |
|-------|--------------------------|
| FALSE | no data window           |

## Remark

The data window corresponds to a Windows tooltip window which follows the movement of the mouse pointer and displays information on the current mouse position.

#### Also see

## CurveButtons

# DockingScales

## Boolean DockingScales

#### Description

Defines whether the interactive scale positioning can be activated or deactivated by using the mouse.

The associated control elements are visible in the scales when they are activated.

#### Range of values

| TRUE  | Scale positioning via mouse move is activated   |
|-------|-------------------------------------------------|
| FALSE | Scale positioning via mouse move is deactivated |

Also see

### TVXScale, TVYScale, ReleaseKey

# FixedFont

## Boolean FixedFont

#### Description

Deactivates the automatic scaling of the font size.

#### Range of values

| TRUE  | automatic font size scaling is deactivated |
|-------|--------------------------------------------|
| FALSE | automatic font size scaling is activated   |

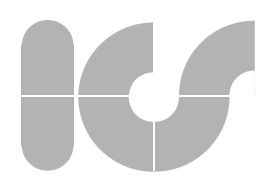

#### Remark

For more information on the automatic font size scaling see Font Also see Font, FontScaleFactor

## Font

#### IFontDisp\* Font

#### Description

Defines the font used.

#### Range of values

is defined by the existing working environment.

#### Remark

To achieve a flexible scalability of the trend control (for **FixedFont** equals FALSE) the size of the font used is automatically fit to the size of the TrendControl. This is performed by the following procedure:

At every drawing procedure of the Control the optimal font size for the current setting is computed (depending on the scale number and scale positions). The calculated font size can such be enlarged or reduced using property **FontScaleFactor** to adapt the font to the programmer's requirements.

With every modification of property **Font** the Control tries to adjust the returned font size by adapting the **FontScaleFactor**. The look of the control is protected against changes by computing limit values for the font size which must not be exceeded. Property **FontScaleFactor** is therefore calculated accurately for the desired font size but the selected font might actually be displayed smaller because of the defined limit values.

Following an internal adaptation of property **FontScaleFactor** the font size of the current font is no longer relevant to the display of the font. The selection of the current font therefore does not output the current font size.

The following sample code should be used to modify a font type without affecting the current size:

#### Sample Code

TrendViewer1.Font.Bold = True
TrendViewer1.FontScaleFactor = 2

If FixedFont equals TRUE, the font is not modified by the Trend Control.

Also see

FontScaleFactor, HorizontalScText, FixedFont, ScaleWidthFactor

# 

# **FontScaleFactor**

Double FontScaleFactor

## Description

Enlargement reduction factor for the computed optimal font size

#### Range of values

| >0 and <1.0 | reduction of the font     |
|-------------|---------------------------|
| 1.0         | no modification of the fo |
| >1.0        | enlargement of the font   |

#### Remark and sample code

This property is only relevant to (FixedFont equals FALSE).

For more information on the automatic font size scaling see property Font.

the font

#### Also see

#### Font, HorizontalScText, FixedFont

# ForeColor

### OLE COLOR ForeColor

### Description

Defines the forecolor of the Trend Control

### Range of values

is defined by the Windows palette

#### Remark

The forecolor is used to draw the Trend Window as well as the standard font color for the data window.

#### Also see

BackColor, DataWindows

# **HorizontalScText**

Boolean HorizontalScText

#### Description

TRUE FALSE

Horizontal description of horizontally arranged scales.

#### Range of values

| all scales are inscribed in horizontal orientation    |
|-------------------------------------------------------|
| the scales are inscribed according to their alignment |

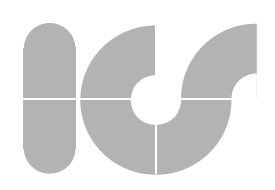

#### Remark

**HorizontalScText** is set to FALSE in the predefined setting of the Trend Control. All scales are then labelled according to their alignment. A space-saving representation of the Trend Control is such provided.

Setting **HorizontalScText** to TRUE provides the horizontal display of all scale texts (except the scale designations). This type of scale inscription, however, requires a variable scale width to display the corresponding text. The width of the scales must be adapted suitably by the user or the container. To support a variable scale width the property **ScaleWidthFactor** can be used. The scale width management is considerably simplified by deactivating the automatic font size adaptation (see **FixedFont**).

#### Also see

Font, FontScaleFactor, ScaleWidthFactor, FixedFont

# HorizontalScTextAlign

Boolean HorizontalScTextAlign

### Description

Alignment of text in horizontal inscription.

#### Range of values

Alignment at the division line Left-aligned or right-aligned with respect to the text margin

Also see

0

1

Font, HorizontalScText, FixedFont

## Interactive

#### Boolean Interactive

#### Description

All mouse interactions are deactivated in case of FALSE. Calling the user dialog by double-clicking the left mouse button is not affected by **Interactive**.

#### Range of values

TRUE FALSE mouse control is activated mouse control is deactivated

#### Also see

Interactive (TVXScale), Interactive (TVYScale)

# 

# LockUpdate

# Boolean LockUpdate

## Description

When **Lockupdate** is set to TRUE the redrawing of the Control is disabled. Changes of the trend properties are not visible in the Control afterwards.

## Range of values

| TRUE  | Changes to the properties do not affect the appearance of the Control |
|-------|-----------------------------------------------------------------------|
| FALSE | Changes in the properties are immediately visible, default setting    |

#### Remark

The Control should have been completely redrawn at least once before  $\mbox{Lock-Update}$  is set to  $\mbox{TRUE}.$ 

Changing the window size of the control while **LockUpdate** is set to TRUE does not affect the representation. **LockUpdate** should therefore always be set to FALSE when changing the size of the Control.

If **LockUpdate** is set to TRUE and a background process runs to draw the control, the program waits until the background process has been terminated.

#### Sample Code

see ActualMax, ActualMin

Also see

**TVRange** 

# MarginFactor

Double MarginFactor(enumMargins index)

## Description

defines the scaling factor for the margins of the trend

#### Range of values

arbitrary value

Also see

MarginFactor (TVXScale), MarginFactor (TVYScale)

# Orientation

## Short Orientation

#### Description

defines the display mode of the trend window

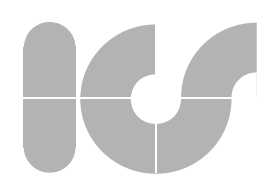

#### **Range of values**

0

1

trend window and scales are automatically adapted to the total size of the trend window

fixed trend window. Scales are adapted.

#### Remark

In a fixed trend window, the smallest distance between trend window and trend margin is used as standard width/height for the scales.

A more detailed description of this property is contained in SetTrendWindow

#### Also see

TVXScale, TVYScale, SetTrendWindow

# **OVBarsBackColor**

OLE\_COLOR OVBarsBackColor

#### Description

background color of the bar which displays the data interval (data scale) or the time interval (time scale)

#### Range of values

is defined by the Windows color palette

#### Also see

#### OVBarsRangeColor, OverviewBars

# **OVBarsRangeColor**

OLE\_COLOR OVBarsRangeColor

#### Description

background color of the range for the overview bars

#### Range of values

is predefined by the Windows color palette

Also see

#### OVBarsBackColor, OverviewBars

# **OverviewBars**

## Boolean OverviewBars

### Description

Activates (TRUE) or deactivates (FALSE) the overview bars of the scales.

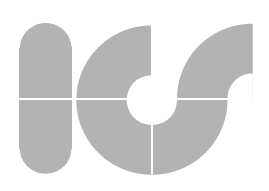

#### Range of values

TRUE FALSE the overview bars are visible the overview bars are hidden

#### Remark

The overview bars are automatically hidden, if the font size falls below a defined limit value.

### Also see

#### OVBarsBackColor, OVBarsRangeColor

## Picture

IPictureDisp\* Picture

This property returns the current window content as bitmap.

#### Remark

The Picture-property can only return a valid bitmap if the control has been completely redrawn at least once.

The bitmap created by Picture can e.g. be used for printouts under Visual Basic. To produce a relatively high-quality printout, the **PrintTrend**-method should be used.

If **LockUpdate** is set to TRUE and a background process runs to redraw the control, the system waits until the background process has been terminated.

#### Sample code

```
Printer.PaintPicture Scale1.Picture, 10, 10
Printer.EndDoc
```

#### Also see

PrintTrend

# ReleaseKey

Boolean ReleaseKey

#### Description

Activate or deactivate (TRUE) or deactivate (FALSE) release key.

#### **Range of values**

| TRUE  | release key activated   |
|-------|-------------------------|
| FALSE | release key deactivated |

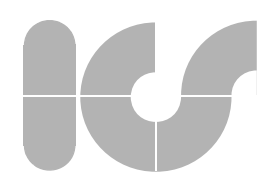

#### Remark

The release key enables to position the scales interactively using the mouse.

#### Caution

This property is not available in every license type.

## Also see

DockingScales

# Ruler

## **TVRuler** Ruler

Description Reference to a TVRuler-object (curve ruler) Range of values see TVRuler

# Rotated

## Boolean Rotated

## Description

In general, the x-scale of a trend is horizontally oriented with a left-oriented scale minimum and a right-oriented scale maximum.

In special cases, a vertical orientation of the x-scale with the scale minimum at the bottom is requested. This type of Trend can be produced by setting **Rotated** to TRUE.

#### Range of values

| TRUE  | vertical x-scale              |
|-------|-------------------------------|
| FALSE | horizontal x-scale (standard) |

# ScaleLegends

Boolean ScaleLegends

#### Description

Activates (TRUE) or deactivates (FALSE) the scale legends.

#### Range of values

| TRUE         | the legends are visible |
|--------------|-------------------------|
| FALSE        | the legends are hidden  |
| Also see     |                         |
| OverviewBars |                         |

# K

# ScaleWidthFactor

Double ScaleWidthFactor

## Description

Enables to expand all vertically oriented scales by the defined factor.

## Range of values

all positive values

## Remark

This property is required to enable the representation of horizontal scale inscriptions in vertical scales.

Before each redrawing the trend control calculates the position and size of all trend elements also computing the width of all scales. The scale width of all vertically oriented scales is subsequently multiplied by the value of **ScaleWidth-Factor**.

The following figures illustrate the meaning of this property:

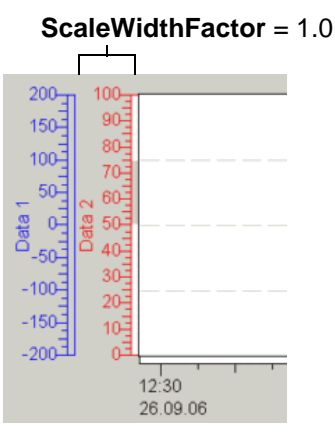

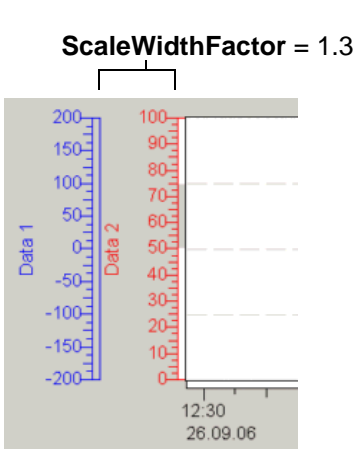

In the above-illustrated example, the value of **ScaleWidthFactor** is increased from 1.0 to 1.3 to ensure an accurate representation of the scale inscription.

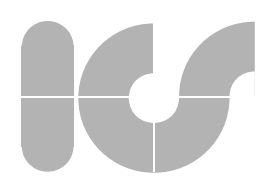

#### Also see

#### Font, FontScaleFactor, HorizontalScText

# StripChartsStyle

# enumStripChartsStyle StripChartsStyle

#### Description

By using this property the Trend Control can be reconfigured to display strip charts.

#### Range of values

| 0-scNoStripCharts | no strip charts                 |
|-------------------|---------------------------------|
| 1-scLeftSide      | strip chart at the left margin  |
| 2-scRigthSide     | strip chart at the right margin |
| 3-lsBothSides     | strip chart at both margins     |
|                   |                                 |

#### Remark

When the display of strip charts is activated, the trend window is divided into strips. These strips are aligned the way the individual trend margin is divided by the scales. Only those scales are affected which are placed directly at the margin of the trend window. Curves that are assigned to theses scales are truncated as soon as they leave the respective strip. The following figure shows a specific example of a strip chart of the trend control for **StripChartsStyle** equals scLeftSide:

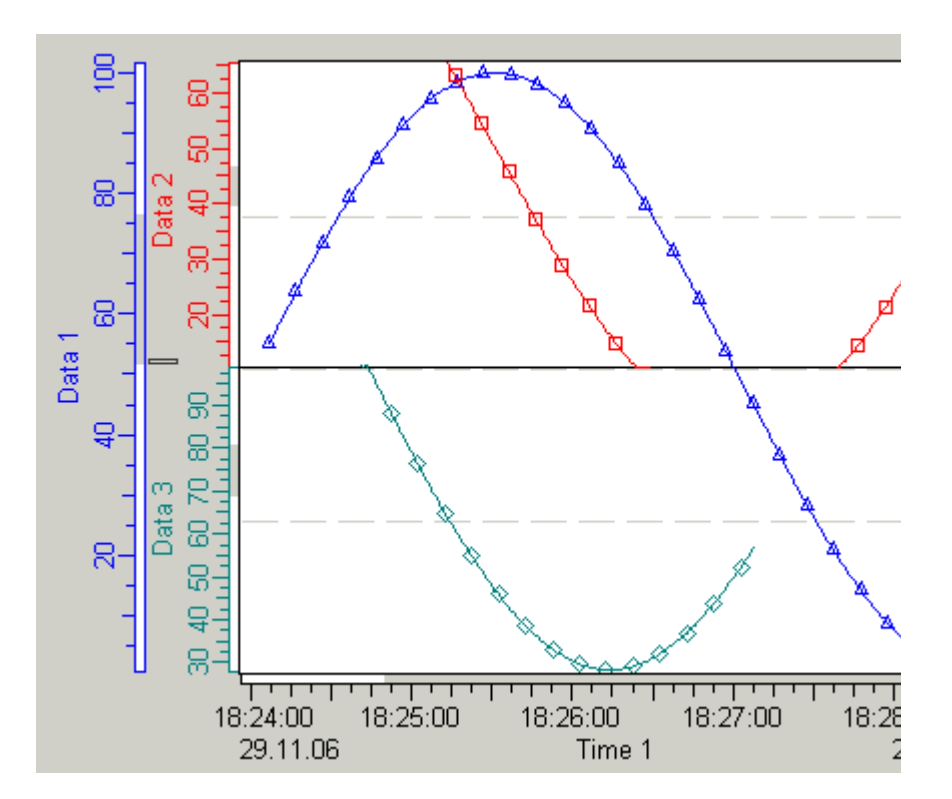

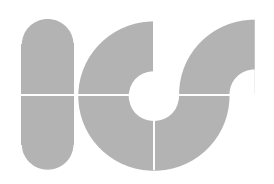

The above-illustrated example shows that scales "Data 2" and "Data 3" form strips and that the curves associated to these scales are truncated as soon as they exceed the limits of these strips. As curve associated to "Data 1" is not assigned to a strip, it is displayed in the entire trend window.

# TrendAuxLineCount

Short TrendAuxLineCount

#### Description

Defines the number of auxiliary lines in the trend window.

Range of values

arbitrary integer value

Also see

TrendAuxLineStart, TrendAuxLineStep, TrendAuxLineStyle

# TrendAuxLineStart

## Short TrendAuxLineStart

## Description

Defines the die start position of the first auxiliary line.

#### Range of values

arbitrary value

Also see

TrendAuxLineStep, TrendAuxLineStyle, TrendAuxLineCount

# TrendAuxLineStep

## Short TrendAuxLineStep

#### Description

Defines the step width of the Trend Window by auxiliary lines in percentage to the height of the trend window

#### Range of values

| <=0%     | no auxiliary lines                                           |
|----------|--------------------------------------------------------------|
| 1% - 99% | distance between individual auxiliary lines (25% by default) |
| >=100%   | no auxiliary lines                                           |

#### Remark

For **TrendAuxLinesStep** equals 10%, the trend window is divided into 10 ranges by auxiliary lines, for **TrendAuxLineStep** equals 25% the trend window is quartered.

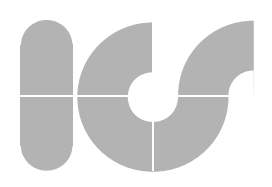

#### Also see

#### TrendAuxLineStyle, TrendAuxLineCount, TrendAuxLineStart

# TrendAuxLineStyle

## TVLineStyle TrendAuxLinesStyle

Reference to a **TVLineStyle**-object. Defines the line style of the trend auxiliary lines.

#### Range of values

see TVLineStyle

#### Remark

The drawing of lines of line style unequal psSolid and of line width unequal 0 is considerably more time-consuming.

Also see

#### TrendAuxLineStep, TrendAuxLineCount, TrendAuxLineStart

# TrendBackColor

OLE\_COLOR TrendBackColor

### Description

Background color of the trend window

#### Range of values

is defined by the Windows color palette

Also see

### BackColor

# **TrendPicture**

IPictureDisp\* TrendPicture

#### Description

background color of the trend window

#### Range of values

any Windows bitmap

#### Remark

The Trend Control does not execute its own color management to implement the palette of the selected trend background picture. The application must perform this.

#### Also see

#### PrintTrend

# K

# XScale

TVXScale XScale(short index)

### Description

Returns an x-scale object (index).

#### Range of values

see **TVXScale** 

#### Remark

The "index" can only be 0 or 1, as TrendViewer only provides a maximum of 2 x-scales.

Also see

YScale, TVXScale

# YScale

TVYScale YScale(short index)

#### Description

returns or defines a y-scale object.

#### Range of values

### see TVYScale

#### Remark

The "index" should be within the generated y-scale objects (0..**YScales**). The first 10 y-scales are generated standardized when applying the trend control. Up to 512 additional y-scales can be generated.

#### Also see

XScale, TVYScale

# **YScales**

Short YScale()

#### Description

returns the number of the generated y-scale objects

#### **Range of values**

Number of generated y-scales

Also see

0..512

**TVYScale** 

# 

# Zoom

Short Zoom

## Description

Sets the zoom method within the trend window.

## Range of values

| 0 | deactivated zoom method                             |
|---|-----------------------------------------------------|
| 1 | activated extended zoom method of the trend control |
| 2 | zoom method is activated by means of the lasso      |
|   |                                                     |

# 

# 5.1.2 TVXScale

Properties of the x-scale object:

| AbsoluteTime      | switches the time scale between absolute time (TRUE) and time span (FALSE) (see <b>Type</b> )                          |
|-------------------|----------------------------------------------------------------------------------------------------|
| AutoFollowMode    | activates (TRUE) or deactivates (FALSE) the auto-<br>matic switch to follow mode                                       |
| AuxCount          | number of auxiliary lines                                                                                              |
| AuxLine           | defines the arrangement of the auxiliary lines                                                                         |
| AuxLineStyle      | reference to a TVLineStyle-object                                                                                      |
| AuxStart          | starting point of the first auxiliary line                                                                             |
| AuxStep           | step width of auxiliary lines in percentage                                                                            |
| DataRangeEnabled  | shows (TRUE) or hides (FALSE) the display of the current range of values within an overview bar                        |
| DivGrid           | defines the division grid. The division grid defines the<br>number of divisions within the secondary grid<br>(SecGrid) |
| EdgeTextFormat    | format for the left/right text output in the legend                                                                    |
| GridTextFormat    | text format of the value display at the main grid lines                                                                |
| Index             | instance of the scale                                                                                                  |
| FollowMode        | activates (TRUE) or deactivates (FALSE) the follow mode                                                                |
| FollowModeButton  | shows (TRUE) or hides (FALSE) the button for the follow mode at the scale                                              |
| ForeColor         | foreground color of the scale                                                                                          |
| Enabled           | activates (TRUE) or deactivates (FALSE) the scale<br>(changeable only for AutoScaleVisibility=FALSE)                   |
| Index             | instance of the scale                                                                                                  |
| Interactive       | activates (TRUE) or deactivates (FALSE) the mouse control                                                              |
| LegendDateVisible | extended display of the date in the legend of the scale (TRUE) - or deactivate (FALSE)                                 |
| MainGrid          | defines the main grid. A main grid is the distance<br>between two main division lines                                  |
| MarginFactor      | factor for the edges (left/right) of the scale                                                                         |
| Mirrored          | mirrors the scale                                                                                                    |
| Modulo360Degrees  | only displays values between 0° and 360° in an angular scale (always forms a positive modulo 360°)                     |
| Position          | reference to a <b>TVPosition</b> object (scale positioning)                                                            |
| Priority          | defines the priority of the scale                                                                                      |
| Range             | reference to a <b>TVRange</b> -object (data range of the scale)                                                        |
| RangeMoveOnly     | allows for TRUE only to move the range of values                                                                       |
| Res ;             | maximum display exactness                                                                                              |
|                   | (not persistent for time axes)                                                                                         |
| SecGrid           | defines the secondary grid. The secondary grid<br>defines the number of divisions within the main grid<br>(MainGrid)   |
| Shared            | Defines if all curves use the same x-data (TRUE) or if                                                                 |
|                   | () •                                                                                                    |

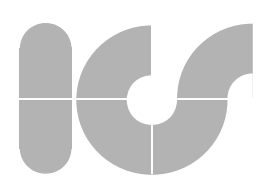

| each curve requires an own x-data set                                    |
|--------------------------------------------------------------------------|
| name of the scale (appears in the legend)                                |
| text alignment in the legend                                             |
| format for the text and value output in the tooltip (data window)        |
| defines the display format of the scale                                  |
| shows (TRUE) or hides (FALSE) the scale (AutoSca-<br>leVisibility=FALSE) |
|                                                                          |

# AbsoluteTime

### Boolean AbsoluteTime()

A time scale is either displayed with a date and time or with a time span.

#### Range of values

| time span (default setting)) |
|------------------------------|
| absolute time                |

#### Remark

FALSE

TRUE

The inscription of the scale either shows the date or the time in absolute time display. Time spans are indicated in seconds, minutes and days.

The zero scale mark for the display of time spans is defined by **DataMax, DataMin**. All ranges of values (see **ActualMax, ActualMin, DataMax, DataMin**) must be indicated in absolute time values to enable an interactive switching between absolute time and time span.

This property is only relevant to time scales of **Type** = stTime.

#### Also see

#### ActualMax, ActualMin, DataMax, DataMin, Res ;

# AutoFollowMode

#### Boolean AutoFollowMode()

#### Description

Activates or deactivates the automatic follow mode (see FollowMode).

#### Range of values

| TRUE  | automatically activates the follow mode         |
|-------|-------------------------------------------------|
| FALSE | does not automatically activate the follow mode |

#### Remark

If Auto-Follow Mode equals TRUE, the follow mode is activated as soon as the maximum of the x-values reaches the maximum of displayed range.

#### Also see

#### FollowMode, FollowModeButton

# V

# AuxCount

Long AuxCount()

### Description

defines the number of auxiliary lines which are to be drawn.

#### Range of values

| -1  | unlimited number of auxiliary lines (e.g. continuous display of auxiliary lines) |
|-----|----------------------------------------------------------------------------------|
| <=0 | no auxiliary lines                                                               |
| >0  | number of auxiliary lines drawn                                                  |

#### Remark

When creating x-scale auxiliary lines starting at position **AuxStart** a certain number of auxiliary lines are drawn which are defined in **AuxCount** with the step width defined in **AuxStep**.

A more detailed description of these properties is contained in the description of **AuxLine**.

#### Also see

AuxStart, AuxStep, AuxLineStyle, AuxLine

# AuxLine

short AuxLine()

## Description

Defines the number of auxiliary lines

#### Range of values

0

1

auxiliary lines are defined via the number of lines (AuxCount), start (AuxStart) and step (AuxStep) Auxiliary lines are aligned at the division lines (DivGrid, MainGrid, SecGrid) of the scales using AuxStep

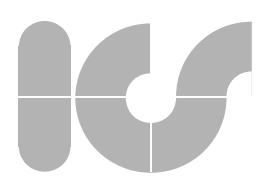

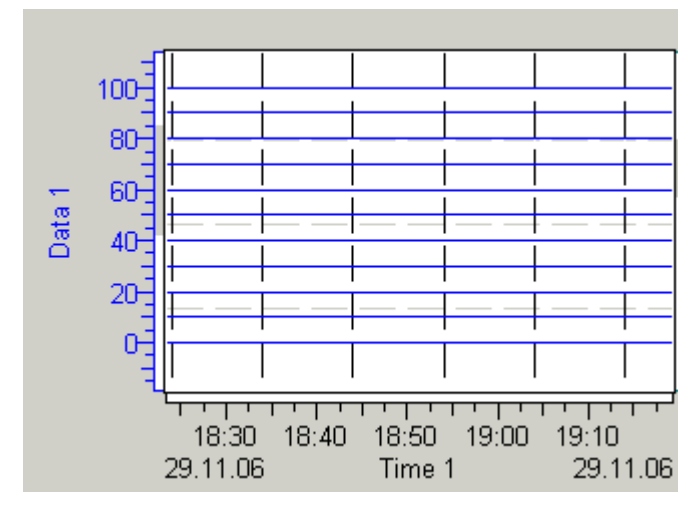

## **Example for AuxLine** = 0 at the x- and y-scale:

In above-shown example the following settings were made:

Setting of the x-scale auxiliary lines to continuous grid (every 10 min): AuxStart() = 0.0 AuxStep() = 600.0 AuxCount() = -1 AuxLineStyle() = psDash

Setting of the y-scale auxiliary lines with: AuxStart(dsYScale1) = 0.0 AuxStep(dsYScale1) = 10.0

AuxCount(dsYScale1) = 11

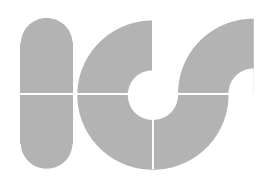

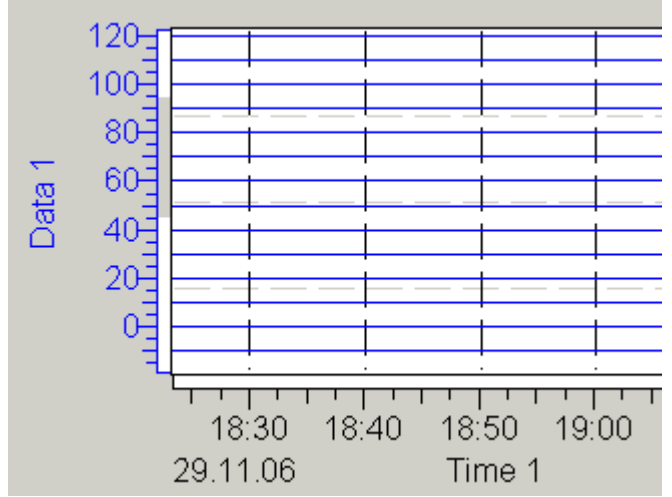

#### **Example of AuxLine** = 0 at the x-scale and **AuxLine** = 1 at the y-scale:

The following settings were made in the above-illustrated example:

Settings of the x-scale auxiliary lines to continuous grid (every 10 min): AuxStart() = 0.0 AuxStep() = 600.0 AuxCount() = -1 AuxLineStyle() = psDash Setting of the y-scale auxiliary lines with: AuxStart(dsYScale1) = 0.0 (not relevant) AuxStep(dsYScale1) = 1 (MainGrid and SecGrid orientation) AuxCount(dsYScale1) = 0 (not relevant)

## Remarks

If AuxLine = 1 property AuxStart and AuxCount has no meaning!

#### Also see

AuxStart, AuxStep, AuxLineStyle, AuxCount

# AuxLineStyle

TVLineStyle AuxLineStyle()

#### Description

Reference to a **TVLineStyle**-object. Defines the line style of the x-scale auxiliary lines.

#### Range of values

see TVLineStyle

#### Also see

AuxStart, AuxStep, AuxLine, AuxCount

# V

# AuxStart

Double AuxStart()

### Description

Defines the starting value for drawing auxiliary lines.

### Range of values

arbitrary value

Remark

A detailed description of this property is contained in the description of AuxLine.

Also see

AuxCount, AuxStep, AuxLine, AuxLineStyle

# AuxStep

## Double AuxStep(enumXScales ScaleNumber)

## Description

Defines the step width between the auxiliary lines. The step width has a different range of values depending on the **AuxLine**-type.

## Range of values

| for <b>AuxLine</b> = 0: |                                                                |
|-------------------------|----------------------------------------------------------------|
| arbitrary value         |                                                                |
| for AuxLine = 1:        |                                                                |
| < 0                     | no auxiliary lines                                             |
| 0                       | alignment of the auxiliary lines to DivGrid, MainGrid, SecGrid |
| 1                       | alignment of the auxiliary lines to MainGrid, SecGrid          |
| 2                       | alignment of the auxiliary lines to MainGrid                   |
| >2                      | no auxiliary lines                                             |

#### Remark

A detailed description of these properties is contained in the description of **AuxLine**.

#### Also see

AuxCount, AuxStart, AuxLine, AuxLineStyle DivGrid, MainGrid, SecGrid

# DataRangeEnabled

Boolean DataRangeEnabled()

#### Description

Activates the display of the current data interval in the overview bar. The data interval is defined by the **DataMax**, **DataMin DataMax**, **DataMin** of the **TVRange**-object.

#### Range of values

FALSE TRUE not activated, default setting data interval is displayed

#### Remark

When curves of measured data are displayed it is helpful to know the maximum and the minimum value of the measured data set so that the curve of measured values can be displayed in the best resolution. The display of the data interval also helps to find out which portion of the data interval is displayed in relation to the scale.

The data range is defined during runtime. In the developing phase, a standard data range is defined to suggest the later appearance of the scale.

## Example (data scale)

The connection between the maximum displayable interval, the currently displayed interval and the data interval is demonstrated in the following sketch:

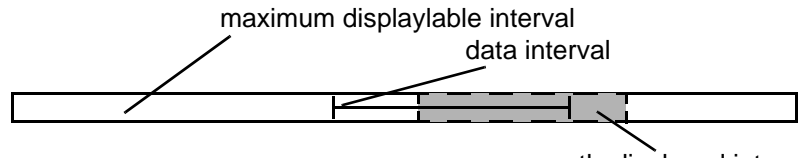

currently displayed interval

In this constellation the scale currently shows a small extract of the entire possible graphic. Also only a section of the entire data interval can be viewed.

#### Example (time scale)

As the maximum displayable time range of a time scale cannot be modified, the overview bar is therefore displayed slightly different than illustrated in the following sketch:

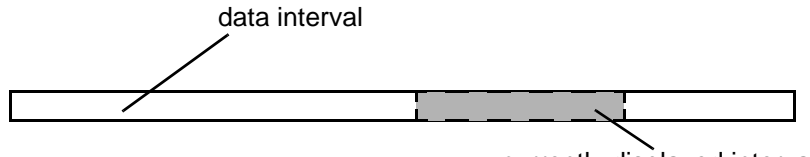

currently displayed interval

The overview bar of the time scale corresponds to the typical display of these overview bars.

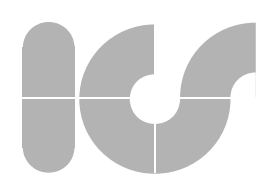

#### Sample code

Dim XScale As TRENDVIEWERLib.TVXScale Dim XRange As TRENDVIEWERLib.TVRange Set XScale = Trend1.XScale(0) Set XRange = XScale.Range XScale.DataRangeEnabled = False XRange.DataMin = 10 XRange.DataMax = 100 XScale.DataRangeEnabled = True Also see

## DataMax, DataMin

# DivGrid

Long DivGrid()

#### Description

Defines the division grid. The division grid defines the number of divisions in the secondary grid (**SecGrid**).

#### Range of values

arbitrary integer value

#### Remark

A more detailed description of this property is contained in the description of **MainGrid**.

**DivGrid** is only relevant if AutoScaleGrid equals FALSE, otherwise the settings from the XML-format file or the standard settings of TrendViewer are applied.

#### Also see

#### MainGrid, SecGrid, AutoScaleGrid

# EdgeTextFormat

BSTR EdgeTextFormat()

## Description

Defines the format of the value output "left and right" in the legend.

#### Range of values

formatting type in C-notation e.g. "%d.%m.%y"

#### Remarks

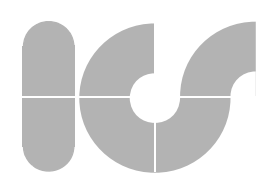

EdgeTextfFormat is only relevant if **AutoScaleGrid** equals FALSE otherwise the settings of the XML-format file or the standard settings of *TrendViewer* are applied.

#### AutoScaleGrid, LegendDateVisible

# Enabled

Boolean Enabled()

#### Description

activates or deactivates an x-scale

#### Range of values

| TRUE  |  |
|-------|--|
| FALSE |  |

Scale is activated Scale is deactivated

#### Remark

This property can only be modified if **AutoScaleVisibility** = FALSE otherwise the Trend-Control takes over the activation of the scales.

X-scales can only be switched to visible (see **Visible**) if they had previously been activated.

#### Also see

AutoScaleVisibility, Visible

# FollowMode

Boolean FollowMode()

#### Description

Defines if the Control works in follow mode.

In follow mode the visible range of the x-axis is always moved to the x-axis such that the right side of the trend window corresponds to the current value of the maximum of the x-values. In common series of measurements the most current data is such always displayed in the trend window.

#### Range of values

| TRUE  | follow mode is activated   |
|-------|----------------------------|
| FALSE | follow mode is deactivated |

### Remark

This property may change during the runtime if the following events occur:

- the user has changed the maximum of the x-scale
- the user has deactivated the follow mode by a mouse click on the follow mode control button

from  $\ensuremath{\mathsf{FALSE}}$  to  $\ensuremath{\mathsf{TRUE}}$  :

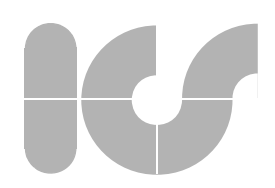

- for AutoFollowMode equals TRUE the maximum of the x-data reached the right margin of the trend window
- the user activated the follow mode by a mouse click on the follow mode control button

To protect this property against changes by the user, the x-scale must be set to static by deactivating the interactive control (see **Interactive**) and the control button for the follow mode (see **FollowModeButton**) must be hidden.

#### Also see

AutoFollowMode, FollowMode, FollowModeButton, Interactive

## FollowModeButton

#### Boolean FollowModeButton

#### Description

Defines whether the control and display buttons for the follow mode of the x-scales should be displayed or not.

#### Range of values

| TRUE  | control buttons for the follow mode are displayed     |
|-------|-------------------------------------------------------|
| FALSE | control buttons for the follow mode are not displayed |

#### Remark

The control buttons for the follow mode (for **FollowModeButtons** equals FALSE) are used for the display as well as for the control.

#### Display:

If the follow mode of an x-scale is activated, the respective button appears pressed. The follow mode symbol is then colored light green.

#### Use:

The follow mode of the associated x-scale can be activated or deactivated by a single left mouse button click on a control button.

#### Also see

#### AutoFollowMode, FollowMode

## ForeColor

### OLE\_COLOR ForeColor()

#### Description

scale and description color of the x-scale

#### Range of values

is defined by the Windows color palette

#### Also see

BackColor

# V

# GridTextFormat

## BSTR GridTextFormat()

## Description

defines the format of the value display for the main grid

#### **Range of values**

formatting type in C-notation e.g. "%d.%m.%y"

#### Remark

A more detailed description of this property can be found in the description of **MainGrid**.

GridTextFormat is only relevant if AutoScaleGrid equals FALSE otherwise the settings of the XML-format file or the standard settings of TrendViewer are applied.

#### MainGrid, AutoScaleGrid

## Index

Short Index()

## Description

Delivers the index value of the x-scale.

#### Range of values

0..MaxXScales

# Interactive

Boolean Interactive()

#### Description

Deactivates the interactive change of the display range of the x-scale by means of the mouse (TRUE) or (FALSE).

#### Range of values

TRUE

FALSE

user can change the display range of the x-scale by using the mouse modification disabled

#### Remark

The zoom functions of the trend window do not affect the x-scale in the event of **Interactive =** FALSE.

#### Also see

#### Zoom (TrendCtrl)

# 

# LegendDateVisible

Boolean LegendDateVisible()

# Description

Defines whether the extended data display of the x-scale in the legend of the scale is activated (TRUE) or deactivated (FALSE).

## Range of values

| TRUE  | extended data display of the x-scale is displayed on |
|-------|------------------------------------------------------|
|       | the left and right of the legend                     |
| FALSE | extended data display is not displayed               |

Remark

Only relevant in a time scale (tsTime). If the time scale was zoomed e.g. such that only hours, minutes and seconds can be displayed, the extended data display only shows the day, month and year.

### Also see

EdgeTextFormat

# MainGrid

Double MainGrid()

## Description

The main grid defines the distance between two main division lines.

## Range of values

arbitrary value

#### Remark

The specification of the main division grid is only relevant if **AutoScaleGrid** is set to FALSE otherwise the main division grid is defined via the XML-format file or the standard setting of *TrendViewer*.

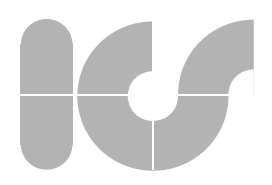

#### Example

The following figure displays the connection between **MainGrid**, **SecGrid** and **DivGrid** as well as **GridTextFormat**, **EdgeTextFormat** and **LegendDateVis-ible**:

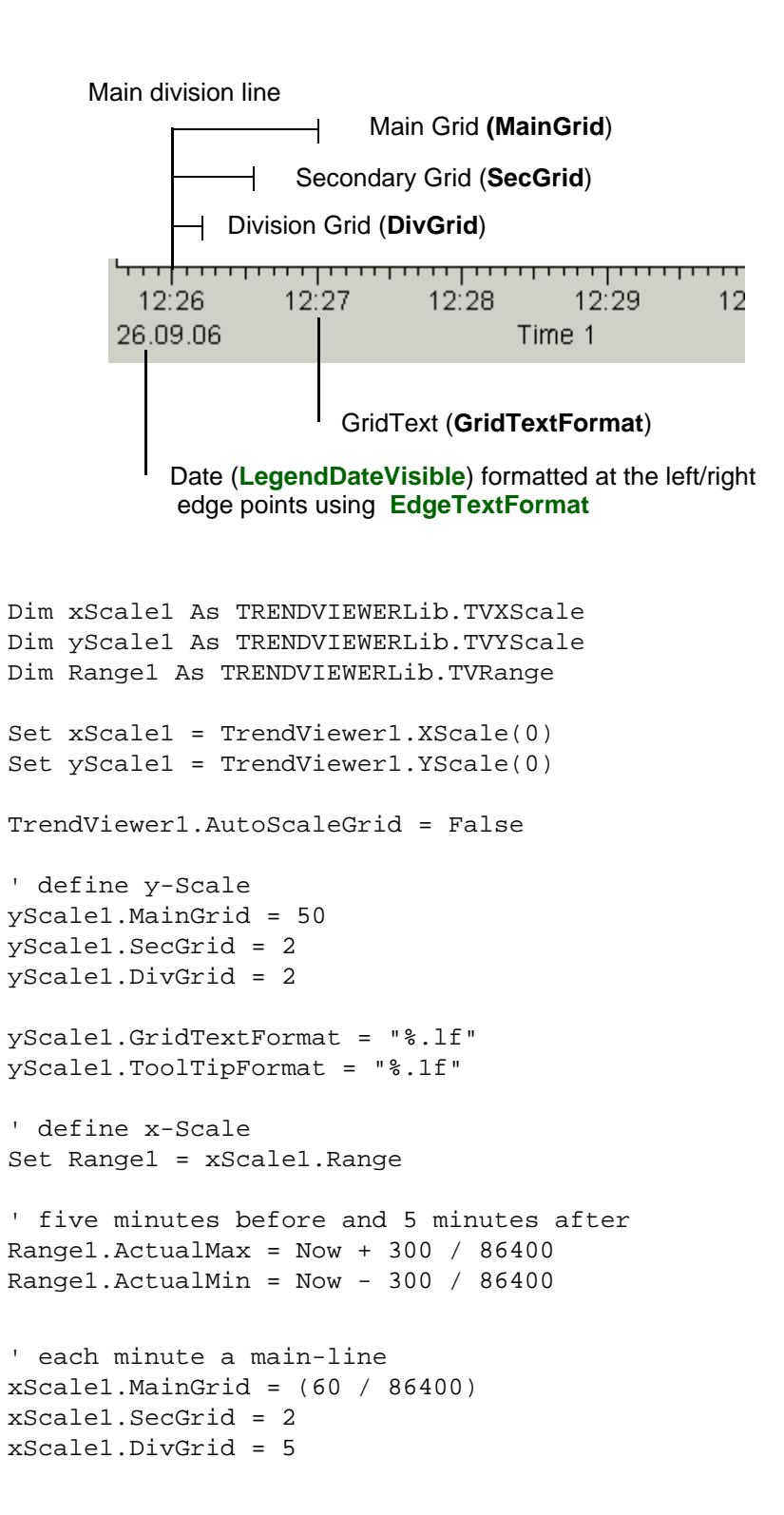

# V

xScale1.GridTextFormat = "%H:%M"
xScale1.ToolTipFormat = "%d.%m.%y %H:%M:%S"

xScale1.LegendDateVisible = True
xScale1.EdgeTextFormat = "%d.%m.%y"

#### Also see

SecGrid, DivGrid, GridTextFormat, AutoScaleGrid, GridTextFormat, Edge-TextFormat

# MarginFactor

Double MarginFactor()

### Description

Defines the left and right margin factor of the x-scale.

#### Range of values

arbitrary value

#### Remark

This property is used for later extensions. In this **7**rend **Viewer** version it has no functionality as parallel x-scales are not permitted.

#### Also see

MarginFactor (TrendCtrl), Priority, MarginFactor (TVYScale)

## Mirrored

Boolean Mirrored()

| Description         |                                          |
|---------------------|------------------------------------------|
| mirrors the x-scale |                                          |
| Range of values     |                                          |
| TRUE                | scale is mirrored                        |
| FALSE               | scale is displayed in normal orientation |
|                     |                                          |

## Modulo360Degrees

Boolean Modulo360Degrees()

#### Description

The degree scale is normally displayed with arbitrary degree values. When this property is set to TRUE, all degree values are mapped to a degree range of 0° and 360° by means of a modulo function as illustrated in the following example:
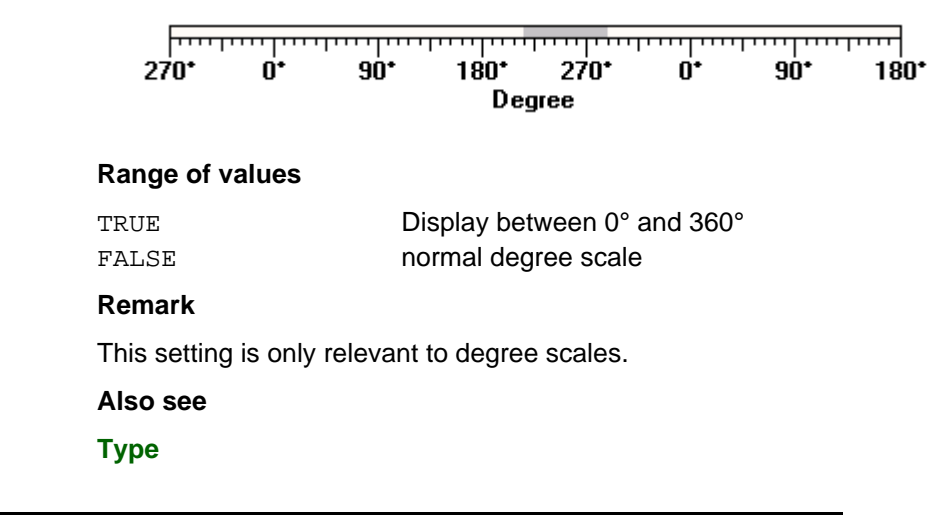

## Position

TVPosition Position()

#### Description

Reference to a **TVPosition**-object. Defines where the x-scale is positioned.

#### Range of values

see **TVPosition** 

## Priority

Short Priority()

#### Description

Display priority of the x-scale.

#### Range of values

arbitrary integer value

#### Remark

The display priority has a special effect on the margins. Depending on the *Trend Viewer* setting overlapping of individual scales can be avoided using the **MarginFactor (TrendCtrl)**.

#### Also see

MarginFactor (TrendCtrl)

## V

## Range

TVRange Range()

Description

Reference to a **TVRange** object. Defines the limits of the individual scale ranges.

Range of values

see TVRange

## RangeMoveOnly

Boolean RangeMoveOnly()

#### Description

The display range of the x-scale can be moved by means of the mouse control.

#### Range of values

| TRUE  | moving only enabled                                  |
|-------|------------------------------------------------------|
| FALSE | moving, enlarging and reducing of the range enabled, |
|       | default setting                                      |

#### Remark

For **RangeMoveOnly** = TRUE the zoom functions of the trend window have no effect on the x-scale. The display range can be modified via the extended zoom functions of the trend window by moving the trend section.

#### Also see

Interactive, Zoom

## Res;

Double Res()

#### Description

Minimum resolution which can be displayed through the scale division.

If the x-scale is defined as time scale, only property **RangeRes** can be modified, properties **Max**, **Min** are assigned defined preset values which are specified by the internal Windows time format.

#### Predefined settings (data scale)

| data scale<br>200, -200<br>0,001 | time scale<br>preset value, preset value<br>0,001 |
|----------------------------------|---------------------------------------------------|
|                                  |                                                   |
|                                  |                                                   |
|                                  | data scale<br>200, -200<br>0,001                  |

## SecGrid

Long SecGrid()

#### Description

The secondary grid defines the number of divisions within the main grid (Main-Grid)

#### Range of values

arbitrary integer value

#### Remarks

A more detailed description of these properties is contained in the description of **MainGrid**.

**SecGrid** is only relevant if AutoScaleGrid equals FALSE, otherwise the settings of the XML-Format file or the standard settings of TrendViewer are applied.

#### Also see

MainGrid, DivGrid, AutoScaleGrid, MainGrid (TVXScale)

## Shared

#### Boolean Shared

#### Description

Determines if all curves use the same x-data (TRUE) or if each curve requires an own x-data set (FALSE).

#### **Range of values**

| TRUE  | all curves use the same x-data |
|-------|--------------------------------|
| FALSE | all curves possess own x-data  |

#### Remark

This property defines a fundamental property of the internal data storage:

If **Share** equals TRUE only a set of x-data is stored, the data points of all activated curves together form a data point of type (X,Ya,Yb,...,Yn). For this data management it is possible to display the trend as phase diagram.

If **Share** equals FALSE, an own data set is created for each curve. In this event, the curves are all independent and each curve has independent data points of type (Xa,Ya).

When processing curve data this property must always be considered, as inconsistency in the data set might easily result from maloperations. This problem is detailed in the remarks on the individual properties and methods.

#### When changing the property IdenticalXData all internal data sets are automatically deleted.

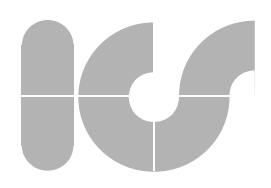

#### Also see

#### Range, Res ;, TVData

## Text

BSTR Text()

#### Description

scale text for the description of the x-scale

#### Range of values

arbitrary text

#### Remark

If the space provided in the text display field is inefficient, the inscription is truncated and marked by three points.

#### Also see

LegendDateVisible, EdgeTextFormat, ScaleLegends, TextAlign

## TextAlign

Short TextAlign()

#### Description

text alignment of the scale text in the legend

#### Range of values

0-taCenter 1-taLeft 2-taRight centered text left-aligned text right-aligned text

#### Also see

**Text, ScaleLegends** 

## ToolTipFormat

BSTR ToolTipFormat()

#### Description

determines the format of the value display for the ToolTip (DataWindows)

#### Range of values

formatting type in C-notation, e.g. "%d.%m.%y"

#### Also see

#### DataWindows

# 

## Type

## enumScaleTypes Type()

### Description

This property allows to select the data type of the x-scale (decimal, time-, degree or logarithmic display).

#### **Range of values**

- 0 -stDecimal
- 1 -stTime
- 2 -stDegree
- 3 -stLogarithmic

#### Also see

### enumScaleTypes, AbsoluteTime, Modulo360Degrees

decimal scale time scale

degree scale

logarithmic scale

## Visible

#### Boolean Visible()

#### Description

This property is used to activate and deactivate the x-scale.

#### Range of values

TRUE FALSE

visible not visible

#### Remark

This property can only be modified if AutoScaleVisibility = FALSE otherwise the Trend Control itself activates the scales.

Only previously activated x-scales can be set to visible (see Enabled).

Also see

AutoScaleVisibility, Enabled, TVPosition

# 

## 5.1.3 TVYScale

Properties of the y-scale object:

| AuxCount         | number of the auxiliary lines                                                                                                    |
|------------------|----------------------------------------------------------------------------------------------------|
| AuxLine          | style of the auxiliary line (normal display or alignment at the main division line)                                                                   |
| AuxLineStyle     | reference to a <b>TVLineStyle-</b> object (defines the style of an auxiliary line)                                                                    |
| AuxStart         | starting point of the first auxiliary line                                                                                                    |
| AuxStep          | step width of the auxiliary lines in percentage                                                                                                    |
| DataRangeEnabled | shows (TRUE) or hides (FALSE) the display of the current range of values within an overview bar (not modifiable for <b>AutoScaleVisibility=</b> TRUE) |
| DivGrid          | defines the division grid. The division grid determines<br>the number of the divisions within the secondary grid<br>(SecGrid)                         |
| EdgeTextFormat   | format for the left/right text output in the legend                                                                                                   |
| Enabled          | activates (TRUE) or deactivates (FALSE) the scale<br>(modifiable only for AutoScaleVisibility=FALSE)                                                  |
| ForeColor        | foreground color of the scale                                                                                                    |
| GridTextFormat   | text format of the value display at the main grid lines                                                                                               |
| Index            | entity of the scale                                                                                                    |
| Interactive      | activates (TRUE) or deactivates (FALSE) the mouse control                                                                                             |
| MainGrid         | defines the main grid. A main grid is the distance between two main grid lines.                                                                       |
| MarginFactor     | factors for the margins (top/bottom) of the scale                                                                                                    |
| Mirrored         | mirrors the scale                                                                                                    |
| Modulo360Degrees | displays in an angular scale only values between 0°<br>and 360° (always forms a positive modulo 360°)                                                 |
| Position         | reference to a <b>TVPosition-</b> object (positioning of the scale)                                                                                   |
| Priority         | defines the priority of the scale                                                                                                    |
| Range            | reference to a <b>TVRange-</b> object (data range of the scale)                                                                                       |
| RangeMoveOnly    | allows (TRUE) to move the range of values only                                                                                                    |
| Res              | maximum display accuracy                                                                                                    |
| See Crid         | (not persistent in time axes)                                                                                                    |
| SecGrid          | defines the secondary grid. The secondary grid<br>defines the number of divisions in a main grid ( <b>Main-</b><br><b>Grid</b> )                      |
| Text             | name of the scale (displayed in the legend)                                                                                                    |
| TextAlign        | text alignment in the legend                                                                                                    |
| ToolTipFormat    | format for the text and value output in the tooltip (data window)                                                                                     |
| Туре             | defines the display format of the scale                                                                                                    |
| Visible          | shows (TRUE) or hides (FALSE) the scale (only for<br>AutoScaleVisibility=FALSE)                                                                       |
| XYScaleEnabled   | activate scale as XY-scale (TRUE)                                                                                                    |

## V

## AuxCount

Long AuxCount()

#### Description

defines the number of auxiliary lines which are to be marked

#### Range of values

| -1  | unlimited number of auxiliary lines (e.g. for continuous display of auxiliary lines) |
|-----|--------------------------------------------------------------------------------------|
| <=0 | no auxiliary lines                                                                   |
| >0  | number of drawn auxiliary lines                                                      |

#### Remark

When generating y-scale auxiliary lines, starting at position **AuxStart** a number of auxiliary lines defined in **AuxCount** with step width **AuxStep** are drawn.

A more detailed description with examples of this property is contained in the description of **AuxLine (x-scale)**.

#### Also see

AuxStart, AuxStep, AuxLine, AuxLineStyle, AuxCount (TVXScale)

## AuxLine

short AuxLine()

| Description             |                                                                                                    |
|-------------------------|----------------------------------------------------------------------------------------------------|
| Defines the arrangement | of the auxiliary lines                                                                                  |
| Range of values         |                                                                                                    |
| 0                       | Auxiliary lines are defined via the number of the lines (AuxCount), Start (AuxStart) and Step (AuxStep) |
| 1                       | Auxiliary lines are aligned via the step at the division lines of the scales                            |
|                         |                                                                                                    |

#### Remark

If AuxLine = 1 properties AuxStart and AuxCount have no meaning

A more detailed description with samples of this property is contained in the description of **AuxLine (TVXScale)**.

#### Also see

AuxStart, AuxStep, AuxCount, AuxLineStyle, AuxLine (TVXScale)

## AuxLineStyle

TVLineStyle AuxLineStyle()

#### Description

Reference to a **TVLineStyle**-object. Defines the line style of the y-scale auxiliary lines.

#### Range of values

see TVLineStyle

Also see

AuxStart, AuxStep, AuxCount, AuxLine, TVLineStyle

## AuxStart

Double AuxStart()

#### Description

defines the start value for drawing the auxiliary lines

#### Range of values

arbitrary value

#### Remark

A more detailed description of this property is contained in the description of **AuxLine (TVXScale)**.

#### Also see

AuxStep, AuxCount, AuxLine, AuxLineStyle, AuxLine (TVXScale)

## AuxStep

Double AuxStep()

#### Description

defines the step width between the auxiliary lines

#### Range of values

arbitrary value

#### Remark

a more detailed explanation of this property is contained in the description of **AuxLine (TVXScale)**.

#### Also see

AuxStart, AuxCount, AuxLine, AuxLineStyle, AuxLine (TVXScale)

## DataRangeEnabled

Boolean DataRangeEnabled()

#### Description

Activates the display of the current data interval in the overview bar. The data interval is defined by the properties **DataMax**, **DataMin**.

#### Range of values

| FALSE | not activated, default setting |
|-------|--------------------------------|
| TRUE  | data interval is displayed     |

#### Remark

In the display of measured curves it is useful to know the largest and the smallest value of the measured data set, such that the curve of measured values can be displayed in the best possible resolution. The display of the data interval also helps to find out which section of the data interval is displayed in relation to the scale.

The data range can only be defined during the runtime. In the developing phase a standard data range is defined to suggest the later appearance of the scale.

#### Example (Data scale)

The connection between the maximum displayable interval, the currently displayed interval and the data interval is shown in the following figure:

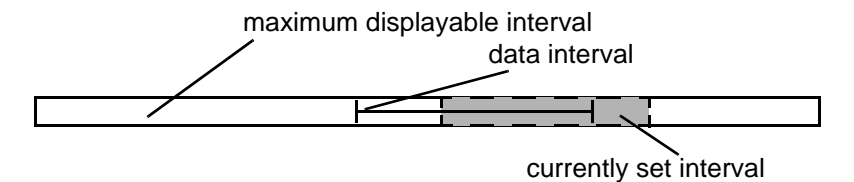

In this constellation the scale currently only displays a small section of the entire possible graphic display. Likewise, only a small portion of the data interval can be seen.

#### Sample program

```
Dim YScale As TRENDVIEWERLib.TVYScale
Dim YRange As TRENDVIEWERLib.TVRange
Set YScale = Trend1.YScale(0)
Set YRange = YScale.Range
YScale.DataRangeEnabled = False
YRange.DataMin = 10
YRange.DataMax = 100
YScale.DataRangeEnabled = True
```

#### Also see

TVRange

## DivGrid

Long DivGrid()

#### Description

Defines the division grid. The division grid specifies the number of divisions within the secondary grid (**SecGrid**).

#### Range of values

arbitrary integer value

#### Remark

A detailed description of this property is contained in the description of **MainGrid** (TVXScale).

**DivGrid** is only relevant if AutoScaleGrid equals FALSE otherwise the settings of the XML-format file or the standard settings of TrendViewer are applied.

#### Also see

MainGrid, SecGrid, AutoScaleGrid, MainGrid (TVXScale)

## EdgeTextFormat

#### BSTR EdgeTextFormat()

#### Description

Defines the format of the value output "left and right" in the legend.

#### Range of values

formatting type in C-notation e.g. "%d.%m.%y"

#### Remark

EdgeTextFormat is only relevant if **AutoScaleGrid** equals FALSE otherwise the settings of the XML-format file or the standard settings of *TreudViewer* are applied.

A more detailed description of these properties in contained in the description of **MainGrid (TVXScale)**.

#### AutoScaleGrid, LegendDateVisible, MainGrid (TVXScale)

## Enabled

Boolean Enabled()

#### Description

activates or deactivates a y-scale

#### Range of values

TRUE FALSE scale is activated scale is deactivated

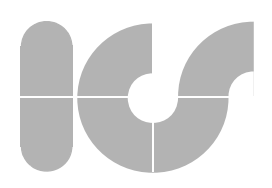

#### Remark

This property can only be modified if **AutoScaleVisibility** = FALSE otherwise the Trend Control handles the activation of the scales itself.

Only previously activated y-scales can be set to visible (see Visible).

Also see

AutoScaleVisibility, Visible

## ForeColor

OLE\_COLOR ForeColor()

Description

scales and description color of the x-scale

#### Range of values

is defined by the Windows color palette

Also see

BackColor

## GridTextFormat

#### BSTR GridTextFormat()

#### Description

defines the format of the value display for the main grid

#### **Range of values**

formatting type in C-notation e.g. "%.1f"

#### Remark

A more detailed description of these properties is contained in the description of the **MainGrid (TVXScale)**.

GridTextFormat is only relevant if AutoScaleGrid equals FALSE otherwise the settings of the XML-format file or the standard settings of *TrendViewer* are applied.

#### MainGrid (TVXScale), AutoScaleGrid

### Index

Short Index()

#### Description

returns the index value of the y-scale

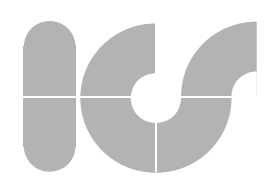

#### **Range of values**

0..MaxYScales

## Interactive

Boolean Interactive()

#### Description

switches the interactive modification of the display range of the y-scale on (TRUE) or off (FALSE) by using the mouse

#### Range of values

TRUE

FALSE

user can change the display range of the y-scale by using the mouse modification disabled

#### Remark

the zoom functions of the trend window have no effect on the y-scale in the event of  $\ensuremath{\mathsf{Interactive}}\xspace = \ensuremath{\mathsf{FALSE}}\xspace$ 

#### Also see

Zoom (TrendCtrl)

## MainGrid

Double MainGrid()

#### Description

the main grid defines the distance between two main grid lines

#### **Range of values**

arbitrary value

#### Remark

The definition of the main division grid is only relevant if **AutoScaleGrid** is set to FALSE otherwise the main division grid is specified via the XML-format file or the standard settings of *TrendViewer*.

A more detailed description of this property is contained in the description of **MainGrid (TVXScale)**.

#### Also see

SecGrid, DivGrid, GridTextFormat, AutoScaleGrid

## MarginFactor

Double MarginFactor()

#### Description

defines the left and right margin factor of the y-scale

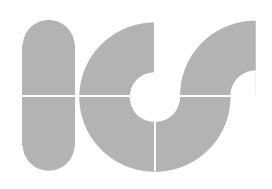

#### Range of values

arbitrary value

#### Remark

This property is used amongst others to avoid masking of the adjacent x- or yscales. This functionality only affects superimposed scales.

The following figure demonstrates this property:

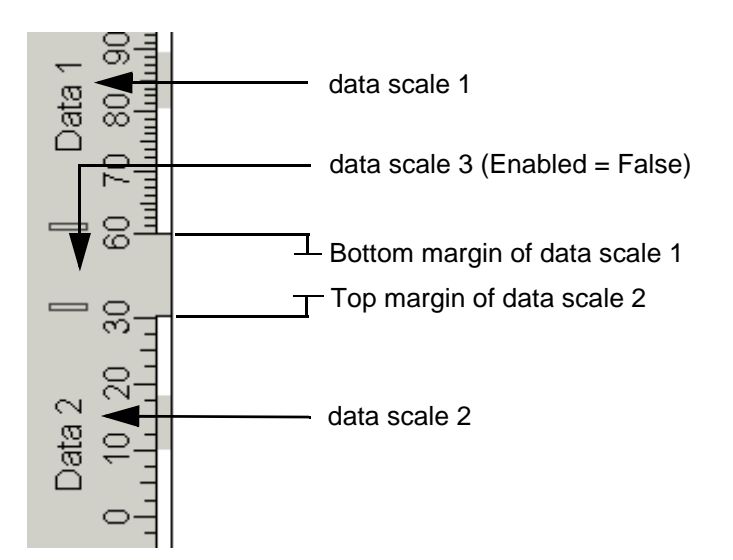

```
Dim yScale1 As TRENDVIEWERLib.TVYScale
Dim yScale2 As TRENDVIEWERLib.TVYScale
Dim yScale3 As TRENDVIEWERLib.TVYScale
Dim Position2 As TRENDVIEWERLib.TVPosition
Dim Position3 As TRENDVIEWERLib.TVPosition
Set yScale1 = TrendViewer1.YScale(0)
Set yScale2 = TrendViewer1.YScale(1)
Set yScale3 = TrendViewer1.YScale(2)
Set Position2 = yScale2.Position
Set Position3 = yScale3.Position
Position2.SetPosition 2, 0, 1, 50
Position3.SetPosition 2, 0, 1, 30
' y-Scale3 visible = False
yScale3.Visible = False
' bottom margin y-Scale 1
yScale1.MarginFactor(3) = 2
yScale1.Priority = 1
```

```
' top margin y-Scale 2
```

```
yScale2.MarginFactor(1) = 2
yScale2.Priority = 1
```

#### Also see

MarginFactor (TrendCtrl), Priority

## Mirrored

Boolean Mirrored()

| Description         |                                          |
|---------------------|------------------------------------------|
| mirrors the y-scale |                                          |
| Range of values     |                                          |
| TRUE                | scale is mirrored                        |
| FALSE               | scale is displayed in normal orientation |
|                     |                                          |

## Modulo360Degrees

Boolean Modulo360Degrees()

#### Description

The degree scale is normally only displayed with arbitrary degree values. When this property is set to TRUE, a modulo function is used to map the degree values to a degree range of 0° and 360° as illustrated in the following example:

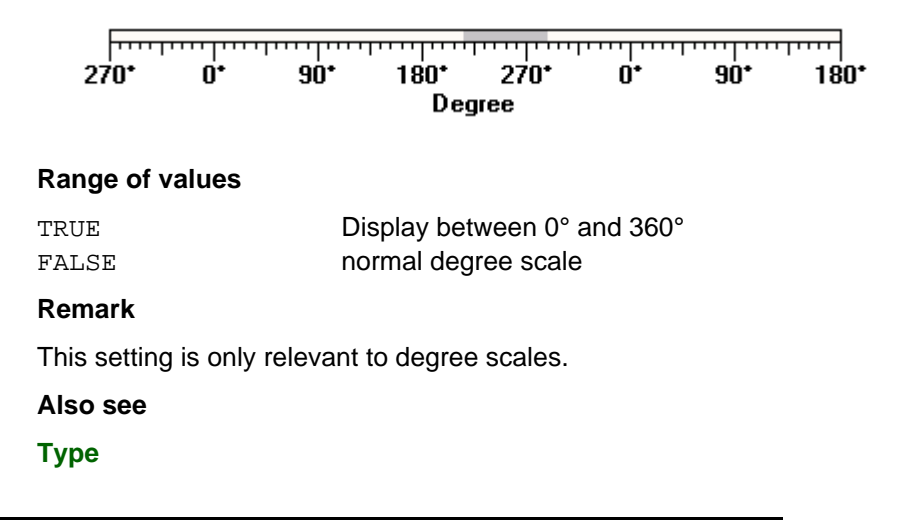

## Priority

Short Priority()

#### Description

Display priority of the y-scale.

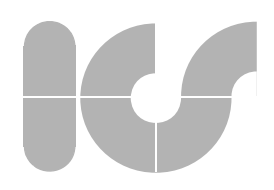

#### **Range of values**

arbitrary integer value

#### Remark

The display priority especially affects the margins. Depending on the *7rend-Viewer* settings **MarginFactor** may vary to avoid overlapping of individual scales.

Also see

MarginFactor

## Position

#### TVPosition Position()

DescriptionReference to a TVPosition object. Defines the position of the x-scale.Range of valuessee TVPosition

### Range

TVRange Range()

#### Description

Reference to a **TVRange**-object. Defines the limits of the different scale ranges.

#### Range of values

see TVRange

## RangeMoveOnly

Boolean RangeMoveOnly()

#### Description

The display range of the y-scale can only be moved by means of the mouse control.

#### Range of values

| TRUE  | moving only enabled                           |
|-------|-----------------------------------------------|
| FALSE | moving, enlarging and reducing of the section |
|       | enabled, default setting                      |

#### Remark

If **RangeMoveOnly** = TRUE the zoom functions of the trend window have no effect on the y-scale. The display range can be modified via the extended zoom functions of the trend window only by moving the trend section.

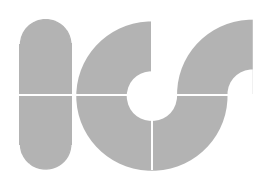

#### Also see

#### Interactive, Zoom

## Res

Double Res()

#### Description

Minimum resolution which can be displayed by the scale division.

#### Default setting (data scale)

| Max, Min | 200, -200 |
|----------|-----------|
| Res      | 0,001     |

Range of values

arbitrary value

Also see

**TVRange** 

## SecGrid

Long SecGrid()

#### Description

The secondary grid defines the number of divisions of the main grid (MainGrid)

#### **Range of values**

Arbitrary integer value

#### Remark

A more detailed description of this property is contained in the description of **MainGrid (TVXScale)**.

**SecGrid** is only relevant if AutoScaleGrid equals FALSE otherwise the settings of the XML-format file or the standard settings of *TrendViewer* are applied.

#### Also see

MainGrid, DivGrid, AutoScaleGrid, MainGrid (TVXScale)

## Text

BSTR Text()

#### Description

scale text for the description of the y-scale

#### Range of values

arbitrary text

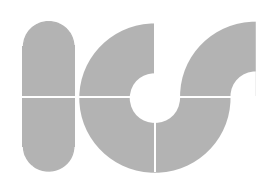

#### Remark

If the space provided for the display of the text is insufficient, the inscription is truncated and marked by three dots.

Also see

ScaleLegends, TextAlign

## TextAlign

Short TextAlign()

#### Description

Text alignment of the scale text in the legend

#### **Range of values**

| 0-taCenter |  |
|------------|--|
| l-taLeft   |  |
| 2-taRight  |  |

centered text left-aligned text right-aligned text

#### Also see

Text, ScaleLegends

## **ToolTipFormat**

#### BSTR ToolTipFormat()

#### Description

Defines the format of the value display for the ToolTip (DataWindows)

#### **Range of values**

formatting type in C-notation e.g "%.1f"

#### Remarks

A more detailed description of these properties is contained in the description of **MainGrid (TVXScale)**.

#### Also see

DataWindows

## Туре

enumScaleTypes Type()

#### Description

This property allows to select the data type of the y-scale (degree, decimal or logarithmic display).

## V

#### Range of values

| 0 | -stDecimal | decimal scale |
|---|------------|---------------|
|---|------------|---------------|

- 2 -stDegree
  3 -stLogarithmic
- degree scale logarithmic scale

#### Remark

The time display is disabled for the y-scale.

#### Also see

enumScaleTypes, Modulo360Degrees

## Visible

Boolean Visible()

#### Description

This property is used to show or hide the y-scale.

#### Range of values

TRUE FALSE visible not visible

#### Remark

This property can only be modified if **AutoScaleVisibility** = FALSE otherwise the trend control activates the scales itself.

Only previously activated y-scales can be switched to visible (see Enabled).

#### Also see

#### AutoScaleVisibility, Enabled, TVPosition

## **XYScaleEnabled**

Boolean XYScaleEnabled()

#### Description

Defines whether the individual y-scale can be used as x-basis for a phase diagram, which means that it may be placed directly on top of the x-scale.

#### Range of values

| TRUE  | the y-scale may be used as x-basis      |
|-------|-----------------------------------------|
| FALSE | the y-scale must not be used as x-basis |

#### Remark

This attribute is only active if Shared (TVXScale) = TRUE.

#### Also see

Shared (TVXScale), TVPosition

## 5.1.4 TVRange

| Properties of the range object: |                                                                                               |
|---------------------------------|-----------------------------------------------------------------------------------------------|
| Max, Min                        | maximum, minimum possible scale value<br>(not persistent in time axes)                        |
| ActualMax, ActualMin            | maximum, minimum of the currently visible scale range                                         |
| DataMax, DataMin                | maximum, minimum of the current range of values of the curves which are assigned to the scale |

## Max, Min

Double Max()

Double Min()

#### Description

Maximum or minimum value which can be assigned to the upper scale range value or the lower scale range value.

#### **Default setting**

|          | Data scale | Time scale                 |
|----------|------------|----------------------------|
| Max, Min | 200, -200  | Preset value, Preset value |

#### Remark

The limits of the scale display are defined using this property. The user can only define settings within the application which are within the defined ranges.

To change the range of values please read the procedure described in the remarks on ActualMax, ActualMin.

#### Also see

ActualMax, ActualMin

## ActualMax, ActualMin

Double ActualMax()

Double ActualMin()

#### Description

Limit of the currently displayed scale range. A value or a point of time is entered depending on the scale type.

#### Range of values

Only values within the maximum display range that are defined by **Max**, **Min** can be assigned.

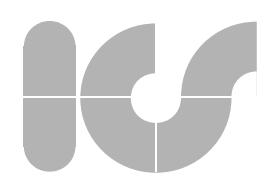

#### Remark

All ranges of values of the scales are checked for consistency and adapted if required before each drawing of the control. It may therefore be necessary to stop a redrawing of the control when changing the ranges of values.

In few cases, changes to the ranges of values could lead to false results by processing the message queue of Windows. This problem can easily be solved by locking the drawing by means of **LockUpdate** = TRUE.

#### Sample program

Dim Range As TRENDVIEWERLib.TVRange Dim YScale As TRENDVIEWERLib.TVYScale Set YScale = TrendViewer1.YScale(0) Set Range = YScale.Range Range.ActualMin = 10 Range.ActualMin = 100

#### Also see

Max, Min, DataMax, DataMin

## DataMax, DataMin

Double DataMax()

Double DataMin()

#### Description

Maximum of minimum value of the data interval

#### Range of values

Min Max minimum value maximum value

#### Remark

As already described in the remarks on ActualMax, ActualMin, the ranges of values are checked in every drawing of the control. The data range is only checked if it has already been activated by DataRangeEnabled (x-scale) or DataRangeEnabled (y-scale).

#### Sample program

see DataRangeEnabled (x-scale) or DataRangeEnabled (y-scale)

Also see

Max, Min, ActualMax, ActualMin

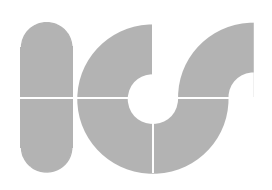

## 5.1.5 TVPosition

| Properties of the positioning object: |                                                                                                    |
|---------------------------------------|----------------------------------------------------------------------------------------------------|
| Group                                 | defines the group to which a scale is to be placed<br>defines the column to which the scale is to be posi- |
| -                                     | tioned                                                                                                    |
| Row                                   | defines the row to which the scale is to be positioned                                                     |
| Size                                  | defines the size of the scale in percentage                                                                |

## Group

Short Group()

#### Description

Defines the group which is displayed in the scale.

#### Range of values

| 0-sgTop    | scale is placed on the trend top    |
|------------|-------------------------------------|
| 1-sgBottom | scale is placed on the trend bottom |
| 2-sgLeft   | scale is placed left                |
| 3-sgRight  | scale is placed right               |
|            |                                     |

#### Remark

A more detailed description of this property is contained in the description of method **SetPosition**.

#### Also see

SetPosition, Col, Row, Size

## Col

Short Col()

#### Description

Defines the column which is displayed in the scale.

#### Range of values

0-31 1st to 32nd scale

### Remark

A detailed description of this property is contained in the description of the method **SetPosition**.

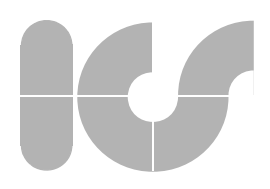

## Also see SetPosition, Group, Row, Size

## Row

Short Row()

### Description

Defines the row which is displayed in the scale

#### Range of values

0-10 1st to 8th row

#### Remark

A more detailed description of this property is contained in the description of the method **SetPosition**.

#### Also see

SetPosition, Group, Col, Size

## Size

Double Size()

#### Description

Defines the size of the scale in percent.

#### Range of values

| 0 -   | scale not visible          |
|-------|----------------------------|
| >0100 | percentage size of a scale |

#### Remark

A more detailed description of this property is contained in the description of the method **SetPosition**.

#### Also see

SetPosition, Group, Col, Row

# 

## 5.1.6 TVCurve

Properties of the curve object:

| •                 | •                                                                                                    |
|-------------------|----------------------------------------------------------------------------------------------------|
| AuxLineStyle      | reference to a <b>TVLineStyle-</b> object (defines the style of an auxiliary line)                      |
| AuxValue          | define the position of the curve auxiliary lines                                                        |
| AuxVisible        | activate curve auxiliary lines (TRUE)                                                                   |
| Average           | activates (TRUE) or deactivates (FALSE) the mean value display for the compressed curve display         |
| Capture           | capture curve(s)                                                                                        |
| Data              | reference to a <b>TVData</b> -object (contains all curve points)                                        |
| Enabled           | activates (TRUE) or deactivates (FALSE) the curve                                                       |
| Envelope          | activates (TRUE) envelope curve                                                                         |
| EnvelopeThreshold | threshold value for the envelope curve (value, starting at which a compressed trend display is plotted) |
| FillStyle         | reference to a <b>TVFillStyle</b> -object (defines the FillStyle of a curve)                            |
| FloodCurve        | reference to a <b>TVCurve</b> (references the curve versus which another curve is to be flooded)        |
| FloodStyle        | flood style                                                                                             |
| FloodYValue       | value (straight line on the y-scale) versus which another value is to be flooded                        |
| Index             | instance of the curve                                                                                   |
| LineStyle         | reference to a <b>TVLineStyle-</b> object (defines the line style of the curve)                         |
| Moveable          | curves/curve points can be moved (TRUE)                                                                 |
| Priority          | priority of the curve                                                                                   |
| Ruler             | reference to a <b>TVRuler</b> object (curve ruler)                                                      |
|                   | priority of the curve                                                                                   |
| RulerViewSync     | Sichtbarkeit des Kurvenlineal mit der Sichtbarkeit der Kurve koppeln                                    |
| StateStyle        | reference to a <b>TVStateStyle</b> object (state of a curve point)                                      |
| StateStyleCount   | status number of the curve points (< 512)                                                               |
| Symbol            | number of the curve symbol (enumsSymbols)                                                               |
| SymbolStep        | distance between two curve symbols                                                                      |
| Text              | name of the curve                                                                                       |
| Type              | defines the curve type (e.g. linear, binary etc.)                                                       |
| Visible           | shows (TRUE) or hides (FALSE) the curve                                                                 |
| YScalo            | reference to a TVXScale-object (assignment of the                                                       |
|                   | curve to an x-scale)                                                                                    |
| YScale            | reference to a <b>TVYScale</b> -object (assignment of the curve to a scale)                             |

## V

## AuxLineStyle

TVLineStyle AuxLineStyle()

#### Description

Reference to a **TVLineStyle** object. Defines the line style of the auxiliary lines of the curve.

Range of values

see TVLineStyle

Also see

AuxValue, AuxVisible

## AuxValue

Double AuxValue(short index,)

#### Description

Defines the position of the two auxiliary lines for the individual curve.

#### Range of values

The value should be within the range of values of the scale which is assigned to the curve.

#### Parameter

index

number of the auxiliary line of the curve whose value is to be set or returned

#### Remark

The auxiliary lines of the curves are among others used to identify a range of values for the curve. Small symbols along the auxiliary lines characterize if the auxiliary line identifies the maximum or the minimum of a range. The symbols (the current curve symbol) are always placed in the range of values next to the auxiliary lines.

#### Also see

#### AuxLineStyle, AuxVisible

## AuxVisible

Boolean AuxVisible(short index,)

#### Description

defines whether the auxiliary line(s) of the individual curve are to be shown

#### Range of values

TRUEshows the auxiliary lineFALSEhides the auxiliary line

#### Parameter

index

number of the curve auxiliary line which is to be displayed

Also see

AuxValue, AuxLineStyle

## Average

Boolean Average()

#### Description

Defines if a mean value curve is to be displayed instead of the normal curve starting at a certain amount of displayed data points.

#### Range of values

| TRUE  | mean value curve is displayed starting at a certain |
|-------|-----------------------------------------------------|
|       | amount of data                                      |
| FALSE | mean value curve is not displayed                   |

#### Remark

Starting at a certain number of data points of a curve the curve details are no longer visible owing to the restricted resolution of the output device and because data points of e.g. different x-values are mapped to the same x-coordinates in the output context. In this event, it is no longer useful to draw the individual points of the curve.

In order to create useful graphs with large bulks of data the trend control supports two ways for the compressed display of curves:

- Mean value curve: The displayed bulk of data is divided into sections. For each section the mean values of the x and of the y-data are formed and plotted versus each other.
- 2) Envelope curve:

The displayed data bulk is divided into sections. For each of these sections the maximum and minimum value is determined for the y-data. The maximum and minimum values are plotted as envelope curve versus the x-mean values. The resulting defined range can be marked by a fill style/color (**FillStyle**).

The data model of the trend control permits the calculation of the required minimum, maximum and mean values without nameable expenditure of time.

The compressed display of the curve data is activated as soon as one of the two compression methods has been activated. Both compression methods can also be displayed simultaneously for a curve.

If large amounts of data are edited with the trend control, curve compression should definitely be selected as otherwise the drawing of the control would take too much time. The number of curve points at which a curve compression should be activated can be set using property **EnvelopeThreshold**.

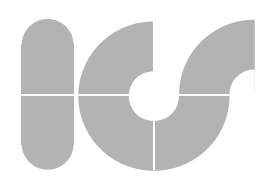

In order to be able to fully use the interactive control of the trend control, the time required for drawing the trend should be less than one second.

For curve type "binary" (see Type) property Envelope is deactivated.

Also see

EnvelopeThreshold, Envelope

### Data

TVData Data()

#### Description

Reference to a TVData-object. Contains all curve values and status values.

#### Range of values

see TVData

#### Remark

A more detailed description of this property is contained in the description of **TVData**.

#### Also see

XGain, XOffset, XValue, YGain, YOffset, YValue, State

## Enabled

Boolean Enabled()

#### Description

Activates or deactivates the curve.

#### Range of values

| TRUE  | curve is activated   |
|-------|----------------------|
| FALSE | curve is deactivated |

#### Remark

Only an active curve can be switched to visible by setting **Visible** to TRUE. If curve buttons are visible, only curve buttons for active curves are displayed.

The activation of curves should be handled especially careful in the event that **Shared** (TVXScale) was set to True and the curve data was returned to the trend control via the attribute **Data**. In this event only curve points are accepted, if all active curves were assigned a y-value or an error value.

If trend property **AutoScaleVisibility** equals TRUE, the activation of the y-scales is controlled together with the activation of the curves.

#### Also see

Shared, Data

## Envelope

## Boolean Envelope()

### Description

Defines if at a certain amount of displayed data points an envelope curve is to be displayed instead of a normal curve.

#### Range of values

| envelope curve is displayed starting at a certain |
|---------------------------------------------------|
| amount of data (EnvelopeThreshold)                |
| envelope curve is not displayed                   |

Remark

TRUE

FALSE

A more detailed description of this property is contained in the description of **Average**.

If an envelope curve is drawn in the background and possible masking e.g. by the fill style must be avoided **Priority** can be used in addition to define the drawing priority of the curve. For curve type "binary" (see **Type**) property **Envelope** is deactivated.

#### Also see

Average, EnvelopeThreshold, Priority

## EnvelopeThreshold

long EnvelopeThreshold()

#### Description

defines the threshold value at which an envelope curve is to be displayed instead of the normal curve

#### **Range of values**

arbitrary integer value

#### Remark

a more detailed description of this property is contained in the description of **Average** 

#### Also see

Average, EnvelopeThreshold, Envelope

## FillStyle

#### TVFillStyle FillStyle()

#### Description

defines the fill style for the display of the individual flood (**TVFillStyle**) or envelope curve (**Envelope**)

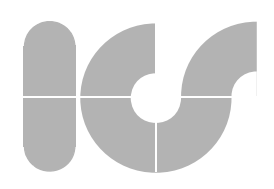

#### Range of values

#### see TVFillStyle

Remark

a more detailed description of this property is contained in the description of TVFillStyle.

Also see

Envelope

## FloodCurve

#### TVCurve FloodCurve()

#### Description

reference to a (another) TVCurve-object. The reference object corresponds to the curve that is to be flooded.

#### Range of values

#### see TVCurve

#### Remark

If the curves contain a large amount of data, the display may be slowed down when flooding is activated and depending on the flood style, especially when zooming or moving a curve.

#### Also see

#### FloodYValue, FloodStyle, TVFillStyle

## FloodStyle

Short FloodStyle()

#### Description

Activates/deactivates flooding of a curve and defines the flood style.

#### Range of values

- 0 = flooding deactivated 1-
  - = flooding versus a straight line
    - = flooding against a curve

#### Remark

2-

The predefined setting is "0", i.e. flooding is deactivated. Property Priority allows to draw flood curves in the foreground or background to avoid masking of other curves.

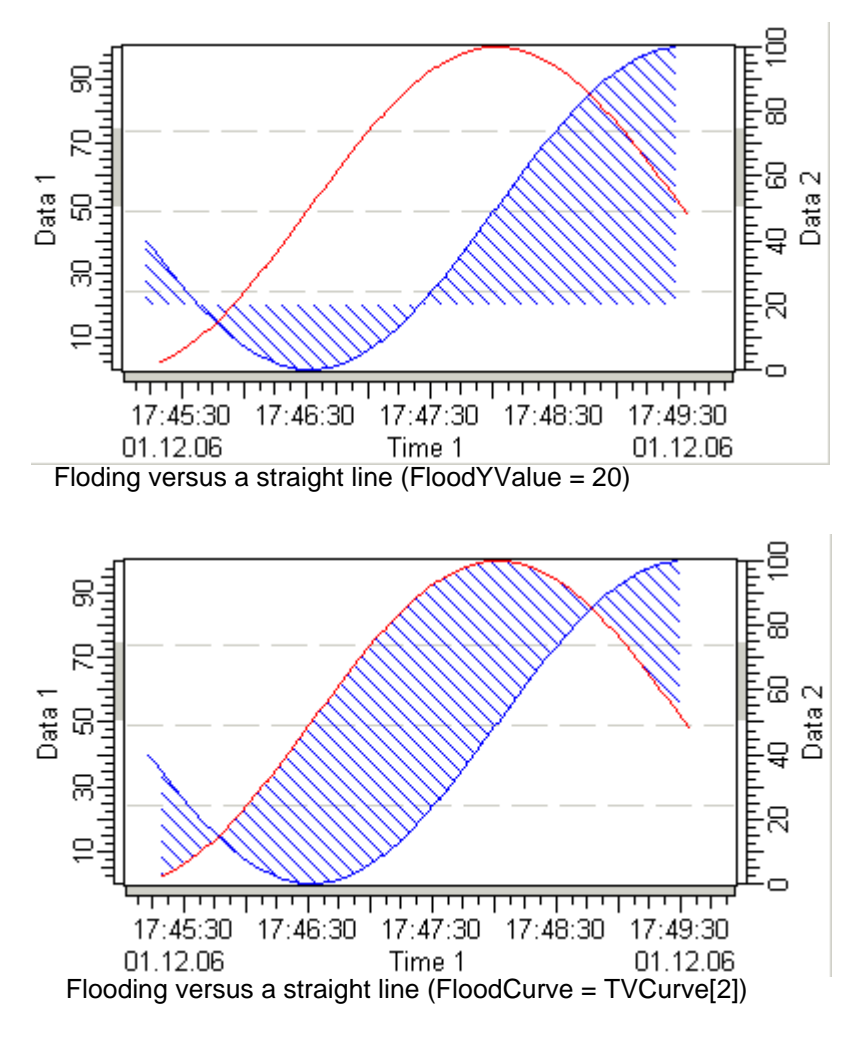

Also see

FloodCurve, FloodYValue, TVFillStyle, Priority

## FloodYValue

Double FloodYValue()

#### Description

defines the y-value of a straight line versus which will be flooded.

#### Range of values

arbitrary value

#### Remark

If the value is larger/smaller than the range limit of the assigned y-scale, flooding is carried out up to this range limit.

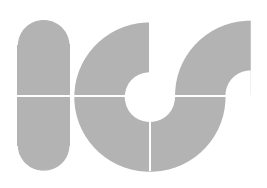

## Also see FloodCurve, FloodStyle, TVFillStyle

### Index

Short Index()

Description

Returns the index (curve number).

Range of values

0..MaxCurves

## LineStyle

TVLineStyle LineStyle()

Description

reference to a TVLineStyle-object. Defines the line style of a curve.

Range of values

see TVLineStyle

## Moveable

Boolean Moveable()

#### Description

Defines whether a curve or a single curve point can be moved interactively via mouse control.

#### Range of values

| TRUE  | curve/curve point can be moved    |
|-------|-----------------------------------|
| FALSE | curve/curve point cannot be moved |

#### Remarks

Depending on whether the mouse pointer is placed on top of a curve point or between two curve points, a corresponding symbol is displayed next to the mouse pointer. It shows if a point or the entire curve can be moved with the right mouse key (see display below).

This property and functionality is restricted or not available depending on the licence model!

## V

## Priority

Short Priority()

#### Description

Defines the priority for drawing the curve.

#### **Range of values**

0..MaxCurve

#### Remark

This property enables targeted drawing of curves in the foreground or background. It can such be avoided that other curves are masked by the filled surface e.g. when flooding curves or in an envelope curve.

The availability of this property and functionality depends on the license type and may be restricted or not available at all !

#### Also see

#### FloodStyle, Average, Envelope

## Ruler

TVRuler Ruler()

Description

Reference to a **TVRuler** object. A separate ruler can be assigned to each curve.

#### Range of values

see **TVRuler** 

## **RulerViewSync**

Boolean RulerViewSync()

#### Description

The visibility of a curve ruler is linked to the visibility of the curve - thus optionally enabling separate or joint control over the ruler and curve display.

#### Range of values

see LineStyle

## V

## StateStyle

TVLineStyle StateStyle(long idx)

#### Description

defines the state of the index returned with "idx"

## Range of values see TVLineStyle

#### Remarks

Each curve can contain a specified fixed number of status values (**StateStyle-Count**). The different status values can be assigned to a curve point via **Data** or via the **TVData** object. When drawing the curve, the status and such the style of the curve line is implemented until another status value arrives.

A more detailed description of this property is contained in the description of **AddYData**.

#### Also see

StateStyleCount, Data, TVStateStyle, State (TVData), TVLineStyle, AddY-Data

## StateStyleCount

Long StateStyleCount()

#### Description

defines the number of the status values for the curve

#### Range of values

0..512

#### Remark

a more detailed description of this property is contained in the description of AddYData.

#### Also see

StateStyle, TVStateStyle, State (TVData), AddYData

## Symbol

enumSymbols Symbol()

#### Description

defines the curve symbol of the individual curve

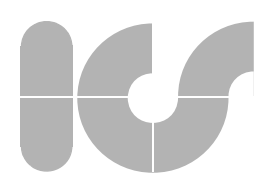

Range of values see enumSymbols Also see enumSymbols, SymbolStep, TVSymbol

## SymbolStep

Long SymbolStep()

#### Description

defines the distance between two curve symbols

#### Range of values

| no symbols are drawn                           |
|------------------------------------------------|
| step width in curve points between two symbols |

Also see

0 >0

Symbol

### Text

BSTR Text()

#### Description

description for the individual curve

#### Range of values

arbitrary text

#### Remark

The curve description should be kept as short as possible as otherwise the representation as well as the printout of the legend (see **PrintTrend**) would take too much space. The curve description is not shortened automatically contrary to the scale description.

#### Also see

DataWindows, PrintTrend

## Туре

enumCurveTypes Text()

#### Description

defines the type of a curve (linear, binary, staircase steps)

#### **Range of values**

see enumCurveTypes

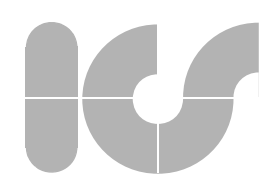

#### Remark

If a staircase display is selected, ranges of values and mean value curves are also displayed in staircase steps.

#### Special cases for binary curve display

If binary display is selected for a curve, the following definition applies to the assigned y-scale and all other curves, which are assigned to the same y-scale:

- all curves of the same y-scale automatically become binary curves
- envelope and mean value curve are deactivated
- y-scale zooming deactivated
- curve auxiliary lines are deactivated
- Limit range of the y-scale is automatically set to 0..1

#### Also see

#### Average, Envelope, AuxVisible

## Visible

#### Boolean Visible(enumCurves CurveNumber)

#### Description

Curve is visible or hidden.

#### **Range of values**

| TRUE  | curve is visible |
|-------|------------------|
| FALSE | curve is visible |

#### Remark

Only active curves (see **Enabled**) can be visualized. If trend property **AutoSca-IeVisibility** equals TRUE, the visibility of the curves also controls the visibility of the scales.

#### Also see

AutoScaleVisibility, Enabled, XScale, YScale

## XScale

TVYScale XScale()

#### Description

Assigns one of the two x-scales to the curve.

#### Range of values

| 0-dsXScale1 | 1st x-scale |
|-------------|-------------|
| 1-dsXScale2 | 2nd x-scale |

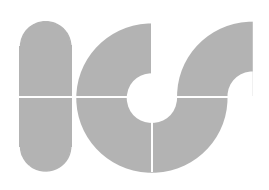

#### Remark

The predefined setting assigns the first x-scale to each curve.

Also see

Enabled, Visible, AutoScaleVisibility, YScale

## YScale

### TVYScale YScale()

Assigns one of the max. 512 y-scales to a curve.

#### Range of values (10 standard y-scales)

| 0-dsYScale1  | 1st y-scale  |
|--------------|--------------|
| 1-dsYScale2  | 2nd y-scale  |
| 2-dsYScale3  | 3rd y-scale  |
| 3-dsYScale4  | 4th y-scale  |
| 4-dsYScale5  | 5th y-scale  |
| 5-dsYScale6  | 6th y-scale  |
| 6-dsYScale7  | 7th y-scale  |
| 7-dsYScale8  | 8th y-scale  |
| 8-dsYScale9  | 9th y-scale  |
| 9-dsYScale10 | 10th y-scale |

#### Remark

If trend property **AutoScaleVisibility** equals TRUE the visibility of the y-scales is also controlled with the visibility of the curves.

#### Also see

#### Enabled, Visible, AutoScaleVisibility, XScale

## 5.1.7 TVData

Properties of the curve value object:

| IMaxDataSet | defines the maximum number of curve points which are contained in a data set for each curve |
|-------------|---------------------------------------------------------------------------------------------|
| State       | status value of the curve point                                                             |
| XGain       | gain of the x-value                                                                         |
| XOffset     | offset of the x-value                                                                       |
| XValue      | x-value                                                                                     |
| YGain       | gain of the y-value                                                                         |
| YOffset     | offset of the y-value                                                                       |
| YValue      | y-value                                                                                     |

## **IMaxDataSet**

## Long MaxDataSet()

### Description

Defines the maximum number of curve points which are contained in a data set for a curve.

### Range of values

-1

the number of curve data is unlimited, in this event the application must control the main memory itself to prevent it from memory overflow. the number of the maximum contained curve points is 0 and < 2^30-1 limited to this value

#### Remark

For the observation of extensive series of measurements it is necessary to restrict the amount of data to a maximum number of curve points. If the number of curve points reaches this limit and more curve points are added, the same number of curve points added is deleted at the beginning of the data set such that the total number of the contained curve points remains almost constant.

If x-scale property Shared equals TRUE, the MaxDataSet must be the equal for all curves. Therefore, with each modification of MaxDataSet the returned value of a curve is also set for all other curves.

If the new value of MaxDataSet is smaller than the number of the already existing data sets, an associated number of data points is deleted at the beginning of the data set.

#### Also see

Shared, TVData

## State

Long State()

#### Description

Defines the status value of the curve point. The value that is specified here references the status line which defines the associated curve in StateStyle.

#### Range of values

arbitrary integer value

#### Remark

The status and thus the drawing of the line always changes with the value pair, i.e. if the status value changes in the associated curve point (e.g. "B"), the line of the preceding curve point (e.g. "A") is drawn with the status value of curve point "B".
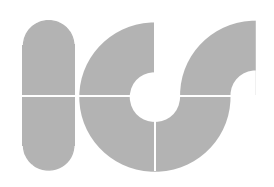

A more detailed description of this property is contained in the description of **AddYData**.

Also see

StateStyle (curve), StateStyleCount (curve), TVStateStyle

### XGain

Double XGain()

### Description

Defines the gain for the x-values of a curve.

### Range of values

arbitrary value

### Remark

The gain factor is multiplied by all x-values of the associated curve. The standard setting is 1.

A more detailed description of this property is contained in the description of **YOffset**.

### Also see

XValue, XOffset, YOffset

## XOffset

Double XOffset()

### Description

Defines the offset point of the curve for the x-values.

#### **Range of values**

arbitrary value

### Remark

The definition of the offset value allows to move a curve arbitrarily into x-direction to the left or to the right. The default setting is 0.

A more detailed description of this property is contained in YOffset.

#### Also see

XValue, XGain, YOffset

# K

## XValue

Double XValue()

### Description

Returns the x-value of the last data point or sets the x-value of a new data point.

### Range of values

arbitrary value

### Remark

The curve properties **State**, **XValue** and **YValue** differ from other properties regarding the different use of their read and write features. This behavior results from the special features of the internal data model of the Trend Control.

Remark on the internal data model:

A new measuring point is created successively by means of the properties **State**, **XValue** and **YValue**. If all relevant values of the data point are defined, the data point is saved to intermediate storage. The buffered data is only transferred to the main memory at the next buildup of the trend display.

Creation of a new data point:

A data point must be defined completely before it is returned to intermediate storage and the creation of a new data point can start. As already described in detail in the Remark on trend property **Shared (TVXScale)**, the values of which a data point consists depends on the trend property **Shared**:

For **Shared** = TRUE a data point consists of a single x-value and the y-value or status values of all activated curves (see **Enabled (TVCurve)**).

For **Shared** = FALSE the data points of the curve are independent of each other. Each data point of a curve is therefore completely defined by its x-value as well as its y-value or its error value.

Advantage over the AddXData-, AddYData-methods:

Contrary to the **AddXData**-, **AddYData**-methods a programmer must not provide the consistency of the data sets. The logic of the therein described method is relatively complex, but if correctly used the procedure is relatively simple as shown in the subsequent sample program.

Disadvantage over the AddXData-, AddYData-methods:

If many data are to be returned to the control simultaneously, the OLE-communication brakes the transfer tremendously. In this event, the data should be returned in blocks by means of AddXData and AddYData.

The following sample program shows for both states of **Shared** how data points are returned to the control by means of **State**, **XValue** and **YValue**. In this sample only curves 1 to 3 are assumed to be active.

### Sample program

Dim xScale1 As TRENDVIEWERLib.TVXScale Dim yScale1 As TRENDVIEWERLib.TVYScale Dim curve As TRENDVIEWERLib.TVCurve

## K

```
Dim data As TRENDVIEWERLib.TVData
Set xScale1 = TrendViewer1.xScale(0)
Set yScale1 = TrendViewer1.YScale(0)
Set curve = TrendViewer1.curve(0)
Set data = curve.data
'assuming only Curve 1 to Curve 3 are active
If (xScale1.Shared = True) Then
          'for IdenticalXData = TRUE the x-value must be set
         data.xValue = newXValue
         For i = cnCurvel To cnCurve3
             Set curve = TrendViewer1.curve(i)
              Set data = curve.data
              data.yValue = newYValue
              data.State = newState
         Next i
'data point completed
Else
          'for IdenticalXData = FALSE the x-value must be _
set
          'for every curve
         For i = cnCurvel To cnCurve3
             Set curve = TrendViewer1.curve(i)
             Set data = curve.data
             data.xValue = newXValue(i)
             data.yValue = newYValue(i)
            data.State = newState(i)
         Next i
End If
Also see
```

XGain, XOffset, YValue, AddXData, AddYData, State, Shared (TVXScale), Enabled (TVCurve)

## YGain

Double YGain()

### Description

defines the gain for the y-value of a curve.

### Range of values

arbitrary value

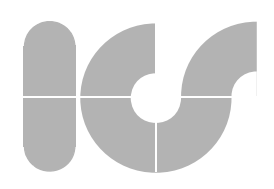

### Remark

The gain is multiplied by all y-values of the associated curve. The standard setting is 1.

A more detailed description is contained in the description of YOffset.

Also see

YValue, YOffset

## YOffset

Double YOffset()

### Description

defines the offset of the value for the y-values

### **Range of values**

arbitrary value

### Remark

When defining the offset a curve can be moved arbitrarily into y-direction to the top or the bottom. The standard setting is 0.

The following figure is to illustrate the settings for the gain and the offset:

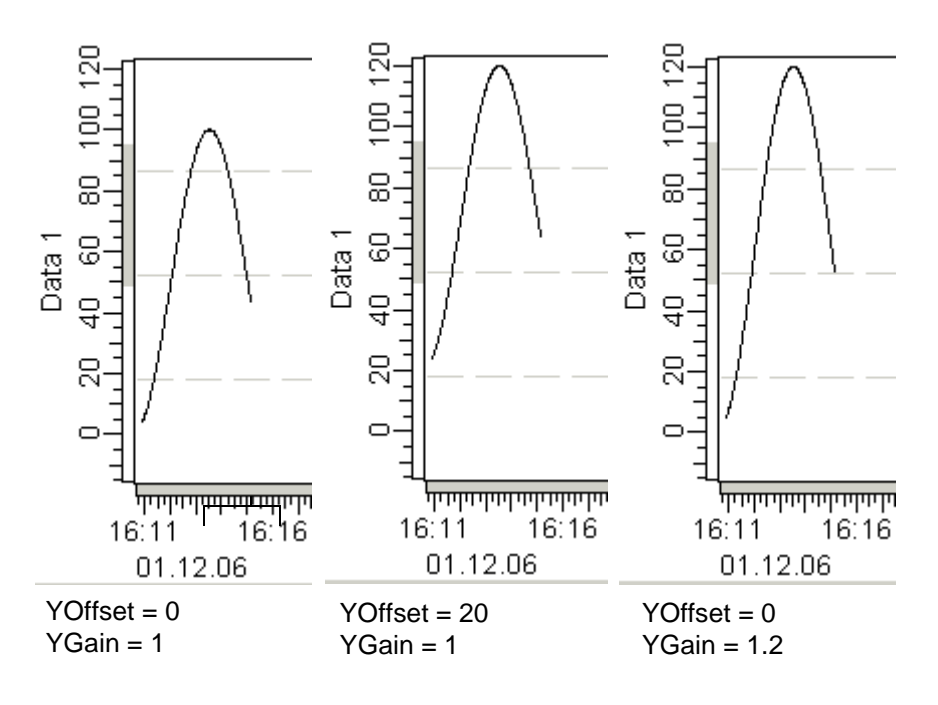

### Also see

YValue, YGain

## K

## YValue

Double YValue()

### Description

returns the y-value of the last data point of sets the y-value of a new data point

### Range of values

arbitrary value

### Remark

A more detailed description of this property is contained in the description of **XValue**.

Also see

YGain, YOffset, XValue

## 5.1.8 TVLineStyle

Properties of the line style object:

| Color | color of the line                          |
|-------|--------------------------------------------|
| Style | line style of the line (see enumLineStyle) |
| Width | width of the line                          |

## Color

OLE\_COLOR Color()

### Description

Defines the color of the line to draw.

### Range of values

is predefined by the Windows color palette

### Also see

### Style, Width

## Style

Long Style()

### Description

defines the style of the line

### Range of values

### see enumLineStyle

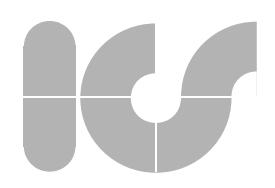

### Remark

It may require considerably more time to draw lines which are wider than stroke width 1 (Width).

Also see

Color, Width, enumLineStyle

## Width

Short Width()

### Description

Defines the width of the line to draw.

### Range of values

| 1 | a thin line is drawn (standard setting)    |
|---|--------------------------------------------|
| 2 | a line of the corresponding width is drawn |

### Remark

It may require considerably more time to draw lines which are wider than stroke width 1.

### Also see

Color, Style

## 5.1.9 TVFillStyle

Properties of the fill style object:

| Color | defines the fill style         |
|-------|--------------------------------|
| Style | fill style (see enumFillStyle) |

### Color

OLE\_COLOR Color()

Description

Defines the fill color

### Range of values

is defined by the Windows color palette

Also see

Style

## K

## Style

OLE\_COLOR Style()

### Description

defines the fill style for e.g. flood curve, envelope curve.

### Range of values

see enumFillStyle

### Remark

Depending on the selected fill style charting may require considerably more time.

### Also see

Color, enumFillStyle

### 5.1.10 TVStateStyle

Properties of the status object:

| LineStyle               | reference to a <b>TVLineStyle</b> -object.             |
|-------------------------|--------------------------------------------------------|
| OnlyCurveColor<br>State | uses only the color of the curve for the status (TRUE) |
| Otate                   |                                                        |

## LineStyle

TVLineStyle LineStyle()

### Description

Reference to a **TVLineStyle** object. Defines the line style of the status line to be drawn.

### **Range of values**

see TVLineStyle

### Also see

State, OnlyCurveColor

## OnlyCurveColor

Boolean OnlyCurveColor()

### Description

Only uses the curve color (LineStyleTVCurve) (TRUE) to draw the status line. The color of the status line is defined via LineStyle as default setting (FALSE.

## K

### Range of values

TRUE FALSE status line is drawn in the curve color status line is drawn in the color which is defined in the LineStyle

### Remark

Usually the color of the status line is **LineStyle**. If curve color **LineStyle (TVCurve)** is to be used generally for drawing, this can be simplified by setting this property.

### Also see

State, LineStyle, LineStyle (TVCurve)

## State

Long State()

### Description

This property can be defined using an arbitrary integer value. It references the status value which is entered to **State (TVData)**.

### **Range of values**

arbitrary integer value

### Sample program

A more detailed description of this property is contained in the description of **AddYData**.

### Also see

State (TVData), LineStyle

## 5.1.11 TVRuler

Properties of the ruler object:

| CustomStyle | activates (TRUE) or deactivates (FALSE) the user-<br>defined ruler style          |
|-------------|-----------------------------------------------------------------------------------|
| LineStyle   | reference to a <b>TVLineStyle</b> -object (line style of the user-defined ruler)  |
| ViewType    | display type of the ruler (vertical or horizontal)                                |
| Visible     | activates (TRUE) or deactivates (FALSE) the interac-<br>tive control of the ruler |

## CustomStyle

Boolean CustomStyle()

### Description

activation or deactivation of the user-defined ruler style

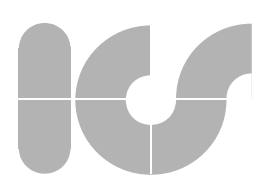

### Range of values

TRUEuser-defined ruler is activatedFALSEuser-defined ruler is deactivated

The default setting of the TrendControls uses the inverting standard ruler (**CustomStyle** = FALSE). As this ruler cannot be used in all device contexts (printers generally do not support inverting) the Trend-Control also allows the use of a user-defined ruler. Its appearance can be defined in the properties **LineStyle**.

Also see

LineStyle, ViewType, Visible

## LineStyle

TVLineStyle LineStyle

### Description

describes the line style of the user-defined (CustomStyle) ruler

Range of values

see TVLineStyle

#### Remark

This property is only evaluated if the user-defined line style has been activated (**CustomStyle** = TRUE).

### Also see

ViewType, CustomStyle, TVLineStyle

## ViewType

Short ViewType()

### Description

Defines the display mode (horizontal/vertical) of the ruler.

### Range of values

| D — | ruler is hidden  |
|-----|------------------|
| 1-  | vertical ruler   |
| 2-  | horizontal ruler |

#### Remark

The line style does not depend on the orientation of the Trend Control (see **Rotated**)

### Also see

LineStyle, Visible, Rotated

## Visible

Boolean Visible()

| Description                                             |                        |
|---------------------------------------------------------|------------------------|
| Defines whether the ruler is to be displayed (visible). |                        |
| Range of values                                         |                        |
| TRUE                                                    | ruler is displayed     |
| FALSE                                                   | ruler is not displayed |
| Also see                                                |                        |
| ViewType                                                |                        |

## 5.1.12 TVSymbol

Properties of the symbol object:

Value

activates (TRUE) or deactivates (FALSE) the interactive control of the ruler

## Value

Long Value()

## Description Defines the identification number for the symbol (enumSymbols). Range of values

see enumSymbols

Also see

enumSymbols

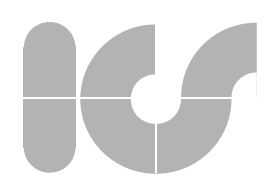

## 5.2 Methods

The following tabular display contains an overview of all objects of the trend control and methods:

Object groups:

5.2.1 TrendCtrl 5.2.2 TVXScale 5.1.3 TVYScale 5.2.4 TVPosition 5.2.5 TVCurve 5.2.6 TVData 5.2.7 TVRuler 5.2.8 TVCrosshair

## 5.2.1 TrendCtrl

Methods of the trend control:

| GetTrendWindow<br>PrintTrend | returns the coordinates of the trend window<br>prints the trend in an arbitrary print context (all vari-<br>ables must be defined with reference to y-resolution) |
|------------------------------|----------------------------------------------------------------------------------------------------|
| SetCursor                    | changes the mouse cursor                                                                                                    |
| SetTrendWindow               | sets the coordinates of the trend window                                                                                                    |

## GetTrendWindow

Void GetTrendWindow(Long\* Left, Long\* Top, Long\* Width, Long\* Height)

### Description

determines the position of the trend window in the trend control

### **Return value**

### none

### Parameter

Left, Top, Width, Height position of the trend window in pixel coordinates of the Trend-Control

### Also see

OwnerDrawUpdateCall, SetPos

## PrintTrend

Void PrintTrend(OLE\_HANDLE hDC, Long Left, Long Top, Long Width, Long Height, Bool Rotate, enumPrintLegendStyles Legend)

### Description

prints a trend of high quality in the target context

### **Return value**

none

### Parameter

| hDC                      | handle the target context                              |
|--------------------------|--------------------------------------------------------|
| Left, Top, Width, Height | rectangle of the target context in logic pixel coordi- |
|                          | nates to which the trend is to be printed              |
| Rotate                   | prints the trend in rotated state (TRUE)               |
| Legend                   | style for an additional legend for the description of  |
| -                        | curves (see enumPrintLegendStyles)                     |

### Sample program

```
Dim destleft As Long, destwidth As Long, desttop As Long,_
         destheight As Long
destleft = 0: destwidth = 0: desttop = 0: destheight = 0
'start print
Printer.Print "" '"Trend-Print"
'we want pixels
Printer.ScaleMode = 3
'calculate destination frame
destleft = Printer.ScaleWidth / 10
destwidth = 6 * destleft
desttop = Printer.ScaleHeight / 10
destheight = 6 * desttop
'print destleft, desttop, destwidth, destheight, FALSE, _
         BOTTOM
TrendViewer1.PrintTrend Printer.hDC, destleft, desttop, _
         destwidth, destheight, 0, 3
Printer.EndDoc
Also see
```

LockUpdate, enumPrintLegendStyles

## SetCursor

OLE\_HANDLE SetCursor(enumTrendCursor CursorIndex, OLE\_HANDLE NewCursor)

### Description

changes the mouse cursor

### **Return value**

the handle of the previously set cursor

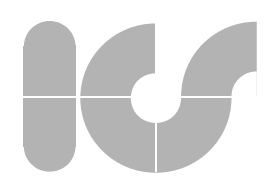

### Parameter

| CursorIndex | index for the cursor form that is to be changed         |
|-------------|---------------------------------------------------------|
| NewCursor   | handle of the cursor to reset. If NewCursor equals      |
|             | NULL, the standard cursor of the scale control is used. |

### Remark

Before a new cursor can be assigned, it must be loaded to the system (e.g. using the SDK-function LoadCursor).

### Sample program

'NewCursor is a global defined picture object 'which holds a cusor image TrendViewer1.SetCursor tcStandard, NewCursor.Handle

### Also see

enumTrendCursor

## SetTrendWindow

Void GetTrendWindow(Long\* Left, Long\* Top, Long\* Width, Long\* Height)

### Description

sets the position of the trend window in the trend control

### **Return value**

none

### Parameter

Left, Top, Width, Height position of the trend window in pixel coordinates of the trend control

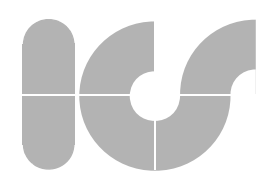

### Remark

This method can only be called if the alignment (Orientation) has previously been set to value 1 (fixed curve window).

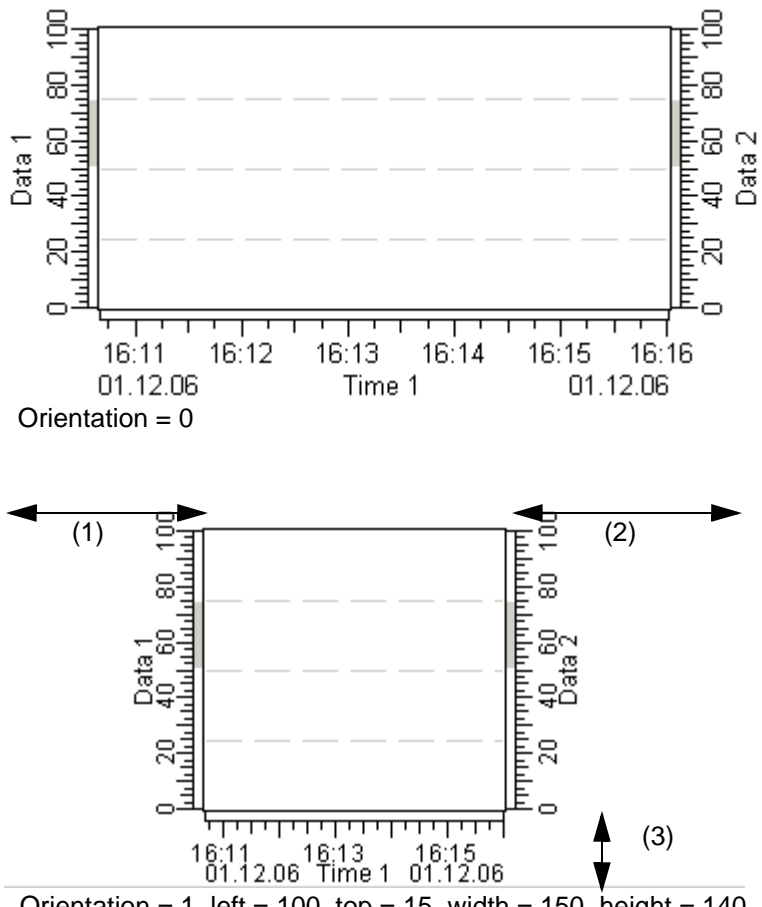

Orientation = 1, left = 100, top = 15, width = 150, height = 140

(1) range between left side of the control and left side of the curve window

- (2) range between right side of the control and right curve window
- (3) range between control bottom and curve window bottom

The scale width for all scales is determined by the smallest distance between the control to and the curve window. In above-illustrated example this is distance (3). All scales are drawn using width (3).

### Also see

### **Orientation, GetTrendWindow**

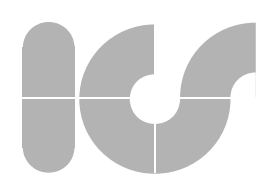

## 5.2.2 TVXScale

| Methods of the x-scale: |                                                                |
|-------------------------|----------------------------------------------------------------|
| CalculatePoint          | computes a window coordinate for the defined x-scale value     |
| CalculateValue          | computes an x-scale value for a defined window coor-<br>dinate |
| Capture                 | captures all curves on the x-coordinate                        |

### **CalculatePoint**

Boolean CalculatePoint(Double Value, VARIANT\* pX, VARIANT\* pY)

### Description

Calculates the window coordinate in pixels which corresponds to the returned scale value of the respective x-scale.

### **Return value**

| TRUE           | if the value could be returned correctly                                     |
|----------------|------------------------------------------------------------------------------|
| FALSE          | if the value is outside the maximum display range (defined by <b>Range</b> ) |
| Parameter      |                                                                              |
| Value          | scale value to be edited                                                     |
| pX, pY         | pointer to the variables to which the event is returned                      |
| Sample program |                                                                              |
|                |                                                                              |

Dim xScale1 As TRENDVIEWERLib.TVXScale
Dim pX As Variant, pY As Variant
Dim result As Boolean
Set xScale1 = TrendViewer1.XScale(0)
result = xScale1.CalculatePoint(10.0, pX, pY)

### Also see

CalculateValue, Range

## CalculateValue

 $\texttt{Boolean CalculateValue}(\texttt{Long }X, \texttt{Long }Y, \texttt{VARIANT}^* \text{ } pValue)$ 

### Description

Calculates the associated scale value of the respective x-scale in pixels to any arbitrary window coordinate.

### **Return value**

| TRUE  | if window coordinate was mapped correctly         |
|-------|---------------------------------------------------|
| FALSE | if the event value is outside the maximum display |
|       | range (defined by <b>Range</b> )                  |

## K

### Parameter

X, Ywindow coordinate in pixelspValuepointer to a variable to which the event is returned

#### Sample program

Dim xScale1 As TRENDVIEWERLib.TVXScale Dim pValue As Variant Dim result As Boolean Set xScale1 = TrendViewer1.XScale(0)

```
result = xScale1.CalculateValue(100, 100, pValue)
```

Also see

CalculatePoint, Range

## Capture

void Capture()

Enables to "capture" all curves of an x-coordinate that are assigned to the individual x-scale.

### Remark

The display of the scale is adapted such that the smallest x-value appears at the left edge of the curve window and the largest x-value of all curves at the right edge of the trend window.

### Sample program

Dim xScale1 As TRENDVIEWERLib.TVXScale
Dim strValue As String
Set xScale1 = TrendViewer1.XScale(0)
xScale1.Capture

### Also see

Capture (TVCurve)

### 5.2.3 TVYScale

Methods of the y-scale objects:

| CalculatePoint | computes a window coordinate for the defined x-scale value |
|----------------|------------------------------------------------------------|
| CalculateValue | computes an x-scale value for a defined window coordinate  |
| Capture        | captures all curves on the y-coordinate                    |

## CalculatePoint

Boolean CalculatePoint(Double Value, VARIANT\* pX, VARIANT\* pY)

### Description

calculates the window coordinate in pixels which corresponds to the returned scale value of the individual x-scale

### **Return value**

| TRUE  | if the value could be returned correctly          |
|-------|---------------------------------------------------|
| FALSE | if the value is outside the maximum display range |
|       | (defined by Range)                                |

### Parameter

| Value  | scale value to edit                                     |
|--------|---------------------------------------------------------|
| pX, pY | pointer to the variables to which the event is returned |

### Sample program

Dim yScale1 As TRENDVIEWERLib.TVYScale Dim pX As Variant, pY As Variant Dim result As Boolean

Set yScale1 = TrendViewer1.YScale(0)
result = yScale1.CalculatePoint(10.0, pX, pY)

### Also see

### CalculateValue, Range

## CalculateValue

Boolean CalculateValue(Long X, Long Y, VARIANT\* pValue)

### Description

Calculates the suitable scale value of the individual x-scale for any arbitrary window coordinate in pixels.

### **Return value**

| TRUE               | if the windows coordinate was mapped correctly                                      |
|--------------------|-------------------------------------------------------------------------------------|
| FALSE              | if the result value is outside the maximum display range (defined by <b>Range</b> ) |
| Parameter          |                                                                                     |
| Х, Ү               | window coordinate in pixel                                                          |
| pValue             | pointer to a variable to which the event is returned                                |
| Sample program     |                                                                                     |
| Dim yScalel As TRE | NDVIEWERLib.TVYScale                                                                |

Dim pValue As Variant Dim result As Boolean

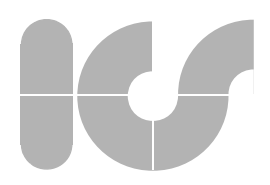

```
Set yScale1 = TrendViewer1.YScale(0)
result = yScale1.CalculateValue(100, 100, pValue)
```

#### Also see

### CalculatePoint, Range

## Capture

void Capture()

Enables to "capture" all curves on the y-coordinate to which the individual y-scales are assigned.

### Remark

The display of the scale is adapted such that the smallest y-value appears at the left edge of the curve window and the largest y-value of all curves at the right edge of the trend window.

### Sample program

Dim yScale1 As TRENDVIEWERLib.TVYScale Dim strValue As String

Set yScale1 = TrendViewer1.YScale(0)

yScale1.Capture

Also see

**Capture (TVCurve)** 

### 5.2.4 TVPosition

Methods of the positioning object:

| GetPosition | returns the current position of a scale |
|-------------|-----------------------------------------|
| SetPosition | sets the current position of a scale    |

### GetPosition

Boolean GetPosition(VARIANT\* pGroup, VARIANT\* pColumn, VARIANT\* pRow, VARIANT\* pSize)

### Description

Determines the logic position of a y-scale.

### **Return value**

| TRUE  | the searched scale was found, the logic position was returned                                  |
|-------|------------------------------------------------------------------------------------------------|
| FALSE | the searched scale is not active (see <b>Enabled TVXS-</b><br>cale, <b>Enabled TVYScale</b> ). |

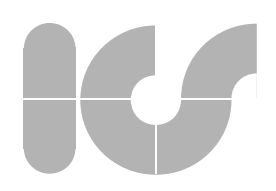

| Parameter             |                                                                                                    |
|-----------------------|----------------------------------------------------------------------------------------------------|
| pGroup                | pointer to a variable which is to receive the deter-<br>mined scale group (see enumScaleGroup)                          |
| pColumn               | pointer to a variable which is to receive the deter-<br>mined scale column                                              |
| pRow                  | pointer to a variable which is to receive the deter-<br>mined scale row                                                 |
| pSize                 | pointer to a variable which is to receive the deter-<br>mined scale dimension in percentage of the trend<br>window edge |
| Sample program        |                                                                                                    |
| see SetPosition       |                                                                                                    |
| Also see              |                                                                                                    |
| Enabled (TVXScale), E | nabled (TVYScale), SetPosition, enumScaleGroup                                                                          |

## SetPosition

void SetPosition(Short Group, Short Column, Short Row, Double Size)

### Description

sets the individual scale to a new logic position

### Parameter

| Group  | new scale group (see enumScaleGroup)                  |
|--------|-------------------------------------------------------|
| Column | new scale column                                      |
| Row    | new scale row                                         |
| Size   | new scale size in percentage of the trend window edge |

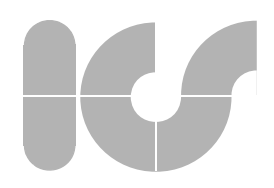

### Remarks

The logic position of a scale is defined by its group, its column, its row and its relative size compared to the trend window edge. The attributes of the scale position are strictly hierarchical in the above mentioned order. The position of the groups and columns within the control are detailed in the following drawing:

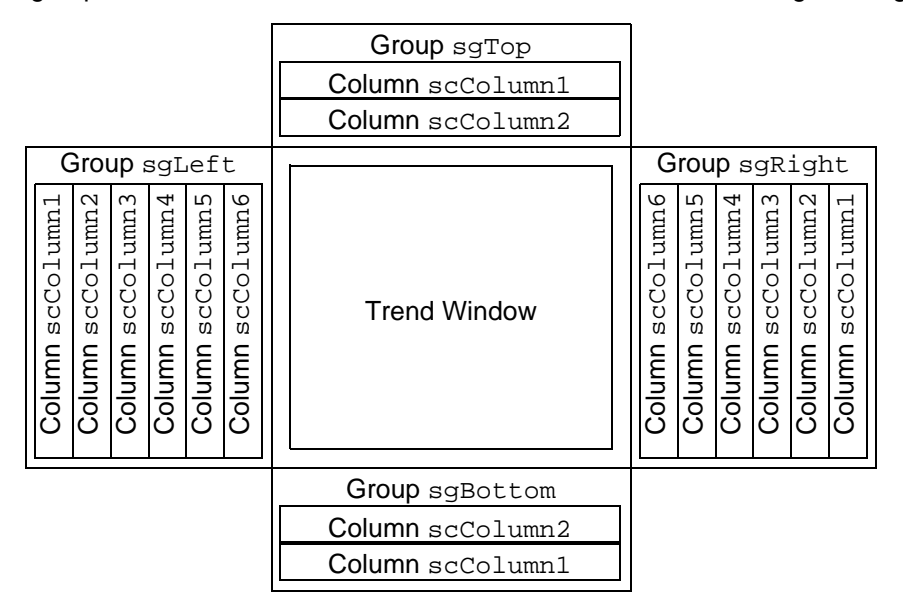

Each column has eight rows except the columns within the group  ${\tt sgBottom}\ {\tt u}$  .  ${\tt sgTop}$ :

| Column     |  |
|------------|--|
| Row srRow1 |  |
| Row srRow2 |  |
| Row srRow3 |  |
|            |  |
| Row srRow8 |  |
|            |  |

The size of each scale must be between 0% and 100%.

The control checks the scale positions before each drawing and modifies the size and position, if required, to ensure the correct position of all scales. If a scale cannot be placed correctly to its position, it is automatically reset to its standard position (see **YScDefaultGroup**, **YScDefaultColumn**).

The control does not permit any gaps within the individual scale attributes and, if required, therefore places the scales to other positions than the ones defined as demonstrated in the following examples:

Example 1: Only columns 1 and 2 of a group are allocated, another scale should be assigned to column 4, but the scale is actually placed to column 3.

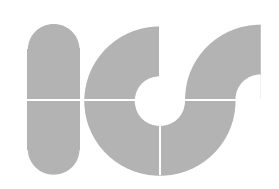

- Example 2: If columns 1 to 3 are allocated and if the scale which is the only one that occupies column 2 is removed from its position, the scales in column 3 are automatically moved to column 2.
- Example 3: If only rows 1 and 2 are allocated within a column and an additional scale should be placed into row 4, the scale is actually placed to row 3.
- Example 4: If rows 1 to 3 are allocated and if the scale in row 2 is removed from its position, scale in row 3 is automatically moved to row 2.

If a scale is placed to a row which is already occupied by another scale, this scale and all scales in the subsequent rows are moved one row to the bottom.

If a scale is placed to an already occupied column and if the new position should be in the first row with a size of 100%, the scales in the respective column and all scales of the following columns are moved by one column such that a new scale can be inserted to the desired column.

When repositioning a scale it should be kept in mind that an already positioned scale is removed before it is repositioned as shows the following example:

Example: Columns 1 to 3 are allocated. The scale that completely occupies column 1 should now be positioned to column 2. When removing the scale, columns 2 and 3 are moved to column 1 and 2. Subsequently, the scale is moved to column 2, whereas column 2 is moved to column 3. Column 1 and column 2 have changed their positions on completion of the procedure.

The following examples show how to place the scales correctly with respect to the position management.

#### Sample program

```
Dim Position1 As TRENDVIEWERLib.TVPosition
Dim Position2 As TRENDVIEWERLib.TVPosition
Dim yScale1 As TRENDVIEWERLib.TVYScale
Dim yScale2 As TRENDVIEWERLib.TVYScale
Set yScale1 = TrendViewer1.YScale(0)
Set Position1 = yScale1.Position
Set yScale2 = TrendViewer1.YScale(1)
Set Position2 = yScale2.Position
Dim Group As Variant
Dim Row As Variant
Dim Col As Variant
```

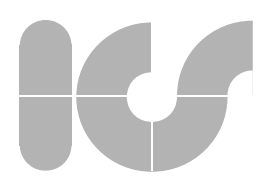

change Y-scale 1 with Y-Scale 2
Position1.GetPosition Group, Col, Row, Size
Group = sgRight
Position1.SetPosition Group, Row, Col, Size
Group = sgLeft
Position2.SetPosition Group, Row, Col, Size
Also see
GetPosition, Group, Col, Row, Size

### 5.2.5 TVCurve

Methods of the curve object:

Capture

captures the curve on the x- and y-coordinate

### Capture

void Capture()

### Description

Allows to "capture" a curve. All data values (**DataMax, DataMin**) of a curve are displayed in the trend window.

### Remarks

The display of the assigned scales is adapted such that the maximum y-value is displayed at the top edge and the minimum y-value at the bottom or the minimum x-value is displayed at the left edge and the maximum x-value at the right edge.

Also see

Data, DataMax, DataMin

## U

## 5.2.6 TVData

Methods of the curve data object:

| AddXData        | adds x-values to a curve                            |
|-----------------|-----------------------------------------------------|
| AddYData        | adds y-values to a curve                            |
| DeleteData      | deletes a data set                                  |
| FindFirstXValue | finds a value in the x-data of a curve              |
| FindFirstYValue | finds a value in the y-data of a curve              |
| FindNextXValue  | searches for an x-value starting at a defined value |
| FindNextYValue  | searches for an y-value starting at a defined value |
| GetDataRange    | returns the current ranges of values of a curve     |
| GetDataXCount   | returns the number of all x-values of a curve       |
| GetDataYCount   | returns the number of all x-values of a curve       |
| GetXData        | reads a block of x-values                           |
| GetYData        | reads a block of y-values                           |
| ReplaceXData    | replaces a block of x-values                        |
| ReplaceYData    | replaces a block of y-values                        |

## AddXData

Long AddXDataSA(VARIANT xValues, Long DataCount)

### Description

Returns one or several x-values for the curve points of the individual curve to the Trend Control.

### **Return value**

none

### Parameter

| xValues   | VARIANT of type Array of Double or Array of |
|-----------|---------------------------------------------|
|           | Date                                        |
| DataCount | number of x-values that are to be returned  |

### Remarks

To support the different data models that are selected by property **Shared** of the **TVXScale**-object, x- and y-data fields must be returned separately. To ensure the consistency of the data sets, the following rules must be observed.

- For Shared = TRUE the associated x-data field must only be returned once.
- For **Shared** = FALSE the x-data set must also be returned for each curve.

During data transfer no redrawing of the control should be conducted (e.g. by processing the Windows messages to update the windows with progress bars), as the curve data is partially inconsistent. During this time, **LockUpdate** should be set to TRUE as a precaution.

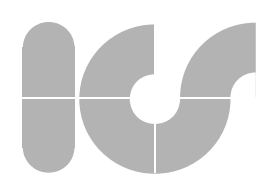

### Sample program

see AddYData

Also see

AddYData, LockUpdate, Shared, TVXScale

## AddYData

Long AddYDataSA(VARIANT YValues, VARIANT Status, Boolean bAddStatus, Long DataCount)

### Description

Returns one or several y-values for the curve points of the individual curve to the Trend Control.

The y-value of a curve is formed from a valid curve value or an error code. If the error code unequals 0, the returned y-value is rejected and replaced by the error code.

### **Return value**

none

### Parameter

**YValues** VARIANT of type Array of Double Status VARIANT of type Array of Long status values (see **TVStateStyle**) bAddState TRUE: the returned status values are integrated into the data set FALSE: the y-values are returned without status values number of the data sets that are to be returned

DataCount

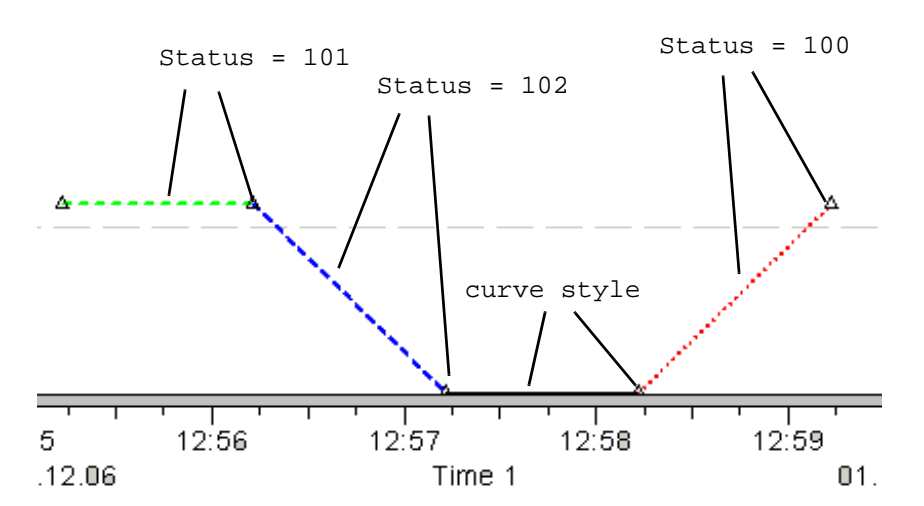

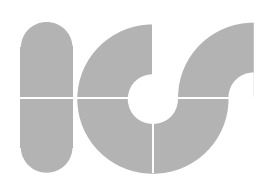

### Sample program

```
Dim Datal As TRENDVIEWERLib.TVData
Dim Curvel As TRENDVIEWERLib.TVCurve
Dim xScale1 As TRENDVIEWERLib.TVXScale
Dim Rangel As TRENDVIEWERLib.TVRange
TrendViewer1.LockUpdate = True
' 1. Curveobject
Set Curve1 = TrendViewer1.Curve(0)
Set Data1 = Curve1.data
' define 3 states
Curve1.StateStylesCount = 3
Set Style = Curve1.StateStyle(0)
Style.State = 100
Set LineStyle = Style.LineStyle
LineStyle.Color = RGB(255, 0, 0)
LineStyle.Style = 2
LineStyle.Width = 2
Set Style = Curve1.StateStyle(1)
Style.State = 101
Set LineStyle = Style.LineStyle
LineStyle.Color = RGB(0, 255, 0)
LineStyle.Style = 1
LineStyle.Width = 2
Set Style = Curve1.StateStyle(2)
Style.State = 102
Set LineStyle = Style.LineStyle
LineStyle.Color = RGB(0, 0, 255)
LineStyle.Style = 1
LineStyle.Width = 2
' define range
Set xScale1 = Curve1.XScale
Set Range1 = xScale1.Range
Rangel.ActualMax = Now + 300 / 86400
Rangel.ActualMin = Now - 300 / 86400
' define Curvedata
Dim xArray(5) As Double
Dim yArray(5) As Double
Dim sArray(5) As Long
n = Now
```

```
yArray(0) = 10
xArray(0) = n + 60 / 86400
sArray(0) = 100
yArray(1) = 10
xArray(1) = n + 120 / 86400
sArray(1) = 101
yArray(2) = 0
xArray(2) = n + 180 / 86400
sArray(2) = 102
' State not defined !
yArray(3) = 0
xArray(3) = n + 240 / 86400
sArray(3) = 4711
yArray(4) = 10
xArray(4) = n + 300 / 86400
sArray(4) = 100
Data1.AddXData xArray, 5
Data1.AddYData yArray, sArray, True, 5
' Curve symbol
Curve1.SymbolStep = 1
```

TrendViewer1.LockUpdate = False

### Also see

TVXScale, TVYScale, TVRange, TVCurve, TVStateStyle, TVData, Shared, LockUpdate

### DeleteData

Void DeleteData()

### Description

deletes the data set of the curve

### **Return value**

none

### Parameter

CurveNumber number of the curve whose data set is to be deleted

#### Remarks

If **Shared** = TRUE, the x-data set is only deleted when all y-data sets of the active curve are deleted.

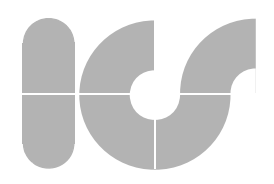

The deletion of large data bulks may possibly require considerable time. In this event, the application should display a status bar. Therefore, the data sets should be reduced step by step using curve property **IMaxDataSet** until at last the rest of the data set is deleted by using **DeleteData**. **IMaxDataSet** should subsequently be reset to the old value.

Also see

Shared, IMaxDataSet

## FindFirstXValue

Long FindFirstXValue(Double xValue, Double Tolerance)

### Description

Finds the first x-value of the curve which equals xValue with the defined tolerance or that exceeds xValue for a negative tolerance.

### Return value

| >0<br><=0           |             | Number of the found curve point not found                                                               |
|---------------------|-------------|----------------------------------------------------------------------------------------------------|
| Parameter           |             |                                                                                                    |
| xValue<br>Tolerance | >=0:<br><0: | value to find<br>maximum deviation of the value to find<br>finds the first x-value which exceeds xValue |

### Remarks

No modifications should be made when with the data set by adding more data points as especially for limited data set lengths (see **IMaxDataSet**) data set changes may change the number of the data points between two search procedures.

Sample program

see FindFirstYValue

Also see

FindFirstYValue, IMaxDataSet

### FindFirstYValue

Long FindFirstYValue(Double YValue, Double Tolerance)

Finds the first y-value of the curve which equals YValue with the defined tolerance or exceeds YValue in the event of a negative tolerance.

### **Return value**

| >0  | Number of the found curve point |
|-----|---------------------------------|
| <=0 | not found                       |

### Parameter

| YValue    |             | value to be found                                                                            |
|-----------|-------------|----------------------------------------------------------------------------------------------|
| Tolerance | >=0:<br><0: | maximum deviation of the value to be found finds the first y-value, which exceeds the YValue |
|           |             | -                                                                                            |

### Remarks

While working with the data set no modifications should be made by adding more data points, as especially with limited data set lengths (see.**IMaxDataSet**) data set changes may change the number of the data points between search procedures.

### Sample program

```
Dim xScale1 As TRENDVIEWERLib.TVXScale
Dim yScale1 As TRENDVIEWERLib.TVYScale
Dim Datal As TRENDVIEWERLib.TVData
Dim Curvel As TRENDVIEWERLib.TVCurve
Dim Rangel As TRENDVIEWERLib.TVRange
Dim Ruler1 As TRENDVIEWERLib.TVRuler
'find a data point and position the near this point
'declaring variables
Dim pXData As Variant, xmin As Double, xmax As Double
Dim pYData As Variant
Dim pStatus As Variant
Dim X As Long, Y As Long
Dim Position As Long
Set Curve1 = TrendViewer.Curve(0)
Set Data1 = Curve1.data
'definition outside: Public Position As Long
'search for y-values of curve 2 passing 20.0
If (Position > 0) Then
      Position = Data1.FindNextYValue(Position, _
            20\#, -1\#)
End If
If (Position < 1) Then
      Position = Data1.FindFirstYValue(20#, -1#)
End If
If (Position < 1) Then
      MsgBox ("No data found !")
Else
```

'we want the full data point Datal.GetXData Position, pXData, 1 Datal.GetYData Position, pYData, pStatus, False, 'if the found value is not in the range of the actual 'display we will move the display, such that the 'data-point is near the center of the trend window Set xScale1 = Curve1.XScale Set Range1 = xScale1.Range xmax = Rangel.ActualMax() xmin = Rangel.ActualMin() TrendViewer.LockUpdate = True ' lock display Rangel.ActualMin() = pXData(0) - \_ (xmax - xmin) / 2# Rangel.ActualMax() = pXData(0) + \_ (xmax - xmin) / 2# TrendViewer.LockUpdate = False ' we want to see it 'we need the related point to set the position Dim pX As Variant Dim pY As Variant l = xScale1.CalculatePoint(pXData(0), pX, pY) 'set the ruler to the related point Set Ruler1 = TrendViewer.Ruler Ruler1.SetPosition pX, pY End If Also see

IMaxDataSet, FindFirstXValue, FindNextYValue, TVRuler, TVData, TVCurve, TVRange, TVYScale, TVXScale

## **FindNextXValue**

Long FindNextXValue(Long Start, Double XValue, Double Tolerance)

### Description

1

Starts searching as of curve point with Id Start for the next x-value of the individual curve, which equals Xvalue with the defined tolerance or exceeds XValue for a negative tolerance.

Finds the first y-value of the curve which equals YValue with the defined tolerance or exceeds YValue in the event of a negative tolerance.

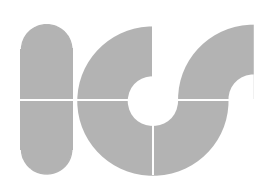

| Return value        |      |                                                                  |
|---------------------|------|------------------------------------------------------------------|
| >0                  |      | number of the found curve point                                  |
| <=0                 |      | not found                                                        |
| Parameter           |      |                                                                  |
| Start               |      | Number of the curve point from which the search is to be started |
| XValue              |      | value to be searched                                             |
| Tolerance           | >=0: | maximum deviation of the value to be found                       |
|                     | <0:  | finds the next x-value which exceeds the XValue                  |
| Sample program      |      |                                                                  |
| see FindFirstXValue |      |                                                                  |
| Also see            |      |                                                                  |
| FindFirstXValue     |      |                                                                  |
|                     |      |                                                                  |

## FindNextYValue

Long FindNextYValue(Long Start, Double YValue, Double Tolerance)

### Description

Searches as of curve point with the number start for the next y-value of the individual curve which equals YValue with the defined tolerance or exceeds YValue for a negative tolerance.

### Return value

| >0<br><=0    |         | number of the found curve point not found                      |
|--------------|---------|----------------------------------------------------------------|
| Parameter    |         |                                                                |
| Start        |         | number of the curve point at which the search is to be started |
| YValue       |         | value to be searched                                           |
| Tolerance    | >=0:    | maximum deviation of the value to be searched                  |
|              | <0:     | searches for the next y-value which exceeds the<br>YValue      |
| Sample prog  | gram    |                                                                |
| see FindFirs | tYValue |                                                                |
| Also see     |         |                                                                |
| FindFirstYV  | alue    |                                                                |

## GetDataRange

Boolean GetDataRange(Double\* pXMin, Double\* pXMax, Double\* pYMin, Double\* pYMax)

### Description

determines the ranges of values of the individual curve

### Return value

| TRUE<br>FALSE | ranges of values are returned<br>the curve possesses no data set and therefore no<br>valid ranges of values |
|---------------|----------------------------------------------------------------------------------------------------|
|               | valia ranges of values                                                                                      |
| Parameters    |                                                                                                    |
| pXMin         | pointer to a variable which is to receive the minimum of the x-range of values                              |
| pXMax         | pointer to the variable which is to receive the maximum of the x-range of values                            |
| pYMin         | pointer to the variable which is to receive the minimum of the y-range of values                            |
| pYMax         | pointer to the variable to which the maximum of the y-<br>range of values is to be received                 |

### Sample program

'fitting curve 1 to the trend window

Dim xRangel As TRENDVIEWERLib.TVRange Dim yRangel As TRENDVIEWERLib.TVRange Dim Curvel As TRENDVIEWERLib.TVCurve Dim xScalel As TRENDVIEWERLib.TVXScale Dim yScalel As TRENDVIEWERLib.TVYScale Dim Datal As TRENDVIEWERLib.TVData Dim pXMin As Variant, pXMax As Variant Dim pYMin As Variant, pYMax As Variant

Set Curve1 = TrendViewer.Curve(0)
Set Data1 = Curve1.data

Set xScale1 = Curve1.XScale
Set yScale1 = Curve1.YScale

Set xRange1 = xScale1.Range
Set yRange1 = yScale1.Range

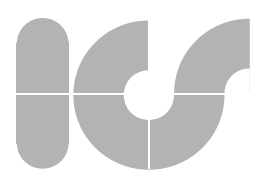

Datal.GetDataRange pXMin, pXMax, pYMin, pYMax TrendViewer.LockUpdate = True xRangel.ActualMax = pXMax xRangel.ActualMin = pXMin yRangel.ActualMax = pYMax yRangel.ActualMin = pYMin TrendViewer.LockUpdate = False

## GetDataXCount

Long GetDataXCount()

### Description

determines the number of the x-values of the respective curve

### **Return value**

number of the x-values

### Remarks

this method is used for consistency checks of the data sets

### Sample program

see ReplaceYData

Also see

ReplaceYData

## GetDataYCount

### Long GetDataYCount()

### Description

determines the number of the y-values of the respective curve

### Return value

number of y-values

### Remarks

this method is used for the consistency check of the data sets

### Sample program

see ReplaceYData

### Also see

### ReplaceYData

## GetXData

Long GetXData(Long Start, VARIANT pXValues, Long DataCount)

### Description

reads one or several x-data sets of the respective curve

### Return value

number of x-data sets read

### Parameter

Start

pXValues DataCount number of the curve point at which the data are to be read pointer to a data range that is to receive the x-values number of the curve points to be read

Sample program

see FindFirstYValue

## GetYData

Long GetYData(Long Start, VARIANT pYValues, VARIANT Status, Boolean bGetStatus, Long DataCount)

### Description

reads one or several data sets of the individual curve

The y-value of a curve is generated from a valid curve value or an error code. If the error code unequals 0, the returned y-value is rejected and replaced by the error code.

### **Return value**

Number of the read data sets

### Parameter

| Start              |        | number of the curve points from which the data are to be read                                                           |
|--------------------|--------|----------------------------------------------------------------------------------------------------|
| pYValues<br>Status |        | pointer to the data range that is to receive the y-values pointer to the data range that is to receive the error values |
| bGetStatus         | TRUE:  | the status values are entered to the returned status field                                                              |
|                    | FALSE: | the returned status field is not modified (any arbitrary pointer can be returned)                                       |
| DataCount          |        | number of the curve points to be read                                                                                   |
| Sample progra      | ım     |                                                                                                    |
|                    | Value  |                                                                                                    |

see FindFirstYValue

## ReplaceXData

Long ReplaceXData(Long Start, VARIANT xValues, Long DataCount)

### Description

replaces the x-values of the curve points of the respective curve

### **Return value**

| >0                   | number of the replaced values                                                                                   |
|----------------------|----------------------------------------------------------------------------------------------------|
| <=0                  | an error has occurred                                                                                           |
| Parameter            |                                                                                                    |
| CurveNumber<br>Start | number of the curve whose data is to be replaced starting curve point, from which on the data is to be replaced |
| xValues              | pointer to one or several x-values of the new data points                                                       |
| DataCount            | number of the curve points which are to be replaced                                                             |
| Remarks              |                                                                                                    |

The methods **ReplaceXData**, **ReplaceYData** can only replace values in existing data sets. No new data sets are added.

If **Shared** = TRUE when exchanging x-values of the data points the x-values of the remaining curves are also exchanged.

During the data transfer a redrawing of the control should not be conducted (e.g. by processing the Windows messages to update windows with status bars) as the curve data are partially inconsistent. During this time, **LockUpdate** should be set to TRUE as a precaution.

### Sample program

see ReplaceYData

Also see

ReplaceYData, Shared, LockUpdate

## ReplaceYData

Long ReplaceYData(Long Start, VARIANT yValues, VARIANT Status, Boolean bAddStatus, Long DataCount)

### Description

replaces the y-values of the curve points of the curve

The y-value of a curve is generated from a valid curve value or an error code. If the error code unequals 0, the returned y-value is rejected and replace by the error code.

### Return value

| >0  | number of the replaced values |
|-----|-------------------------------|
| <=0 | an error has occurred         |

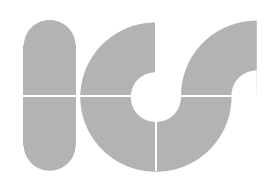

#### Parameter

| Start      |        | starting curve point from which on data is replaced           |
|------------|--------|---------------------------------------------------------------|
| yValues    |        | pointer to one or several y-values to be replaced             |
| Status     |        | pointer to one or several status values to be replaced        |
| bAddStatus | TRUE:  | evaluates the returned states and enters them to the data set |
|            | FALSE: | the replaced y-values contain no status values                |
| DataCount  |        | number of the curve points which are to be replaced           |

#### Sample program

'replace ydata
'maximum 10000 points declarations

Dim Datal As TRENDVIEWERLib.TVData Dim Curvel As TRENDVIEWERLib.TVCurve Dim Data2 As TRENDVIEWERLib.TVData Dim Curve2 As TRENDVIEWERLib.TVCurve Dim pYDatal As Variant, pYData2 As Variant, pYData3 As Variant

Dim pStatusl As Variant, pStatus2 As Variant, pStatus3 As Variant

Dim MaxCount As Long, Count As Long

MaxCount = 10000

Set Curve1 = TrendViewer.Curve(0)
Set Data1 = Curve1.data

Set Curve2 = TrendViewer.Curve(1)
Set Data2 = Curve2.data

' notice curve data
Set Curve3 = TrendViewer.Curve(511)
Set Data3 = Curve3.data

'calculate data to replace Count = Datal.GetYDataCount() If (MaxCount > Count) Then MaxCount = Count Count = Data2.GetYDataCount()

If (MaxCount > Count) Then MaxCount = Count

TrendViewer.LockUpdate = True

'get data to replace Data1.GetYData 0, pYData3, pStatus3, True, MaxCount Data2.GetYData 0, pYData2, pStatus2, True, MaxCount

'replace data
Data1.ReplaceYData 0, pYData2, pStatus2, True, MaxCount
Data2.ReplaceYData 0, pYData3, pStatus3, True, MaxCount

```
TrendViewer.LockUpdate = False
```

### Also see

TVYScale, TVCurve, TVData, GetDataYCount, LockUpdate

## 5.2.7 TVRuler

Methods of the ruler object:

| GetPosition        | returns the current position of the ruler                |
|--------------------|----------------------------------------------------------|
| GetScValue         | returns the current ruler with reference to a scale      |
| SetPosition        | sets the ruler to a new position                         |
| SetScValue         | sets the ruler in reference to a scale to a new position |
| eine neue Position |                                                          |

## GetCurveValue

Boolean GetPos(LPDISPATCH pCurve, VARIANT\* pValue, Short Index)

### Description

Returns the exact value of the ruler position on a curve.

### **Return value**

| TRUE      | Curve value could be determined.                 |
|-----------|--------------------------------------------------|
| FALSE     | Curve value could not be determined.             |
| Parameter |                                                  |
| pCurve    | Reference to a curve object.                     |
| pValue    | Pointer to a variable of the current curve value |

### **GetPosition**

Boolean GetPos(VARIANT\* pX, VARIANT\* pY)

### Description

determines the current position of the ruler

### **Return value**

| TRUE  | ruler position was determined          |
|-------|----------------------------------------|
| FALSE | ruler position could not be determined |
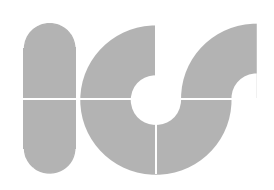

#### Parameter

| рХ | pointer to a variable which is to receive the current x-position of the ruler     |
|----|-----------------------------------------------------------------------------------|
| рҮ | pointer to a variable which is to receive the current y-<br>position of the ruler |

#### Remark

If (-1,-1) is returned as position, the ruler is outside the visible range.

#### Sample program

Dim Ruler As TRENDVIEWERLib.TVRuler Dim pX As Variant, pY As Variant Set Ruler = TrendViewer.Ruler pos = Ruler.GetPosition(pX, pY)

### Also see

SetPosition

# GetScValue

Double GetScValue(LPDISPATCH Scale, Short Index)

#### Description

determines the current position of the ruler on a scale

#### Return value

value on the returned scale

not yet used ! (-1)

#### Parameter

Double

Scale Index

# Remark

If (-1,-1) is returned as position, the ruler is outside the visible range (ruler is not visible).

reference to an x- or y-scale (TVXScale, TVYScale)

#### Sample program

Dim Ruler As TRENDVIEWERLib.TVRuler Dim yScalel as TRENDVIEWERLib.TVYScale Dim pX As Variant, pY As Variant Dim Value as Double Set yScalel = TrendViewer.YScale (0) Set Ruler = TrendViewer.Ruler Value = Ruler.GetScValue(yScale1, -1)

#### Also see

SetScValue, SetPosition, TVXScale, TVYScale

# 

# **SetPosition**

Boolean SetPos(Long X, Long Y)

#### Description

Sets the ruler to a new position

#### **Return value**

TRUE the ruler is visible after executing the method setting the ruler failed or the ruler was deleted FALSE Parameter X,Y new position of the ruler in pixel coordinates of the trend window Remarks

If the relevant coordinate is outside the trend window, the ruler is not visible.

#### Sample program

```
Dim Ruler As TRENDVIEWERLib.TVRuler
Set Ruler = TrendViewer.Ruler
pos = Ruler.SetPosition(300, 300)
```

Also see

#### GetPosition

# **SetScValue**

Void SetScValue(LPDISPATCH Scale, Double Value Short Index)

#### Description

sets the ruler to the position of "Value" on the returned scale

#### Parameter

| Scale | reference to an x- or y-scale (TVXScale, TVYScale)             |
|-------|----------------------------------------------------------------|
| Value | value on the scale to which the ruler is to be posi-<br>tioned |
| Index | not yet used ! (-1)                                            |

#### Remark

If (-1,-1) is returned as position, the ruler is outside the visible range. (Ruler is not visible.)

#### Sample program

Dim Ruler As TRENDVIEWERLib.TVRuler Dim yScale1 as TRENDVIEWERLib.TVYScale Dim pX As Variant, pY As Variant Dim Value as Double

```
Set yScale1 = TrendViewer.YScale (0)
Set Ruler = TrendViewer.Ruler
Value = Ruler.SetScValue(yScale1, 50.0, -1)
```

#### Also see

#### GetScValue, SetPosition, TVXScale, TVYScale

### 5.2.8 TVCrosshair

Methods of the crosshair object:

| GetCurvePos | returns the current position of a curve value |
|-------------|-----------------------------------------------|
| GetScValue  | returns the current value of a scale          |

# GetCurvePos

long GetCurvePos(LPDISPATCH Curve)

#### Description

Returns the next curve value.

#### **Return value**

| >=0<br>-1      | next curve value<br>curve value not found |
|----------------|-------------------------------------------|
| Parameter      |                                           |
| Curve          | TVCurve objekt from the curve.            |
| Sample program |                                           |
| see GetScValue |                                           |

# GetScValue

double GetScValue(LPDISPATCH Scale)

#### Description

Returns the actual Scale value.

#### **Return value**

actual scale value of returned scale

#### Parameter

Scale

TVXScale or TVYScale object of the scale from which the value is to be determined

#### Sample program

Private Sub TrendViewer1\_CrosshairPosChanged(ByVal pCrosshair As Object)

Dim crosshair As TRENDVIEWERLib.TVCrosshair

```
Set crosshair = pCrosshair
```

Dim scValue As Double Dim pos as long

scValue = crosshair.GetScValue(TrendViewer1.YScale(0))
pos = crosshair.GetCurvePos(TrendViewer1.Curve(0))

End Sub

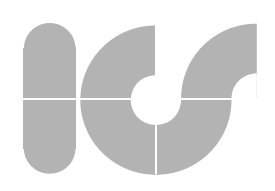

# 5.3 Events

The following tabular display contains an overview of all events of the Trend Control:

Event Groups

5.3.1 Change Event 5.3.2 Drawing Events 5.3.3 Standard-Events Events

# 5.3.1 Change Event

| CrosshairPosChanged                                                       | is sent when the position of the crosshair is changed        |
|---------------------------------------------------------------------------|--------------------------------------------------------------|
| CurveAuxChanged                                                           | is sent when the position of a curve auxiliary line is       |
|                                                                           | cnanged                                                      |
| CurveChanged                                                              | is sent when a curve key is activated                        |
| CurveMoved                                                                | is sent when the position of a curve point or the posi-      |
|                                                                           | tion of a curve is changed                                   |
| CurveRulerPosChangedis sent when the position of a curve ruler is changed |                                                              |
| FontChanged                                                               | is sent when the user changes the font                       |
| XScActualRangeChang                                                       | eis sent when the display range of the x-scale is            |
|                                                                           | changed                                                      |
| XScActualRangeChang                                                       | ingis sent when the display range of the x-scale is changing |
| XScActualRangeChang                                                       | ingis sent when an attribute of an x-scale is changed        |
| XScalePosChanged                                                          | is sent when the position of the x-scale is changed          |
| YScActualRangeChang                                                       | eis sent when the display range of the y-scale is changed    |
| YScActualRangeChang                                                       | ing is sent when the display range of the y-scale is         |
|                                                                           | changing                                                     |
| YScActualRangeChang                                                       | ingis sent when an attribute of a y-scale is changed         |
| YScalePosChanged                                                          | is sent when the position of the y-scale is changed          |

# CrosshairPosChanged

# CurveAuxChanged(TVCrosshair pCrosshair)

#### Description

Occurs after the user has changed the position of the crosshair.

# Parameter pCrosshair

associated crosshair object.

Also see

#### **TVCrosshair**

# V

# CurveAuxChanged

CurveAuxChanged(TVCurve Curve)

#### Description

Occurs after the user has changed the position of the curve auxiliary line.

#### Parameter

associated curve object of the auxiliary line

Also see

Curve

TVCurve

# CurveChanged

CurveChanged(**TVCurve** Curve)

#### Description

Occurs when the user applies a curve key.

#### Parameter

Curve

associated curve object

#### Also see

#### TVCurve, CurveMoved

# CurveMoved

CurveMoved(TVCurve Curve)

#### Description

Occurs when the user has modified the position of a curve point or the position of the curve.

# Parameter

Curve

associated curve object

#### Also see

TVCurve, CurveChanged

# CurveRulerPosChanged

CurveRulerPosChanged(TVRuler Ruler, TVCurve Curve)

#### Description

Occurs when the user as changed the position of a ruler which is associated to a curve.

# 

#### Parameter

reference to a ruler object associated curve object

Also see

Ruler

Curve

TVCurve, TVRuler

TVCurve, LineStyle

# FontChanged

FontChanged(LPFONTDISP\* pFont)

#### Description

Is displayed when the user changes the font

#### Parameter

LPFONTDISP

Also see

Font

# XScActualRangeChange

XScActualRangeChange(TVXScale\* pXScale, VARIANT OldMin, VARIANT OldMax)

#### Description

this event is triggered after every change of the current x-scale range

character set

#### Parameter

| pXScale | reference of the x-scale                         |
|---------|--------------------------------------------------|
| OldMin  | old value of the property (ActualMax, ActualMin) |
| OldMax  | old value of the property (ActualMax, ActualMin) |
|         |                                                  |

#### Also see

#### TVXScale, ActualMax, ActualMin

# XScActualRangeChanging

XScActualRangeChange(TVXScale\* pXScale, VARIANT OldMin, VARIANT OldMax)

#### Description

this event is triggered at every changing of the current x-scale range

#### Parameter

| pXScale | reference of the x-scale                         |
|---------|--------------------------------------------------|
| OldMin  | old value of the property (ActualMax, ActualMin) |
| OldMax  | old value of the property (ActualMax, ActualMin) |

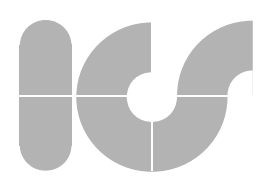

#### Also see

#### TVXScale, ActualMax, ActualMin

# XScaleChanged

#### XScaleChanged(TVXScale\* pXScale)

#### Description

Occurs when the style or a range of values of the x-scale is changed.

reference to an x-scale

Parameter

pXScale

Remarks

Also see

TVXScale, XScalePosChanged

# XScalePosChanged

XScaleChanged(TVXScale\* pXScale)

#### Description

Is displayed after the position of the x-scale has changed

Parameter

pXScale

reference to the x-scale

Remarks

Also see

TVXScale, XScActualRangeChanging

# YScActualRangeChange

YScActualRangeChange(TVYScale\* pYScale, Double OldMin, Double OldMax)

#### Description

this event is triggered after every change to a current y-scale range

#### Parameter

| pYScale | reference to the y-scale  |
|---------|---------------------------|
| OldMin  | old value of the property |
| OldMax  | old value of the property |

Also see

TVYScale, ActualMax, ActualMin, XScActualRangeChange

# YScActualRangeChanging

YScActualRangeChange(TVYScale\* pYScale, Double OldMin, Double OldMax)

#### Description

this event is triggered at every change of a current y-scale range

#### Parameter

pYScale OldMin OldMax reference to the y-scale old value of the property old value of the property

Also see

TVYScale, ActualMax, ActualMin, XScActualRangeChange

# YScaleChanged

### YScaleChanged(**TVYScale**\* pYScale)

#### Description

Occurs when the style of a range of values of the individual y-scale changes.

### Parameter pYScale

reference to the y-scale

Also see

#### TVYScale, YScalePosChanged

# YScalePosChanged

### YScaleChanged(TVYScale\* pYScale)

#### Description

occurs after the position of the x-scale has changed

#### Parameter

pYScale

reference to the y-scale

Remarks

Also see

### TVYScale, YScActualRangeChanging

# 5.3.2 Drawing Events

PostDrawCurveis sent before drawing a curvePostDrawCurveis sent before drawing the curvesPreDrawCurveis sent after drawing a curvePreDrawCurvesis sent after drawing the curves

# V

# PostDrawCurve

PostDrawCurve(OLE\_HANDLE hDC,TVCurve pCurve Long Left, Long Top, Long Width, Long Height);

#### Description

Is sent within the drawing procedure after the associated curve has been drawn.

#### Parameter

| hDC                      | Handle of the device context in which the trend is drawn |
|--------------------------|----------------------------------------------------------|
| pCurve                   | associated curve                                         |
| Left, Top, Width, Height |                                                          |
|                          | coordinates of the range of the target window (in        |

#### Remarks

This event can be used to draw the trend window to the foreground. This event is also sent during the printout.

pixel), that must be redrawn

#### Also see

PostDrawCurve, PreDrawCurve, PreDrawCurves

## PostDrawCurves

PostDrawCurves(OLE\_HANDLE hDC, Long Left, Long Top, Long Width, Long Height);

#### Description

Is sent in a drawing procedure after drawing the trend window.

#### Parameter

hDC

Handle of the device context in which the trend is drawn.

Left, Top, Width, Height

Coordinates of the range of the target window (in Pixel), that has to be redrawn.

#### Remark

This event can be used to draw the trend window to the foreground. This event is also sent during the printout.

#### Also see

PostDrawCurve, PreDrawCurve, PreDrawCurves

# PreDrawCurve

PreDrawCurve(OLE\_HANDLE hDC,TVCurve pCurve Long Left, Long Top, Long Width, Long Height);

#### Description

Is sent during the drawing procedure before the associated curve is plotted.

#### Parameter

hDC

handle of the device context in which the trend is drawn pCurve associated curve Left, Top, Width, Height

> coordinates of the range of the target window (in pixels) that must be redrawn

#### Remarks

This event can be used for drawing into the background of the trend window. This event is also sent during the printout.

#### Also see

PostDrawCurve, PostDrawCurve, PreDrawCurves

# **PreDrawCurves**

PreDrawCurves(OLE\_HANDLE hDC, Long Left, Long Top, Long Width, Long Height);

#### Description

Is sent during the drawing procedure after the trend background has been drawn and before the curves are plotted.

#### Parameter

hDC

handle of the device context in which the trend is drawn

Left, Top, Width, Height

coordinates of the range of the target window (in pixels) that must be redrawn

#### Remarks

This event can be used for drawing into the background of the trend window. This event is also sent during the printout.

#### Also see

PostDrawCurve, PostDrawCurve, PreDrawCurve

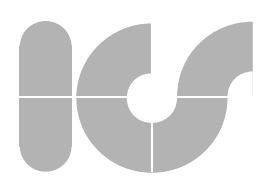

# 5.3.3 Standard-Events

| Click     | Standard mouse click event        |
|-----------|-----------------------------------|
| DblClick  | Standard mouse double-click event |
| KeyDown   | Standard key down event           |
| KeyPress  | Standard key press event          |
| KeyUp     | Standard key up event             |
| MouseDown | Standard mouse down event         |
| MouseMove | Standard mouse press event        |
| MouseUp   | Standard mouse up event           |
|           |                                   |

# Click

Click()

#### Description

Occurs when the user presses a mouse key over the control and releases it (Standard Event)

# DblClick

DblClick()

#### Description

Occurs when the user executes a double-click over the control using a mouse key (Standard Event).

# KeyDown

KeyDown(Short \* KeyCode, Short Shift)

Occurs when the user clicks on a key while the Control has the focus (Standard Event).

#### Parameter

KeyCode Shift Key code of the pressed key Status of the Shift keys

# **KeyPress**

KeyPress(Short \* KeyAscii)

#### Description

Occurs when the user presses and releases an ANSI-key (Standard Event).

#### Parameter

KeyAscii

Standard-ANSI-key

# KeyUp

KeyUp(Short\* KeyCode, Short Shift)

#### Description

Occurs when the user releases a key while the Control has the focus (Standard Event)

#### Parameter

KeyCode Shift Key code of the pressed key Status of the Shift keys

# MouseDown

MouseDown(Short Button, Short Shift, OLE\_XPOS\_PIXELS x, OLE\_YPOS\_PIXELS y)

#### Description

Occurs when the user presses a mouse key. (Standard Event)

#### Parameter

| Button | pressed mouse key                                       |
|--------|---------------------------------------------------------|
| Shift  | Status of the Shift keys                                |
| X,Y    | Position of the mouse pointer in the coordinates of the |
|        | Control                                                 |

# MouseMove

MouseMove(Short Button, Short Shift, OLE\_XPOS\_PIXELS x, OLE\_YPOS\_PIXELS y)

#### Description

Occurs when the user moves the mouse over the control. (Standard Event)

#### Parameter

| Button | pressed mouse keys                                      |
|--------|---------------------------------------------------------|
| Shift  | Status of the shift keys                                |
| X,Y    | Position of the mouse pointer in the coordinates of the |
|        | Control                                                 |

# 

# MouseUp

# Description

Occurs when the user releases a mouse key that is positioned on the Control (Standard Event).

### Parameter

| Button | pressed mouse keys                                      |
|--------|---------------------------------------------------------|
| Shift  | Status of the Shift keys                                |
| X,Y    | Position of the mouse pointer in the coordinates of the |
|        | Control                                                 |

# 5.4 Declarations

All constants used by *7rendViewer* are defined by "enum"-types which are detailed in the following section. "enum"-types:

| enumCurveButtons      | Enum type for the position of the curve buttons       |
|-----------------------|-------------------------------------------------------|
| enumCurveTypes        | Enum type for the curve types                         |
| enumCurves            | Enum type for the curve numbers                       |
| enumFillStyle         | Enum type for the fill styles                         |
| enumLineStyle         | Enum type for the line styles                         |
| enumMargins           | Enum type for the margins                             |
| enumPrintLegendStyles | Enum type for the legend positions in the printout    |
| enumRulerStyle        | Enum type fur the auxiliairy rulers                   |
| enumStripChartsStyle  | Enum type for the stripchart styles                   |
| enumSymbols           | Enum type for the smbol types                         |
| enumScaleGroup        | Enum type for the group number of the scale posi-     |
| -                     | tioning                                               |
| enumScaleTypes        | Enum type for the scale types                         |
| enumTextAlign         | Enum type for the text alignment in the scale legend  |
| enumTrendCursor       | Enum type for the different mouse cursors of a trend  |
| enumTrendZoom         | Enum type for the zoom variants                       |
| enumXScalePosRows     | Enum type for the scale rows of the x-scale positions |
| enumXScalePosColum    | nEnum type for the column numbers of the x-scale      |
|                       | positons                                              |
| enumXScales           | Enum type for the identifiers of the x-scales         |
| enumYScalePosRows     | Enum type for the scale numbers of the y-scale posi-  |
|                       | tions                                                 |
| enumYScalePosColum    | nv for the column numbers of the y-scale positions    |
| enumYScalesEnum type  | ofor the identifiers of the v-scales                  |
|                       | · · · · · · · · · · · · · · · · · · ·                 |

# enumCurveButtons

defines all possible positions of the curve keys

```
typedef enum
{
    cbNone = 0, // no curve keys
    cbTop = 1, // curve keys are on top
    cbScale = 2, // curve keys are on the y-scales
} enumCurveButtons;
```

# enumCurveTypes

#### defines the different curve types

## enumCurves

#### defines the identification number for the curves

```
typedef enum
{
                     // 1stcurve
 cnCurve1 = 0,
                      // 2nd curve
// 3rd curve
// 4th curve
 cnCurve2 = 1,
 cnCurve3 = 2,
 cnCurve4 = 3,
                        // 5th curve
 cnCurve5 = 4,
                        // 6th curve
 cnCurve6 = 5,
                        // 7th curve
 cnCurve7 = 6,
                         // 8th curve
 cnCurve8 = 7,
                         // 9th curve
cnCurve9 = 8, // 9th curve
cnCurve10 = 9, // 10th curve
cnCurveMax = 10, // 511th curve (last possible curve)
 cnCurve9 = 8,
} enumCurves;
```

## enumFillStyle

defines the different fill styles of an envelope or flood curve

```
typedef enum
{
  fsSolid = 0, // solid
  fsHorizontal = 1, // horizontal /* ----- */
  fsVertical = 2, // vertical /* ||||| */
  fsFDiagonal = 3, // diagonal /* \\\\ */
  fsBDiagonal = 4, // diagonal /* ///// */
  fsCross = 5, // crossed /* +++++ */
  fsDiagCross = 6, // X /* xxxxx */
  fsTransparent = 7,// Transparent
} enumFillStyle;
```

# enumLineStyle

defines the different line styles

# enumMargins

#### defines the margins of Trend Viewer

```
typedef enum
{
  rmLeft = 0,  // left
  rmTop = 1,  // top
  rmRight = 2,  // right
  rmBottom = 3,  // bottom
} enumMargins;
```

# enumPrintLegendStyles

defines the identification number to position the legend when printing the trend control

```
typedef enum
{
  plNoLegend = 0, // no legend
  plLeft = 1, // legend left from trend
  plTop = 2, // legend at trend top
  plRight = 3, // legend right from trend
  plBottom = 4, // legend at trend bottom
} enumPrintLegendStyles;
```

## enumRulerStyle

defines the styles for the auxiliary rulers

```
typedef enum
{
    rsNoRuler = 0,// no ruler
    rsVerticalRuler = 1,// vertical ruler
    rsHorizontalRuler = 2,// horizontal ruler
} enumRulerStyle;
```

# enumStripChartsStyle

defines all styles for the strip charts

```
typedef enum
{
  scNoStripCharts = 0,// no strip charts
  scLeftSide = 1,// strip charts on the left side
  scRigthSide = 2,// strip charts on the right side
  scBothSides = 3,// strip charts on the both sides
} enumStripChartsStyle;
```

# enumSymbols

defines the identification number for the curve symbols

```
typedef enum
ł
tcTriangle = 0, // triangle
tcQuad = 1, // quadrat
tcRhomb = 2, // rhomb
                  // octahedron
tcOct = 3,
                // cross
tcCross = 4,
tcX = 5,
                  // X
tcDCross = 6,
               // double cross
tcQuadCross = 7, // quad cross
tcQuadX = 8,
                 // quad with x
tcRhombCross = 9, // rhom with cross
tcOctCross = 10, // octahedron with cross
                  // octahedron with X
tcOctX = 11,
} enumSymbols;
```

# enumScaleGroup

defines the possible scale groups to which the data scales in the trend control can be assigned

```
typedef enum
{
  sgTop = 0, // scale is on the trend top
  sgBottom = 1, // scale is on the trend bottom
  sgLeft = 2, // scale is on the left
  sgRight = 3, // scale is on the right
} enumScaleGroup;
```

# enumScaleTypes

defines the possible scale groups to which the data scales in the trend control can be assigned

```
typedef enum
{
  stDecimal = 0, // decimal scale
  stTime = 1, // time scale (only x-scale)
  stDegree = 2, // degree scale
  stLogarithmic = 3, // logarithmic scale
} enumScaleTypes;
```

# enumTextAlign

defines the text alignment in the scale legend

```
typedef enum
{
  taCenter = 0, // centered
  taLeft = 1, // left
  taRight = 2, // right
} enumTextAlign;
```

# enumTrendCursor

Identification for the mouse cursor of the trend:

```
typedef enum
{
  tcStandard = 0, // Standard-Cursor(scales)
  tcTVRuler = 1, // Cursor for the vertical ruler
  tcTHRuler = 2, // Cursor for the horizontal ruler
  tcScLButton = 3, // left mouse button cursor(scales)
  tcScRButton = 4, // right mouse button cursor(scales)
  tcScMButton = 5, // center mouse button cursor(scales)
  tcTLButton = 6, // left mouse button cursor(Trend)
  tcTRButton = 7, // right mouse button cursor(Trend)
  tcTMButton = 8, // center mouse button cursor(Trend)
} enumTrendCursor;
```

# enumTrendZoom

defines the identification number for zooming in the trend window

# enumXScalePosRows

defines the scale rows in a x-scale column

typedef enum
{
 srXRow1 = 0, // lst row
 srXRow2 = 1, // 2nd row
} enumXScalePosRows;

# enumXScalePosColumn

defines the columns in the x-scale-groups

```
typedef enum
{
  scXColumn1= 0, // 1st column
  scXColumn2= 1, // for later implementation
} enumXScalePosColumn;
```

# enumXScales

defines the identifiers for the x-scales in the trend

```
typedef enum
{
  dsXScale1= 0, // 1st X-scale
  dsXScale2= 1, // 2nd X-scale
} enumXScales;
```

# enumYScalePosRows

defines the scale rows in a y-scale column

```
typedef enum
{
                  // 1st row
srYRow1 = 0,
srYRow2 = 1,
                   // 2nd row
srYRow3 = 1,
                  // 3rd row
srYRow4 = 1,
                  // 4th row
srYRow5 = 1,
                  // 5th row
                   // 6th row
srYRow6 = 1,
                   // 7th row
srYRow7 = 1,
                   // 8th row
srYRow8 = 1,
srYRow9 = 1,
                   // 9th row
                   // 10th row
srYRow10 = 1,
} enumYScalePosRows;
```

# enumYScalePosColumn

defines the column within the y-scale groups

```
typedef enum
{
                 // 1st column
scYColumn1= 0,
                   // 2nd column
scYColumn2= 1,
scYColumn3= 1,
                 // 3rd column
scYColumn4= 1,
                  // 4th column
                  // 5th column
scYColumn5= 1,
scYColumn6= 1,
                   // 6th column
scYColumn7= 1,
                   // 7th column
                   // 8th column
scYColumn8= 1,
scYColumn9= 1,
                   // 9th column
scYColumn10= 1,
                   // 10th column
} enumYScalePosColumn;
```

# enumYScales

#### defines the identifiers for the y-scales in the trend

```
typedef enum
{
dsYScale1= 0,
                  // 1st Y-Scale
dsYScale1= 1,
                  // 2nd Y-Scale
                   // 3rd Y-Scale
dsYScale1= 1,
                   // 4th Y-Scale
dsYScale1= 1,
                   // 5th Y-Scale
dsYScale1= 1,
dsYScale1= 1,
                  // 6th Y-Scale
                  // 7th Y-Scale
dsYScale1= 1,
dsYScale1= 1,
                  // 8th Y-Scale
                  // 9th Y-Scale
dsYScale1= 1,
                   // 10th Y-Scale
dsYScale1= 1,
} enumYScales;
```

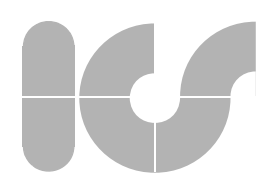

| 5.5 R | ulerWindow   |                                                                                                    |                                                                                                    |  |  |
|-------|--------------|----------------------------------------------------------------------------------------------------|----------------------------------------------------------------------------------------------------|--|--|
|       |              | 5.5.1 Properties                                                                                                    |                                                                                                    |  |  |
|       |              | 5.5.2 Methods                                                                                                    |                                                                                                    |  |  |
|       |              | 5.5.3 Events                                                                                                    |                                                                                                    |  |  |
| 5.5.1 | Properties   |                                                                                                    |                                                                                                    |  |  |
|       |              | General properties of t                                                                                                    | he ruler window:                                                                                                    |  |  |
|       |              | Dispatch                                                                                                    | Links the window to TrendViewer                                                                                                    |  |  |
|       |              |                                                                                                    |                                                                                                    |  |  |
|       | Dispatch     |                                                                                                    |                                                                                                    |  |  |
|       | IDISPATCH* D | ispatch                                                                                                    |                                                                                                    |  |  |
|       |              | Description                                                                                                    |                                                                                                    |  |  |
|       |              | This property links the                                                                                                    | ruler window to TrendViewer.                                                                                                    |  |  |
|       |              | Range of values                                                                                                    |                                                                                                    |  |  |
|       |              | IDISPATCH                                                                                                    | TrendviewerCtrl                                                                                                    |  |  |
|       |              | Sample program                                                                                                    |                                                                                                    |  |  |
|       |              | Tv3_LegendWnd1.D                                                                                                    | ispatch = m_Trend                                                                                                    |  |  |
| 5.5.2 | Methods      |                                                                                                    |                                                                                                    |  |  |
|       |              | Methods of the ruler window :                                                                                                    |                                                                                                    |  |  |
|       |              | Update                                                                                                    | updates the legend window                                                                                                    |  |  |
|       | Update       |                                                                                                    |                                                                                                    |  |  |
|       | void Update  |                                                                                                    |                                                                                                    |  |  |
|       |              | Description                                                                                                    |                                                                                                    |  |  |
|       |              | This method allows to                                                                                                    | manually update the ruler window.                                                                                                    |  |  |
|       |              | Remark                                                                                                    |                                                                                                    |  |  |
|       |              | If the ruler window is linked to TrendViewer via property Dispatch, upon normally automatically carried out via corresponding events. |                                                                                                    |  |  |
| 553   | Events       |                                                                                                    |                                                                                                    |  |  |
| 0.0.0 |              | Events of the ruler window :                                                                                                    |                                                                                                    |  |  |
|       |              | XScFormatText<br>YScFormatText<br>CurveFormatText                                                                                     | Formatting text to display the x-scale values.<br>Formatting text to display the y-scale values.<br>Formatting text to display the curve values. |  |  |

# V

# XScFormatText

XScFormatText(Short ScaleId, Double Value, BSTR\* ValueText)

#### Beschreibung

Is fired when the Control generates text to display the Values from the x-scale.

#### Parameter

ScaleId Value ValueText Number of the X-Scale Value, that was formatted Pointer to a text that contains the formatted numeric value.

Also see

#### YScFormatText, CurveFormatText

# YScFormatText

YScFormatText(Short ScaleId, Double Value, BSTR\* ValueText)

### Beschreibung

Is fired when the Control generates text to display the Values from the y-scale.

#### Parameter

ScaleId Value ValueText Number of theY-Scale Value, that was formatted Pointer to a text that contains the formatted numeric value.

#### Also see

XScFormatText, CurveFormatText

# CurveFormatText

CurveFormatText(Short ScaleId, Double Value, BSTR\* ValueText)

#### Beschreibung

Is fired when the Control generates text to display the Values from the curves.

#### Parameter

| Curveld   | Number of the Curve                                          |
|-----------|--------------------------------------------------------------|
| Value     | Value, that was formatted                                    |
| ValueText | Pointer to a text that contains the formatted numeric value. |

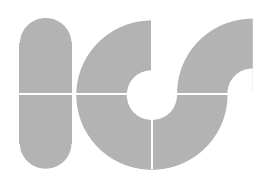

Also see XScFormatText, YScFormatText

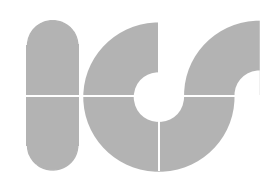

Test routine

# 6. Test routine

The test routine contained in the *TrendViewer* software package helps test the features and use of the interactive objects as well as enhance a comparison between the current and the preceding release.

All properties and functions provided in both releases can be compared directly in their effect.

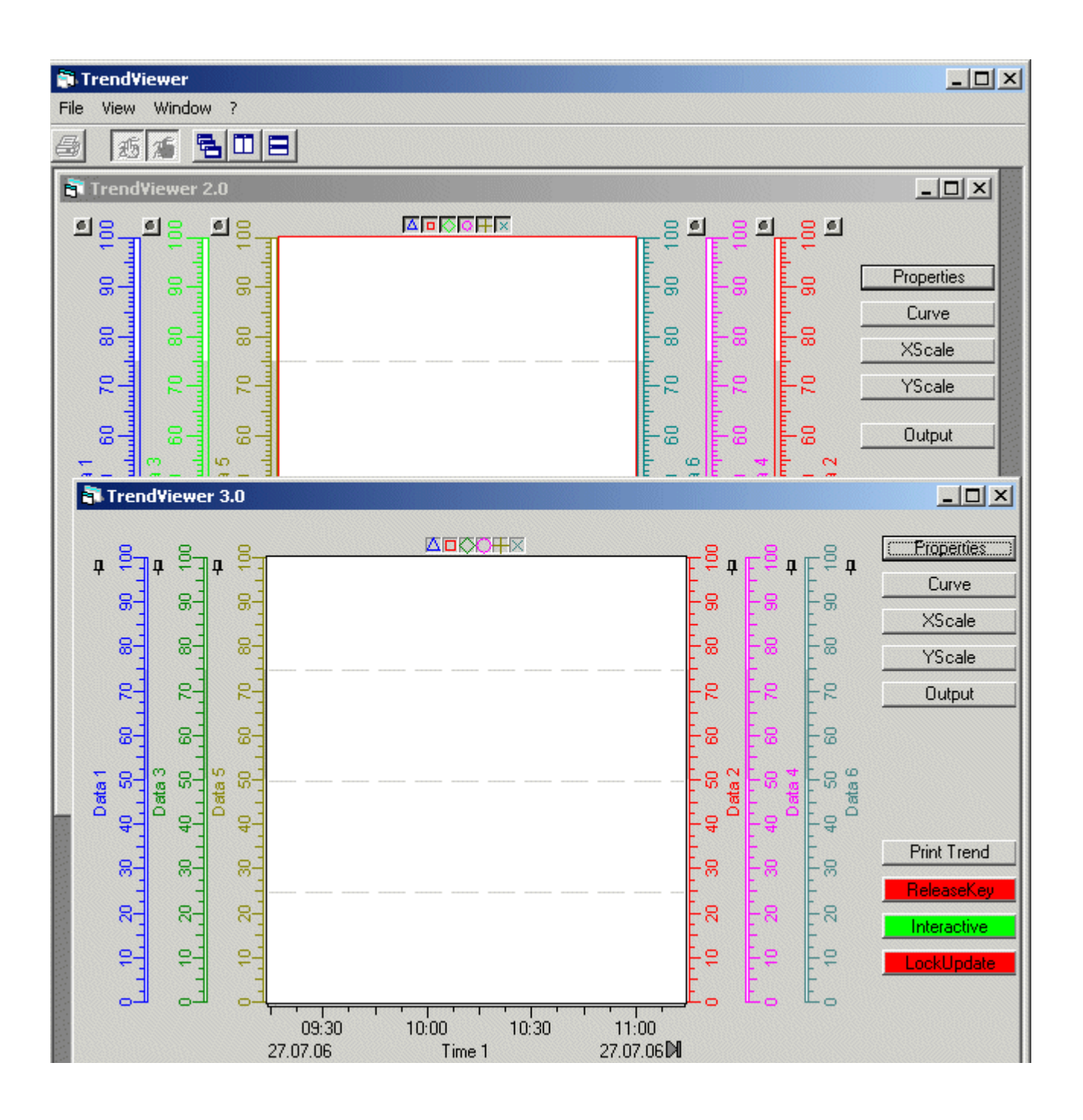

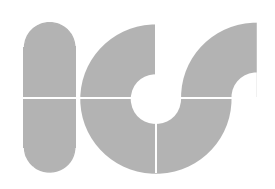

Test routine

# 6.1 Properties

A form is called via function **Properties**. In this form, general properties of *TrendViewer* as well as properties of its objects can be set. Especially, the combination of properties which lead to certain effects can be checked with the test routine.

| Configuration Properties 🔺 |  |                            |               |   |
|----------------------------|--|----------------------------|---------------|---|
| General                    |  | Appearance                 |               |   |
| Ruler                      |  | OVBarsBackColor            | &H00FFFFF&    |   |
| 🔄 Scales                   |  | 0VBarsRangeColor           | &H00C8D0D4&   |   |
| General                    |  | Font                       |               |   |
| Scales                     |  | Name                       | MS Sans Serif |   |
| XScale1                    |  | Fixed Font                 | False         |   |
| XScale2                    |  | Miscellaneous              |               |   |
| Cales Scales               |  | Overview Bars              | True          | _ |
| YScale1                    |  | Legends                    | True          |   |
| YScale2                    |  | Automatic Scale Management | False         |   |
| YScale3                    |  | Only Horizontal Data Text  | False         |   |
| YScale4                    |  | Horizontal Text Align      | Grid          |   |
| YScale5                    |  | Scale Width Factor         | 1             | - |
| YScale6                    |  |                            |               |   |
| YScale7                    |  |                            |               |   |
| YScale8                    |  |                            |               |   |

10 y-scales and 10 curves can be set via the properties. All additional scales and curves can be via reached via the program interface.

# 6.1.1 Curves

Before the properties of curves are visible, the curves must first be generated. Key **curves** displays a form for the generation of curves.

| 🐂 TV3 Kurven |       |                   |           |                   |                   |       |
|--------------|-------|-------------------|-----------|-------------------|-------------------|-------|
| Curve1 💌     |       | Current           | Ruler     | Min               | Max               | Count |
| Capture      | ×     | 01.08.06 16:55:04 |           | 01.08.06 16:50:49 | 01.08.06 16:55:04 | 256   |
|              | Y     | 94.465056         |           | 0.000143          | 94,465056         | 256   |
| Curve1 💌     | State | 0                 |           |                   | MaxCount          | -1    |
| Exchange     |       |                   |           |                   |                   |       |
| Data         |       |                   | Cycle     | Find              |                   | 7     |
| sinus        | *     | Add               | Decrease  | Value 10          | Pos               |       |
| Start        | 0     | Benlace           | Increase  | Epsilon -1        | 0                 |       |
| Count        | 333   | I. Inspince       | Incrosse  | <br>FindEirst     | FindNext          |       |
| SymbolStep   | 10    | DeleteCurve       | Unlimited |                   |                   |       |
|              |       |                   |           |                   | I by value        |       |
| State        | 0     | LineStates        |           |                   |                   |       |
|              |       |                   |           |                   |                   |       |
|              |       |                   |           |                   |                   |       |

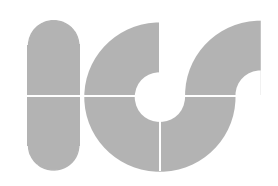

#### Test routine

Curves with different functions can be generated in field **Data**. The number of the curve points can be predefined, their marking with symbols and their status value. Button **Add** is used with an empty curve buffer for the generation of a number of values predefined in **Count**. If the curve buffer is not empty, additional values are added using **Add**.

The graphic display of a status value is set in a special form which is opened via LineStates. Within a curve it is such possible to switch between several statuses, which are activated via the Checkbox and are defined by entering the status value.

Field **Cycle** specifies whether the curve points are to lie in a rotating buffer which is limited in length. If the buffer is not limited (unlimited), a high consumption of memory may be required in onlinecurves. The length of the curve buffer can be increased or reduced. The currently set variables can be viewed in the fields **Min**, **Max** and **Count**.

The built-in search function is demonstrated in field **Find**. *Trend Viewer* can find curve points with predefined value and adjustable accuracy and displays them in a trend window by means of a ruler.

### 6.1.2 Scales

Keys **XScale** and **YScale** display a form in which the initial values and the final values of the scales are set and the capture function can be tested.

### 6.1.3 Output

Events which are activated with interactive objects can be drawn in a protocol window, which is opened with key **Output**.

### 6.1.4 Print Trend

Key Print Trend outputs the currently selected print-layout of *Trend Viewer* on a standard printer. The readability of a diagram - especially with black and white printers - can such be tested.

#### 6.1.5 Set interactions

The two keys **ReleaseKey** and **Interactive** switch the functions of the mouse. When Interactive is deactivated, it is impossible to change *TrendViewer* interactively. If **ReleaseKey** is activated the positions of the scales are changed via the mouse, while the zoom function is executed in deactivated status.